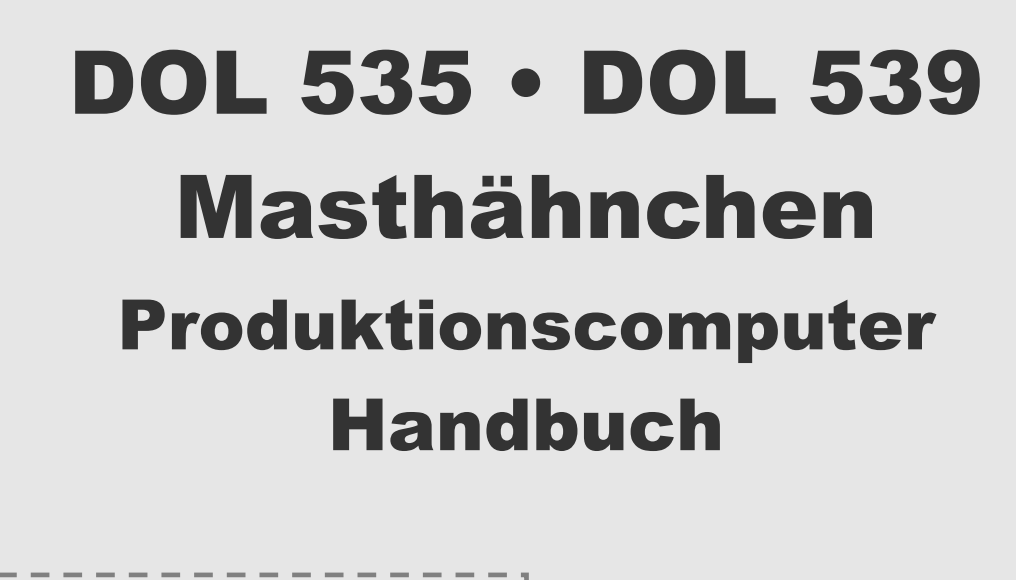

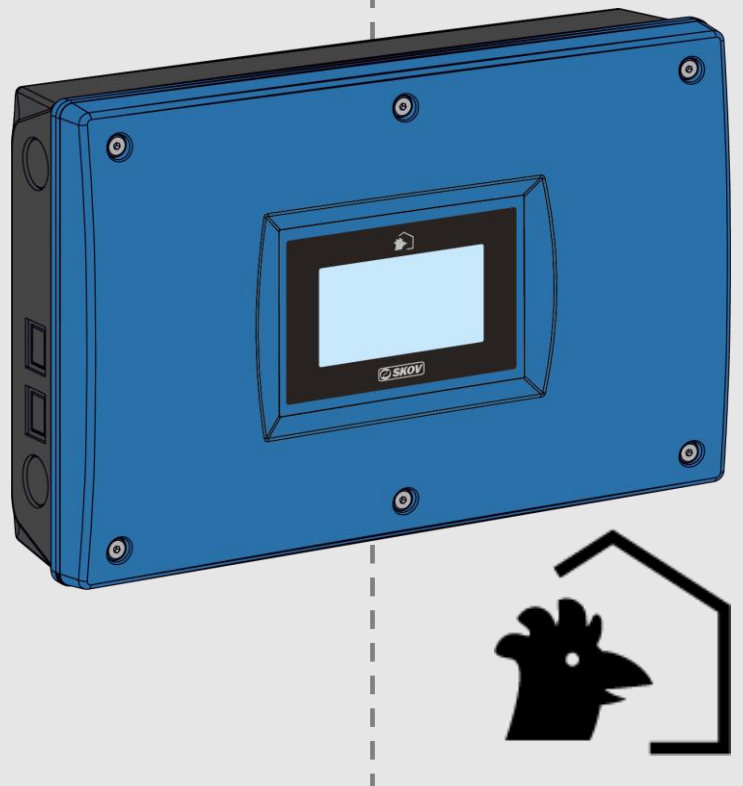

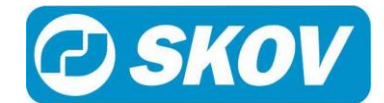

## Programmversion

Das in diesem Handbuch beschriebene Produkt enthält Software. Dieses Handbuch entspricht der:

• Software Version 5.1

Freigegeben 2017.

### Produkt- und Dokumentationsaktualisierung

SKOV A/S behält sich das Recht vor, ohne vorherige Mitteilung dieses Dokument und das hierin beschriebene Produkt zu ändern. Bitte wenden Sie sich im Zweifelsfall an SKOV A/S.

Das Aktualisierungsdatum dieses Handbuchs ist aus dem Datumsaufdruck auf der Vorderseite und Rückseite ersichtlich.

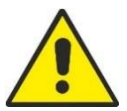

Installationen, Wartungsarbeiten und Fehlersuchen an elektrischen Geräten müssen durch qualifiziertes Fachpersonal entsprechend den nationalen und internationalen Vorschriften laut EN 60204-1 und den sonstigen in Europa geltenden EU-Vorschriften erfolgen.

Spannungstrenner muss für jeden Motor und Stromversorgung installiert werden, damit Servicearbeiten auf elektrischer Ausrüstung in einer spannungslosen Umgebung ausgeführt werden können. Der Spannungstrenner wird nicht von SKOV A/S geliefert.

## Achtung

- SKOV A/S behält sich alle Rechte vor. Die Vervielfältigung dieses Handbuchs oder von Teilen des Handbuchs ist ohne die vorherige, schriftliche Genehmigung von SKOV A/S nicht zulässig.
- SKOV A/S hat alles unternommen, um sicherzustellen, dass der Inhalt dieses Handbuchs korrekt ist. Sollten trotzdem Fehler oder Ungenauigkeiten auftreten, wäre Ihnen SKOV A/S für eine diesbezügliche Mitteilung sehr dankbar.
- Ungeachtet dessen schließt SKOV A/S jede Haftung für jede Art Fehler in diesem Handbuch bzw. deren mögliche Folgen aus.
- Copyright 2017 by SKOV A/S.

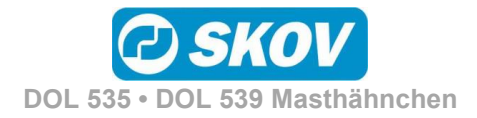

| PROD                | UKTBESCHREIBUNG                                                                                                    | 6             |
|---------------------|----------------------------------------------------------------------------------------------------|---------------|
| RICHT               | LINIEN                                                                                                    | 7             |
| BETRI               | EBSANLEITUNG                                                                                                    | 8             |
| 1                   | Redienung                                                                                                    | 8             |
| <b>1.1</b><br>1.1.1 | Einrichten der Vorderansicht                                                                                                    | <b>8</b><br>9 |
| 1.2                 | Hauptmenüs                                                                                                    | 9             |
| 1.3                 | Andern von Einstellungen                                                                                                    | .10           |
| 1.4                 | Alarmprotokoll                                                                                                    | . 10          |
| 1.5                 | Sprachauswahl                                                                                                    | . 11          |
| 1.6                 | Passwort                                                                                                    | .12           |
| 2                   | C Produktion                                                                                                    | 13            |
| 2.1                 | Produktionsmenüs                                                                                                    | . 15          |
| 2.2                 |                                                                                                    |               |
| 2.2.1               |                                                                                                    | 10            |
| 2.3                 | Geflügelwaage                                                                                                    | .18           |
| 2.3.1<br>2.3.2      | KorrekturraktorZeitraum ohne Wiegung                                                                                                    | 20            |
| 2.4                 | Understeuerung                                                                                                    | . 21          |
| 2.4.1               | Futterprogramme                                                                                                    | 22            |
| 2.4.2<br>2.4.3      | Schalenfutterung                                                                                                    | 23            |
| 2.4.4               | Futtermischung (Trommelwaage und DOL 9940)                                                                                                    | 28            |
| 2.5                 | University of the second second secon | . 29          |
| 2.5.1               | Manuelles Auslegen von Futter vor Mastbeginn                                                                                                    | 30            |
| 2.6                 | Real Wasser                                                                                                    | . 31          |
| 2.6.1               | Wassersteuerung                                                                                                    | 32            |
| 2.7                 | Silo                                                                                                    | . 34          |
| 2.7.1               | Leerer Silo-Sensor                                                                                                    | 35            |
| 2.7.2               |                                                                                                    | 35            |
| 2.8                 | Lichtsteuerung                                                                                                    | . 36          |
| 2.8.1               | Lichtdimmer                                                                                                    | 38            |
| 2.9                 | Tagesschaltuhr                                                                                                    | . 40          |
| 2.10                | Futterwaage                                                                                                    | . 41          |
| 2.11                | Benutzerdefinierte Eingaben                                                                                                    | . 42          |

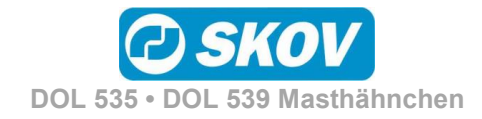

| Н | a | n | d | b | u | С | h |
|---|---|---|---|---|---|---|---|
|   |   |   |   |   |   |   |   |

| 2.12  | 🙋 Intervall-Timer         | 42 |
|-------|---------------------------|----|
| 2.13  | Änderungen durch Benutzer | 43 |
| 3     | 📴 Betriebsdaten           | 44 |
| 3.1   | i Stalldaten              | 46 |
| 3.1.1 | Aktiver Stall/ Stall leer | 46 |
| 3.1.2 | Zeit                      | 46 |
| 3.1.3 | Stallname                 | 47 |
| 3.2   | Schlüsselwerte            | 47 |
| 3.3   | Verlaufskurve             | 47 |
| 3.4   | 🖾 Mastkurven              |    |
| 3.4.1 | Einstellung von Kurven    | 48 |
| 3.5   | Vor Ausstallen            |    |
| 4     | Marme                     | 50 |
| 4.1   | V Alarmsignal stoppen     | 50 |
| 4.2   | Alarmprotokoll            | 51 |
| 4.3   | Alarmtest                 | 51 |
| 4.4   | Alarme für Produktion     | 54 |
| 4.4.1 | <br>Futteralarm           | 54 |
| 4.4.2 | Wasseralarme              | 57 |
| 4.4.3 | Lichtalarme               | 59 |
| 4.4.4 | Vor Ausstallungsfunktion  | 59 |
| WART  | UNGSANLEITUNG             | 60 |

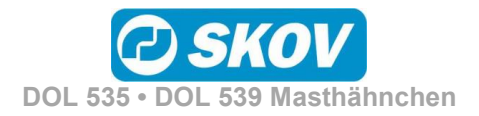

## PRODUKTBESCHREIBUNG

Das Handbuch beschreibt die Bedienung des Klima- und Produktionscomputers DOL 53X. Das Handbuch vermittelt dem Benutzer grundlegende Kenntnisse über die Funktionen des Computers, die für eine optimale Nutzung des DOL 53X notwendig sind.

Da die Software des DOL 53X aus Modulen aufgebaut ist, beinhaltet dieses Handbuch auch Abschnitte, die möglicherweise für Ihren Computer nicht relevant sind. Wenden Sie sich bei Fragen bitte an SKOV A/S Service oder Ihren Händler.

DOL 535/DOL 539 ist mit den folgenden Systemsoftwareversionen für Produktionregelung erhältlich:

- Masthänchen
- Elterntiere

Dieses Handbuch beschreibt die Funktionalität für Masthänchen (im Folgenden DOL 53X).

Der DOL 53X Stallcomputer für Masthähnchen ermöglicht eine effektive Produktionssteuerung und eine systematische Überwachung. Auf diese Weise bietet DOL 53X ein detailliertes Bild über die Produktivität sowie einen Indikator für mögliche Probleme im Stall, beispielsweise für einen ungenügenden Futterverbrauch.

Um optimale Ergebnisse zu erzielen, ist es erforderlich, die Produktion kontinuierlich überwachen und bei unzureichender Produktivität Korrekturmaßnahmen einleiten zu können. Während der Aufzucht ist es wichtig, der Zunahme der Tiere sowie deren Einheitlichkeit zu folgen und die korrekte Futtermenge zu gewährleisten.

#### Futtersteuerung

Der Stallcomputer von SKOV kann eine genaue Futterdosierung sicherstellen. Das Futter wird gewogen und in Schalen oder für die Kettenfütterung geliefert. Es kann Futter aus bis zu fünf Silos angewendet werden. Vor der Ausfütterung wird das Futter gemischt. Der Futter- und der Wasserverbrauch werden genau erfasst.

#### Lichtsteuerung

Eine automatische Lichtsteuerung kann installiert werden, die speziell an die Bedürfnisse des Tiertyps angepasst ist. Die Lichtmenge kann mit Lichtsensoren gemessen und mit Lichtdimmern gesteuert werden – so wird die gewünschte Menge an Licht erreicht.

#### Wasserregelung

Der Wasserverbrauch der Tiere wird erfasst und sowohl mit aktuellen Zahlen als auch als Verlauf angezeigt, wie beispielsweise der Wasserverbrauch pro Tier. Mit der Wasserregelung kann der Zugang zum Wasser zeitlich auf dieselbe Weise gesteuert werden, wie für das Futter. Es ist auch möglich, Alarme sichtbar zu machen und so eine schnelle Überwachung von Lecks und Verstopfungen in der Wasseranlage zu erreichen.

#### Analyse

Die Produktionsdaten können mit den Produktionszielen von Zucht-Unternehmen verglichen werden und Abweichungen sind leicht zu erkennen. Die Daten können auch über das PC-Managementprogramm oder die Smartphone-App FarmOnline Explorer aufgerufen und analysiert werden. Sowohl das Programm als auch die App bieten Ihnen eine genaue Übersicht über alle gewünschten Kennzahlen, sowohl auf Tages- als auch auf Wochenbasis.

SKOV A/S gratuliert Ihnen zu Ihrem neuen

DOL 53X Produktionscomputer.

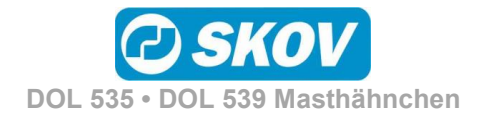

## RICHTLINIEN

In diesem Benutzerhandbuch wird die Bedienung von DOL 53X erläutert. Das Benutzerhandbuch bietet Benutzern die zur optimalen Nutzung von DOL 53X erforderlichen Grundkenntnisse der Computerfunktionen.

Manche Funktionen sind optional und werden nur bei spezifischen Einstellungen des Stallcomputers in

Anspruch genommen. Derartige Funktionen werden mit dem Optional-Symbol **Heat** angezeigt.

Wird eine Funktion – z. B. der Extrasensor – nicht verwendet, so wird sie nicht in den Benutzermenüs des Computers angezeigt. Aus diesem Grund kann das Handbuch Abschnitte enthalten, die im Hinblick auf die spezifischen Einstellungen des Computers keine Relevanz haben. Siehe auch *Technisches Handbuch* oder wenden Sie sich bei Bedarf an den SKOV A/S-Service oder Ihren Händler.

Die *Betriebsanweisung* des vorliegenden Handbuchs umfasst eine allgemeine Einleitung, die einen kurzen Überblick über die Bedienung des Stallcomputers gibt.

Danach folgen, in vier Hauptabschnitte gegliedert, Beschreibungen der DOL 53X-Funktionen. Hauptabschnitte und Unterabschnitte weisen dieselbe Gliederung wie die der Funktionen im Menü von DOL 53X auf.

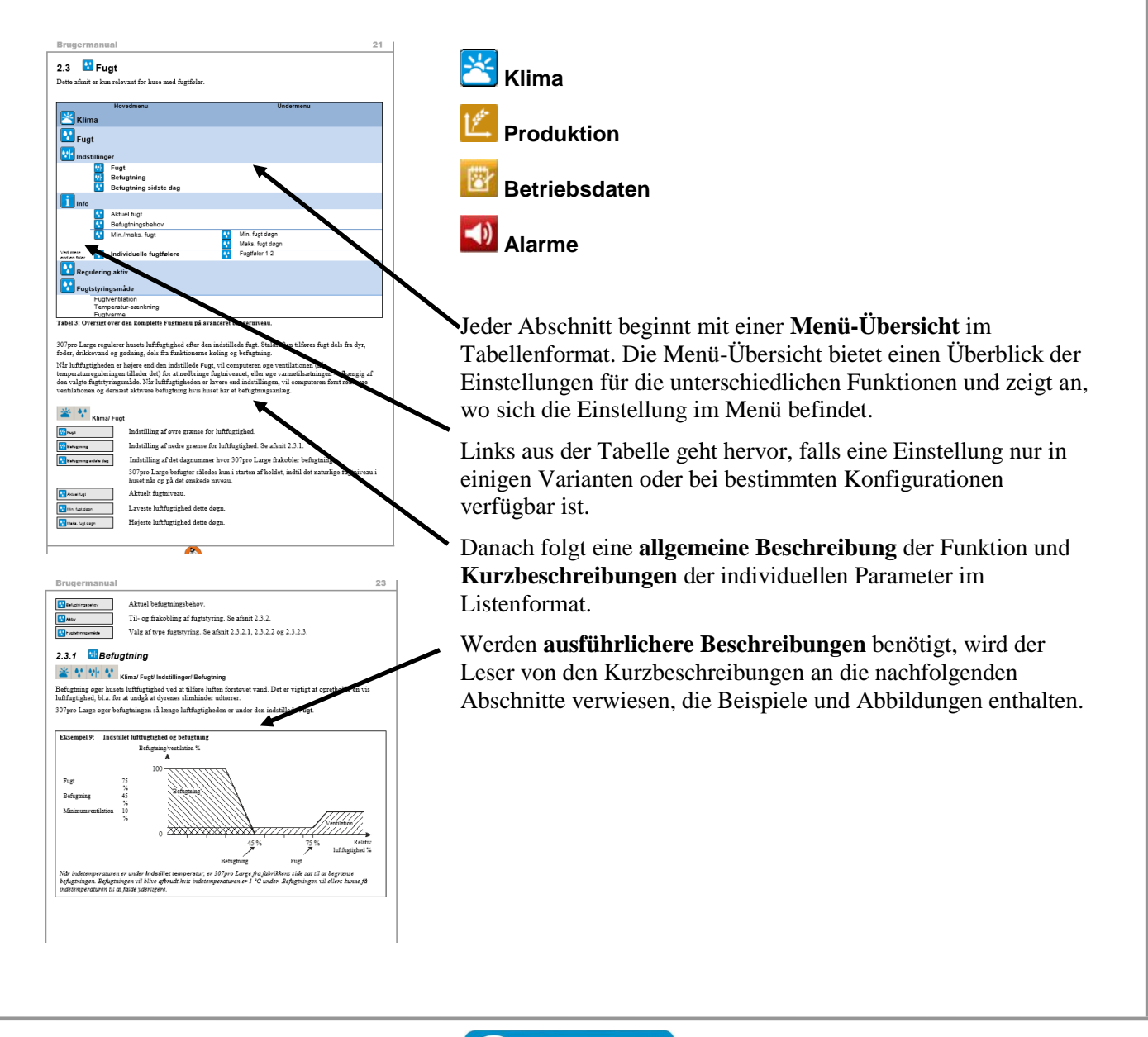

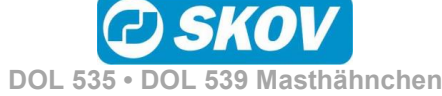

## BETRIEBSANLEITUNG

## 1 🖡 Bedienung

DOL 53X wird durch Berührung des Berührungsbildschirms bedient.

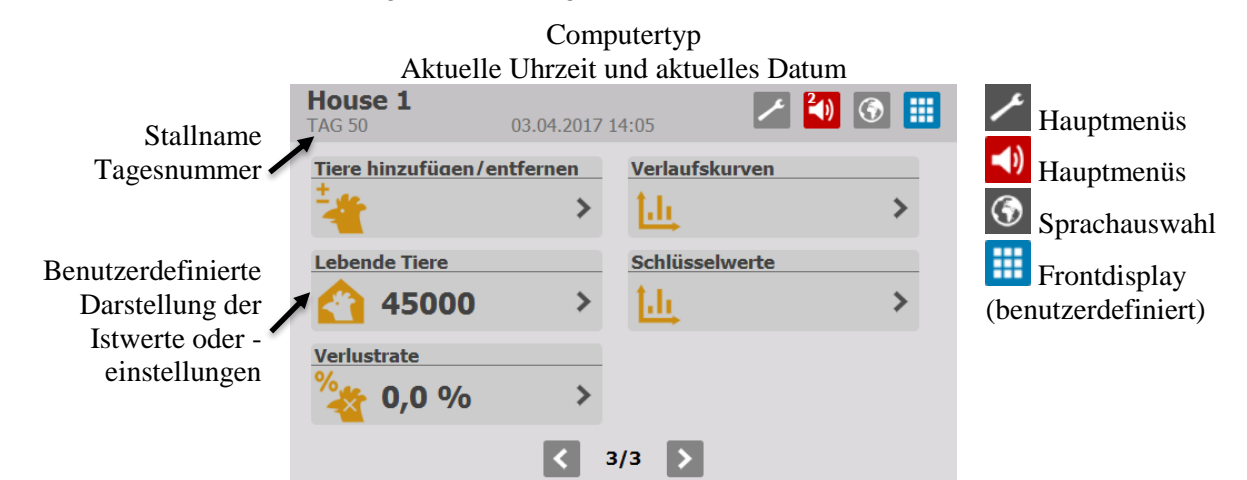

## 1.1 **D** Vorderansicht

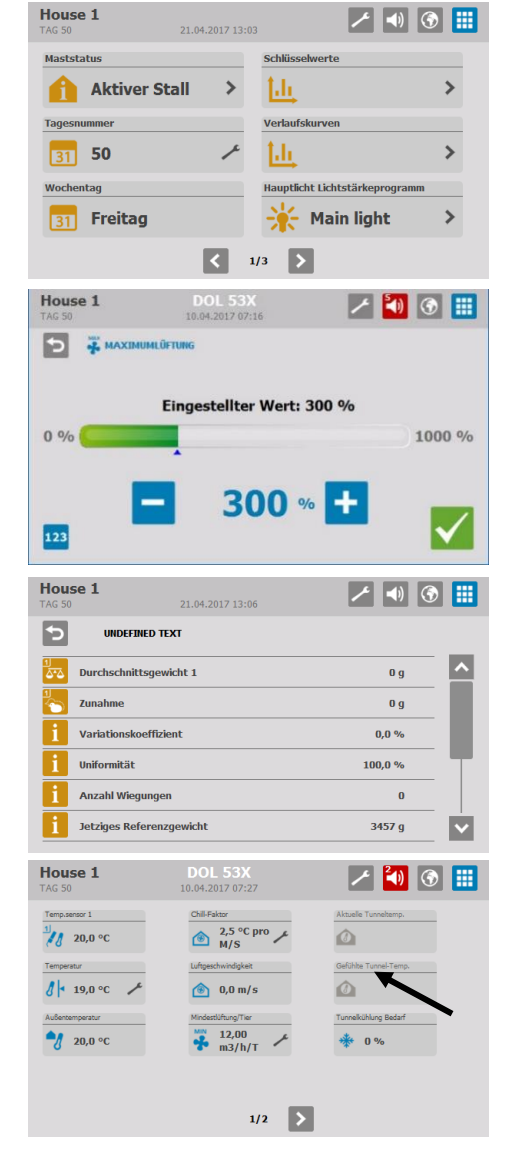

Bei Auswahl von 1-6 Funktionen zeigt der DOL 53X große Symbole an.

Bei Auswahl von bis zu 16 Funktionen zeigt der DOL 53X kleine Symbole an.

Die Vorderansicht kann mehrere Seiten haben. Drücken Sie auf die

Pfeile 2/2 D, um zwischen den Seiten zu wechseln.

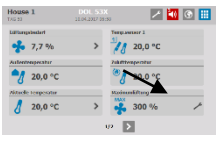

Über die Vorderansicht erhalten Sie per Druck auf das entsprechende Symbol für bestimmte Funktionen Zugriff auf die zugehörigen Werte und können diese ändern.

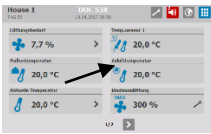

Durch Druck auf das Symbol rehalten Sie auch Zugriff auf darunterliegende Menüs.

Wenn ein Symbol farblos dargestellt wird, sind die Daten für die Funktion momentan nicht zugänglich.

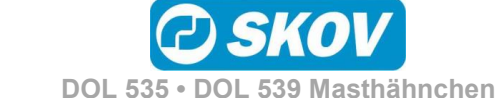

🗌 ở Timer

🙆 Aktuelle Tunneltemp

y Seitensteuerung 📄 ở Timer

Aktuelle Tunneltemp.

📃 🎲 Außentemperatur

🗸 🐐 Temp.sensor 2

Seitensteuerung

Aktuelle Tunneltemp.

📃 🍠 Außentemperatur

Temp.sensor 2

8 Tempe

+++ Feuchte

👌 💏 Timer

Funktionen für Vorderansicht a

Funktionen für Vorderansicht au 

🖌 🍠 Außentemperatur

Temp.sensor 2

5

#### Einrichten der Vorderansicht 1.1.1

V Imperatur 🖌 🥈 Aktuelle Temperatu

Temp.sensor 1

Temp

🚺 🙆 Tunn

/ Tempe

Temp.sensor 1

Temp.sensor 3

Tunnelstererung

🕺 🥂 Aktuelle Temperatu

A Maststatu

Temp.sensor 2

Temp.sensor 1

🛛 况 Temp.ser

/ Temperatu

#### 1/1 + > Funktionen für Vorderansicht aus Drücken Sie auf *und* wählen Sie Vorderansicht Konfiguration. ^ Y Seitensteuerung Tunnelsteuerung Die Einrichtung der Vorderansicht erfolgt in drei Schritten.

 $\mathbf{v}$ 

 $\mathbf{v}$ 

V

1/2 + <

2/2 + >

- 2/2 + >

#### Schritt 1. Funktionen auswählen

Zeigt eine ausgewählte Funktion an.

#### Schritt 2. Mehrere Seiten hinzufügen (optional)

Drücken Sie auf 🛃, um dem Frontdisplay mehrere Seiten hinzuzufügen (insgesamt max. 5).

Eine Funktion kann auch für die Darstellung auf mehreren Seiten ausgewählt werden, wenn dies gewünscht ist.

Drücken Sie auf , um mit dem nächsten Schritt fortzufahren.

Drücken Sie auf , um zur vorherigen Seite zurück zu wechseln.

#### Schritt 3. Die angezeigte Reihenfolge anpassen

Drücken Sie auf eine Funktion und danach auf eine zweite Funktion, um beide untereinander auszutauschen.

Drücken Sie auf 🗄, um mit der nächsten Seite fortzufahren.

- Drücken Sie auf 🔲, um zur vorherigen Seite zurück zu wechseln.
- Drücken Sie auf <sup><</sup>, um zu Schritt 1 zurück zu wechseln.

Drücken Sie auf **V**, um die Konfiguration zu speichern.

Die Platzierung der Funktionen auf den Seiten lässt sich ändern. Dazu drücken Sie auf eine Funktion und wechseln die Seite mithilfe von 🕂 und 🗖

#### 1.2 Hauptmenüs

| PTMENÜ<br>Gima              |                                                                              |
|-----------------------------|------------------------------------------------------------------------------|
| Gima                        |                                                                              |
|                             |                                                                              |
| Betriebsdaten               | >                                                                            |
| Narmeinstellungen           | >                                                                            |
| echnik                      | >                                                                            |
| /orderansicht Konfiguration | >                                                                            |
| Software Version            | 5.1.0 Build 32 P                                                             |
|                             | larmeinstellungen<br>echnik<br>orderansicht Konfiguration<br>oftware Version |

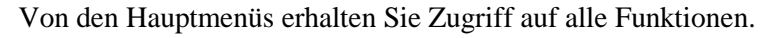

Die Menüs sind in folgende Untermenüs untergliedert: Klima, Produktion, Betrieb, Alarmeinstellungen, Technik und Vorderansicht Konfiguration.

🥕 🕅 🚹 STALLDATEN

In den Menüs gelangen Sie über einen Symbolpfad zur aktuellen Darstellung.

Bsp. Hauptmenü/ Betriebsdaten/ Stalldaten

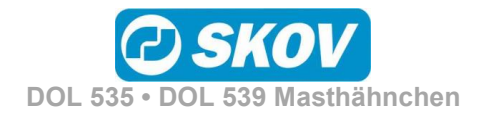

## 1.3 Ändern von Einstellungen

| House 1 DOL 53X<br>Таб 50 10.04.2017 07:16 2010 00 111<br>Таб 50 жахамим.Ортонса                                                                                                    | Drücken Sie auf 🗖 und 🕂, um den Istwert zu ändern. Eine blaue<br>Markierung auf dem Balken zeigt die Änderung an. |
|----------------------------------------------------------------------------------------------------|----------------------------------------------------------------------------------------------------|
| Eingestellter Wert: 300 %                                                                                                    | Drücken Sie auf 🗹, um die Änderung zu übernehmen.                                                                 |
| 200                                                                                                    | Drücken Sie auf 范, um den Vorgang abzubrechen.                                                                    |
|                                                                                                    | Drücken Sie auf <sup>123</sup> , um stattdessen einen Wert einzugeben.                                            |
| House 1       10.04.2017 07:59       Image: Constraint of the second second se | Drücken Sie auf 🗹, um die Änderung zu übernehmen.<br>Drücken Sie auf 🔄, um den Vorgang rückgängig zu machen.      |
| Änderungen speichern?                                                                                                    | Ja / Bestätigen                                                                                                   |
| × 🗸                                                                                                    | × Nein / Abbrechen                                                                                                |
|                                                                                                    |                                                                                                    |
| 1.4 🛛 Alarmprotokoll                                                                                                    |                                                                                                    |
| House 1<br>TAG 51                                                                                                    | Das Symbol für das Alarmprotokoll 💟 gibt die Anzahl der aktiven                                                   |
| Aktiviert Bestätigt Deaktiviert Info<br>Sommertemperatur:                                                                                                    | DOL 53X zeigt einen Alarm als Pop-un an                                                                           |
| 01.11.2016 07:53 01.11.2016 07:54                                                                                                    | drücken um den Alerm zu gwittigen                                                                                 |
| Olliloide 07:49         Ollil.2016 07:49         Ollil.2016 07:51           Sommertemperatur:         31.10.2016 14:31         01.11.2016 07:48                                                                                                    |                                                                                                    |
| Hohe Feuchte:<br>31.10.2016 14:30 31.10.2016 14:30 01.11.2016 07:48                                                                                                    | drücken, um das Alarmprotokoll zu öffnen.                                                                         |
|                                                                                                    | - Wann der Alarm aufgetreten ist.                                                                                 |
|                                                                                                    | - Wann er quittiert wurde.                                                                                        |
|                                                                                                    | - Wann er deaktiviert wurde (wann der Alarmmodus beendet war)                                                     |
|                                                                                                    | - Den Wert, der den Alarm ausgelöst hat.                                                                          |
|                                                                                                    | Andere aktive Alarme sind in der Liste gekennzeichnet.                                                            |
|                                                                                                    | - Harte Alarme sind rot markiert.                                                                                 |
|                                                                                                    | - Weiche Alarme sind gelb markiert                                                                                |
|                                                                                                    | - Deaktivierte Alarme sind grau unterlegt                                                                         |
|                                                                                                    | Das Alarmrelais löst nur bei harten Alarmen aus.                                                                  |
|                                                                                                    | Weniger kritische Alarme werden im Display als Pop-up angezeigt<br>Siehe auch Abschnitt 4                         |

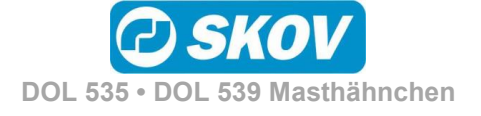

| 1.5 Sprachaus                                                                                                    | swahl                          |                                          |
|----------------------------------------------------------------------------------------------------|--------------------------------|------------------------------------------|
| Sprache auswählen                                                                                                    | 31.08.2016 09:09               |                                          |
| <ul> <li>Deutsch</li> <li>Türkçe</li> <li>English</li> <li>ਪਅਸ</li> <li>Dansk</li> <li>简体中文</li> <li>Nederlands</li> <li>Serbian</li> </ul> | Wählen Sie Spracha<br>Sprache. | auswahl und markieren Sie die gewünschte |
| - Francais - Portuguiês                                                                                                    |                                |                                          |
|                                                                                                    |                                |                                          |
|                                                                                                    |                                |                                          |
|                                                                                                    |                                |                                          |
|                                                                                                    |                                |                                          |
|                                                                                                    |                                |                                          |
|                                                                                                    |                                |                                          |
|                                                                                                    |                                |                                          |
|                                                                                                    |                                |                                          |
|                                                                                                    |                                |                                          |
|                                                                                                    |                                |                                          |
|                                                                                                    |                                |                                          |
|                                                                                                    |                                |                                          |
|                                                                                                    |                                |                                          |
|                                                                                                    |                                |                                          |
|                                                                                                    |                                |                                          |
|                                                                                                    |                                |                                          |
|                                                                                                    |                                |                                          |
|                                                                                                    |                                |                                          |
|                                                                                                    |                                |                                          |
|                                                                                                    |                                |                                          |
|                                                                                                    |                                |                                          |
|                                                                                                    |                                |                                          |
|                                                                                                    |                                |                                          |
|                                                                                                    | C) SKOV                        |                                          |

## 1.6 Passwort

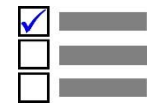

Dieser Abschnitt ist nur für Ställe relevant, für die ein Passwort verwendet wird.

DOL 53X lässt sich mithilfe von Passwörtern vor unbefugtem Zugriff schützen. Diese Funktion wird im Menü Technik/Passwort verwenden aktiviert.

Um die Änderung einer Einstellung vorzunehmen, müssen Sie ein Passwort eingeben, das der Benutzerebene entspricht, auf der sich die Funktion befindet (**Täglich**, **Erweitert** und **Service**).

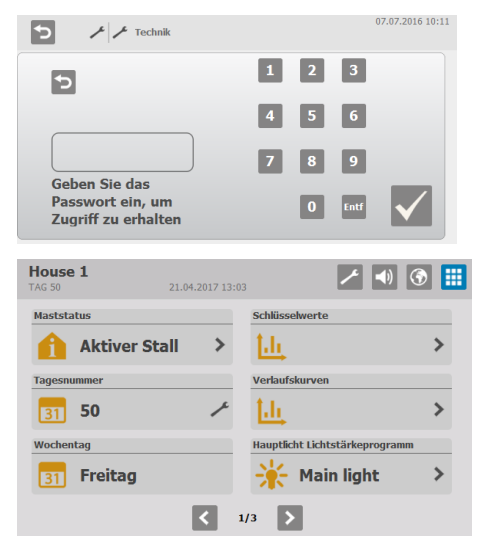

Geben Sie vier Zahlen ein.

Nach Eingabe des Passworts lässt sich DOL 53X auf der entsprechenden Benutzerebene bedienen. Nach 10-minütiger Inaktivität kehrt es zum Vorderansicht zurück.

Nach der Bedienung muss das Vorderansicht des Computers wieder eingestellt werden. Nach einer Minute wird das Passwort erneut verlangt.

Sie können den Zugangscode für jede der drei Benutzerstufen im Menü **Betriebsdaten/ Passwort ändern** ändern. Um Zugang zur Änderung des Codes zu erhalten, muss zunächst der gültige Code eingegeben werden

| Nutzerniveau   | Bietet Zugriff auf                                        | den werkseingestellten Code |
|----------------|-----------------------------------------------------------|-----------------------------|
| Ohne Anmeldung | Eingabe von toten/ausgeschiedenen Tieren                  |                             |
| Täglich        | Täglich:                                                  | 1111                        |
|                | Änderung eingestellter Werte                              |                             |
| Erweitert      | Täglich + erweitert:                                      | 2222                        |
|                | Änderung der Mastkurven und der<br>Alarmeinstellungen     |                             |
|                | Wechseln Sie mit dem Stallcomputer in den manuellen Modus |                             |
| Service        | Täglich + erweitert + Service:                            | 3333                        |
|                | Änderung der Einstellungen im Menü "Technik"              |                             |

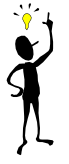

SKOV A/S empfiehlt, zunächst die werkseitig eingestellten Zugangscodes sowie auch die dann gewählten Zugangscodes regelmäßig zu ändern.

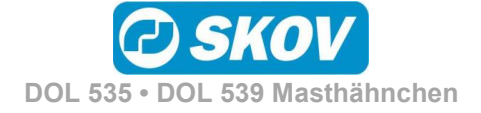

## HAUPT MENÜS

## 2 **Produktion**

Der DOL 53X Produktionscomputer für Masthähnchen bietet folgenden Funktionen:

|                                                                                                    | Broiler | ٩ |
|----------------------------------------------------------------------------------------------------|---------|---|
| Futter                                                                                                    |         |   |
| Futterwaagen:                                                                                                   |         |   |
| Trommelwaage (DOL 99B)                                                                                          | Х       | х |
| - Trom.waage, die von 2 Ställen genutzt wird                                                                    | Х       | Х |
| - Futtermischung                                                                                                | Х       |   |
| - Anzahl Futterkomponenten                                                                                      | 5       | 1 |
| Gewicht 9940                                                                                                    |         |   |
| Elektronische Silowaage                                                                                         | Х       | Х |
| <ul> <li>bei Schalen- und Kettenfütterung können zwei<br/>Futterbedarfssensoren angeschlossen werden</li> </ul> | 4       | 4 |
| Zeitgesteuerte Waage                                                                                            |         |   |
| Kippwaage                                                                                                    | X       | х |
| Futterzähler                                                                                                    | Х       | Х |
| Silos                                                                                                    |         |   |
| Futter-steuerung                                                                                                | 1       |   |
| Schalenfütterung                                                                                                | X       | X |
| Kettenfütterung                                                                                                 | X       | X |
| Destinationsfütterung                                                                                           |         |   |
| Anzahl Destinationen                                                                                            |         |   |
| Wochenprogramm                                                                                                  |         |   |
| Pause beim Input von der externen Einheit                                                                       |         |   |
| Wiederauffüllen (kleine Destinationen)                                                                          |         |   |
| Futterverteilerklappe (Henne/Hahn)                                                                              |         |   |
| Futtermischung nach Kurve                                                                                       | Х       |   |
| Automatischer Silowechsel                                                                                       | Х       | Х |
| Kombinierte Futterwaage und Silowaage                                                                           | Х       |   |
| Geteilte Futterwaage mit anderer Ställe                                                                         | Х       |   |
| Silo leer-Sensor                                                                                                | 5       | 2 |
| Steuerung gemäß Lichtprogramm                                                                                   | Х       | X |
| Geflügel                                                                                                    |         |   |
| Waagen                                                                                                    | 12      | 2 |
| Manuelles Erfassen des Gewichtes                                                                                | Х       | Х |
| Wasser                                                                                                    |         |   |
| Wasseruhr                                                                                                    | 24      | 6 |
| Wasserprogramm                                                                                                  | Х       | X |
| Steuerung gemäß Lichtprogramm                                                                                   | Х       | X |
| Stopprelais für Wasserverbrauch                                                                                 | X       | X |
| Licht                                                                                                    |         |   |
| Licht                                                                                                    | X       | X |
| Lichtdimmer                                                                                                    | X       | X |
| Beleuchtungsprogramm                                                                                            | X       | X |
| Hauptlicht                                                                                                    | X       | X |

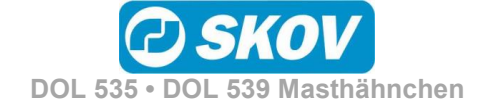

|                                                                 | Broiler | ٩ |
|-----------------------------------------------------------------|---------|---|
| Hilfsrelais Licht                                               | 3       | 3 |
| Lichtsensor                                                     | 5       | 1 |
| Boostfunktion                                                   | х       |   |
| Beobachtungslicht                                               | Х       |   |
| Dimmer, gesteuert durch Lichtsensor                             | Х       |   |
| Tagesschalt-uhr                                                 |         |   |
| Tagesschaltuhr                                                  | 4       | 4 |
| Eierzähler                                                      |         |   |
| Eierzähler                                                      |         |   |
| Diverse                                                         |         |   |
| Stall: 1 oder 2                                                 |         |   |
| Benutzerdefinierte Eingaben                                     |         |   |
| Intervall-Timer                                                 | 1       | 1 |
| Zusätzlicher Sensor                                             |         |   |
| Referenzwerte                                                   |         |   |
| Kurvensteuerung (Temp., Feuchte, Mindestlüftung, max. Lüftung)  | 4       | 4 |
| Verlaufskurven                                                  | Х       | Х |
| Pausenfunktion (Einweichen / Waschen / Trocknen / Desinfektion) | Х       | Х |
| Fangfunktion                                                    | Х       | Х |
| Benutzerdefinierte Frontanzeigen                                | Х       | Х |
| Frostschutz eines leeren Abschnitts                             | Х       |   |
| Drei Passwortstufen                                             | Х       | Х |
| Umfassende Alarmfunktionen                                      | Х       | Х |
| Betriebs- und Alarmprotokoll                                    | Х       | X |
| Unterstützung der Notöffnung DOL 278T                           | Х       |   |
| Überwachung des Energieverbrauchs                               | 2       | 2 |
| Service Access                                                  | X       | Х |

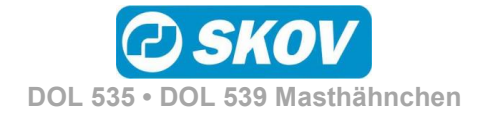

## 2.1 Produktionsmenüs

|                       | Hauptmenüs                             |                                               |
|-----------------------|----------------------------------------|-----------------------------------------------|
| C Produktion          | Tiere                                  |                                               |
|                       | Geflügelwaage                          |                                               |
|                       | Futtersteuerung                        | Schalenfütterung<br>Kettenfütterung           |
|                       | Eutterverbrauch                        |                                               |
|                       | 🚨 Wasser                               |                                               |
|                       | Silo                                   |                                               |
|                       | <b>K</b> Lichtsteuerung                | Hauptlicht<br>Hilfslicht<br>Beobachtungslicht |
|                       | Contraction Tagesschaltuhr             |                                               |
|                       | Sutterwaage                            |                                               |
|                       | 8 Benutzerdefinierte Eingaben          |                                               |
|                       | 🙆 Intervall-timer                      |                                               |
|                       | [ Änderungen durch Benutzer            |                                               |
| Tabelle 1:Übersicht ü | iber Hauptmenü Produktion (je nach akt | ueller Einstellung).                          |

# 2.2 Tiere Hauptmenü Untermenü Produktion Tierzahlen (Gemischte Tiere) Tiere hinzufügen / entfernen Ausgeschiedene/Tote Tiere Eingestallte Tiere

| 者 Ai<br>🧏 Ve         | nzahl Tierverluste gestern<br>erlustrate             |          |                                     |
|----------------------|------------------------------------------------------|----------|-------------------------------------|
| Tierzahlen (Get 🔀 He | trennte Tiere)<br>ennen/Hähne<br>inzufügen/entfernen | <b>4</b> | Hennen/Hähne hinzufügen / entfernen |
|                      |                                                      | <u>ແ</u> | Eingestallte Hennen/Hähne           |
| 🍇 Ai                 | nzahl lebende Hennen/Hähne                           |          | -                                   |
| Ai<br>Se             | nzahl tote Hennen/Hähne<br>estern                    |          |                                     |
| 🛐 Ve                 | erlustrate Hennen/Hähne                              |          |                                     |
| 📉 Ve                 | erlustrate                                           |          |                                     |
| 🚮 Le                 | ebende Hennen/Hähne                                  |          |                                     |

Tabelle 2: Übersicht über das gesamte Menü Tiere.

Lebende Tiere Tierverluste

Im Menü **Tiere** werden verschiedene Angaben z. B. zur Zahl eingestallter und umgestallter Tiere gemacht. Die unter **Tiere** eingegebenen Zahlen dienen dem DOL 53X u. A. als Grundlage für Berechnungen der Produktionssteuerung.

Die Menüanzeige hängt davon ab, ob der DOL 53X für gemischte Tiere oder getrennte Tiere eingestellt ist.

| House 1<br>TAG 50 | 10.04.2017 09:30        | <u>/</u> |   |
|-------------------|-------------------------|----------|---|
| 5 /               | 1 ONDEFINED TEXT        |          |   |
| Tiere             | hinzufügen/entfernen    |          | > |
| 🚹 Lebe            | nde Tiere               | 45000    |   |
| Tierv             | erluste                 | 0        | ~ |
| 省 Anza            | hl Tierverluste gestern | 0        |   |
| 🍢 Verlu           | strate                  | 0,0 %    |   |
|                   |                         |          |   |

### 🖄 🙆 Collection/Tiere/Tiere hinzufügen/entfernen

Ausgehend von den im Menü **Tiere hinzufügen/entfernen** eingegebenen Zahlen eingestallter und toter Tiere berechnet der DOL 53X die Gesamtzahl der Tiere, die Zahl der toten Tiere insgesamt und die Sterblichkeit im Stall.

Wenn **Getrennte Tiere** gewählt wurde, zeigt der DOL 53X die Anzahl der Hennen bzw. Hähne an.

## 2.2.1 Tiere hinzufügen/entfernen

| Hous<br>TAG 50 | e 1<br>21.04.2017 13:15    | 🔀 🚺 🕥 🏢 |
|----------------|----------------------------|---------|
| 5              | 🗡 🎼 🏠 🏝 UNDEFINED TEXT     |         |
| *              | Ausgeschiedene/Tote Tiere  | >       |
| *              | Tiere hinzufügen/entfernen | >       |
|                | Eingestallte Tiere         | 45000 🥕 |
|                |                            |         |
|                |                            |         |
|                |                            |         |

Ausgehend von der eingegebenen Anzahl berechnet der DOL 53X die Gesamtzahl der Tiere für Morgen, Abend und die Mast insgesamt.

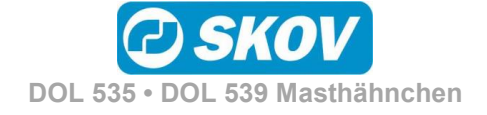

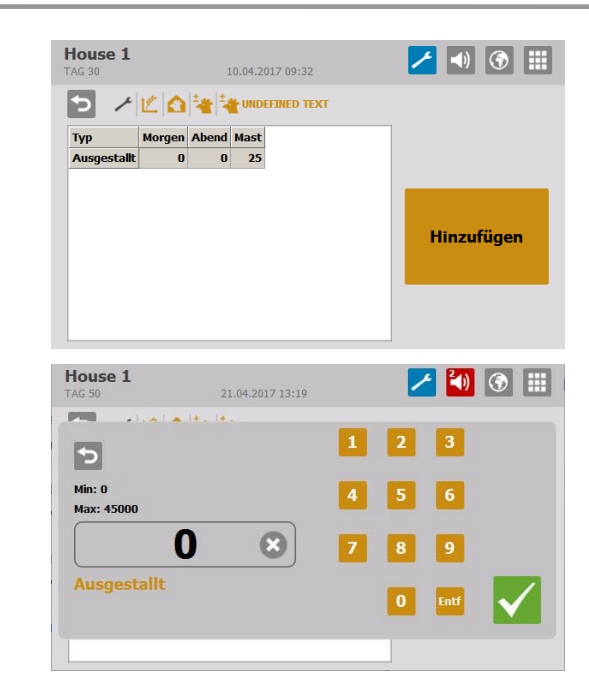

#### Registrierungstyp wählen.

• Umgestallt

Anzahl eingeben und bestätigen.

## 2.2.1.1 Tote Tiere

| House 1<br>FAG 30 | 1      | 10.04.201 | 17 09:3 |
|-------------------|--------|-----------|---------|
| <b>&gt;</b> /Ľ    |        | UNDEF     | INED T  |
| Grund             | Morgen | Abend     | Mast    |
| Tot               | 0      | 0         | 0       |
| Zu klein          | 0      | 0         | 0       |
| Beinprobleme      | 0      | 0         | 0       |
| Andere Gründe     | 0      | 0         | 0       |
| Zu leicht         | 0      | 0         | 0       |
| Durchfall         | 0      | 0         | 0       |
| Atemwegsinfektion | 0      | 0         | 0       |
| Andere Krankheit  | 0      | 0         | 0       |
| Abnormalität      | 0      | 0         | 0       |

Der DOL 53X kann Ursachen für den Tod von Tieren erfassen.

Ursache für den Tod angeben:

- Tot
- Zu klein
- Beinprobleme
- Zu leicht
- Durchfall
- Atemerkrankungen
- Andere Krankheit
- Abnormalität

Die Registrierung erfolgt so, wie es für Tiere hinzufügen/entfernen beschrieben wurde.

Die Anzahl der toten Tiere wird summiert und fließt in die Berechnungen der Gesamtzahl der Tiere im Stall durch den DOL 53X ein.

Die bisher eingegebenen Daten sind über das Managementprogramm FarmOnline Explorer verfügbar.

### 2.2.1.2 Eingestallte Tiere

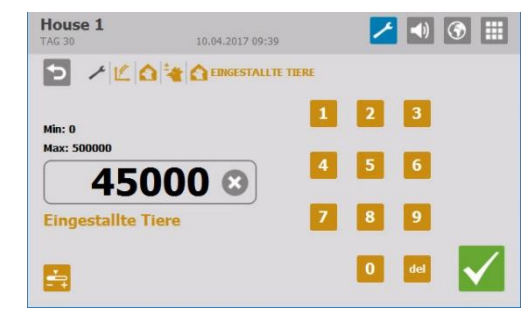

Beim Start des Mastdurchgangs wird die Gesamtzahl der Tiere eingegeben.

Werden im Verlauf eines Mastdurchgangs Tiere ein- oder ausgestallt, muss dies im Menü **Tiere hinzufügen/entfernen** oder **Ausgeschiedene Tiere** registriert werden.

Es ist wichtig, dass die eingegebene Zahl korrekt ist, weil sie entscheidende Bedeutung für die Berechnung von Schlüsselzahlen hat.

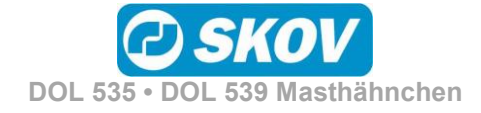

## 2.3 🔤 Geflügelwaage

Dieser Absatz gilt nur für Ställe, in denen der DOL 53X zum Wiegen der Tiere eingerichtet ist.

| Hauptmenü                 | Untermenü                       |
|---------------------------|---------------------------------|
| Produktion                |                                 |
| Geflügelwaage             |                                 |
| Manuelles Gewicht         |                                 |
| Durchschnittsgewicht 1-12 |                                 |
| Geflügelwaage1-12         | Zunahme                         |
|                           | Relativer Variationskoeffizient |
|                           | 1 Uniformität                   |
|                           | i Anzahl Wiegungen              |
|                           | j Jetziges Referenzgewicht      |
|                           | Korrekturfaktor                 |
|                           | Periode Ausschalten             |
|                           | Aktuelles Tiergewicht           |

Tabelle 3: Übersicht über das gesamte Menü Geflügelwaage.

Für eine optimale Produktion ist es wichtig, dass die Zunahme der Tiere den Empfehlungen des Zuchtbetriebes folgt. Um die Zunahme der Tiere zu regulieren, kann die Futtermenge geändert werden.

Das Wiegen kann automatisch oder manuell vorgenommen werden. Beim automatischen Wiegen kann zudem das Ergebnis der manuellen Wiegungen als Kontrollgewicht eingegeben werden.

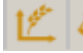

#### Produktion /Geflügelwaage

Bei automatischem Wiegen berechnet der Computer folgende Schlüsselwerte:

- Durchschnittsgewicht
- Zunahme
- Relativer Variationskoeffizient
- Uniformität
- Anzahl Wägungen an jeder Tierwaage

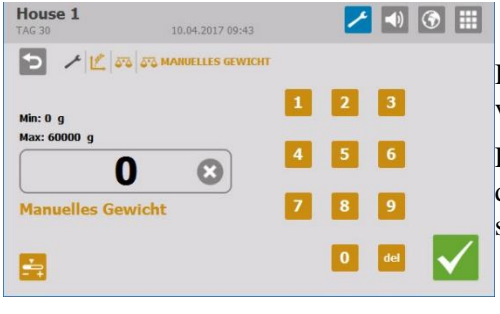

Bei manuellem Wiegen werden die Durchschnittsgewichte der Tiere vom Nutzer selbst in den DOL 53X eingegeben.

Das manuelle Wiegen sollte stets an demselben Wochentag und zu derselben Uhrzeit vor dem Füttern vorgenommen werden, um sicherzustellen, dass die Wiegungen vergleichbar sind.

Manuelles Gewicht

#### Manuelle Waage

Eingabe des Durchschnitts Ihrer selbst vorgenommenen, manuellen Wiegungen. Die Werte werden als Grundlage für die Berechnungen von DOL 53X verwendet.

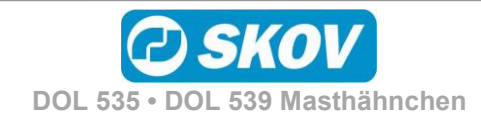

#### Handbuch

| Inspektion Tiergewicht             | Die Kontrollwaage wird zusammen mit einer automatischen Waage<br>installiert.                                                                                                    |
|------------------------------------|----------------------------------------------------------------------------------------------------|
|                                    | Eingabe des Durchschnitts Ihrer selbst vorgenommenen, manuellen Wiegungen.<br>Das Kontrollgewicht kann als Vergleichsgrundlage für die automatischen<br>Wiegungen verwendet werden. |
|                                    | Automatisch: Vom DOL 53X berechnetes Durchschnittsgewicht der Tiere basierend auf Messungen der Tierwaagen                                                                          |
| Zunahme                            | Zunahme der Tiere in den letzten 24 Stunden                                                                                                    |
| Relativer<br>Variationskoeffizient | Prozentuale Gewichtsabweichung der Tiere im Vergleich zum Durchschnittsgewicht.                                                                                                    |
|                                    | Je höher die Standardabweichung ist, desto unterschiedlicher sind die Tiere.                                                                                                    |
| Uniformität                        | Prozentualer Anteil der Tiere, deren Gewicht innerhalb von +/- 10 % des<br>Durchschnittsgewichts liegt, d. h. Aussage über die Gleichartigkeit des Gewichts<br>der Tiere.           |
| i Anzahl Wiegungen                 | Anzahl Wiegungen in den vergangenen 24 Stunden                                                                                                    |
| Jetziges Referenzgewicht           | Erwartetes Gewicht der Tiere zur aktuellen Tagesnummer                                                                                                    |
| Korrekturfaktor                    | Einstellung eines Korrekturfaktors, der zu viele Wiegungen zu leichter Tiere kompensiert (siehe Abschnitt 2.3.1)                                                                    |
| Seriode Ausschalten                | Festlegung eines Zeitraums ohne Wiegung im Zusammenhang mit der Fütterung (siehe Abschnitt 2.3.2).                                                                                  |
| Aktuelles Geflügelgewicht          | Das aktuell registrierte Gewicht auf der Tierwaage (wird bei manuellen Waagen nicht angezeigt).                                                                                     |

## 2.3.1 Korrekturfaktor

12 44 44 /

#### Produktion /Geflügelwaage/ Geflügelwaage

Aus dem natürlichen Verhalten der Tiere resultiert, dass die schwersten Tiere nicht so häufig auf die Geflügelwaage gehen wie leichtere Tiere. Darum zeigen die Messungen der Waage möglicherweise ein geringeres Gewicht als das reale Gewicht der Tiere.

Es kann ein **Korrekturfaktor** eingestellt werden, der die Gewichtsabweichungen kompensiert. Der DOL 53X korrigiert das gemessene Gewicht in Abhängigkeit vom Alter der Tiere um diesen Faktor.

| <b>louse 1</b><br>AG 30 | L   | 10.0           | 04.2017 09:46 |             | ∕ ◄         | ۱      |
|-------------------------|-----|----------------|---------------|-------------|-------------|--------|
| 5 /                     | •   | <u>⊳</u>  ⊈  क | GEFLÜGEL      | WAAGE GEMIS | CHTE KURVEN |        |
| 50<br>20<br>0 <b>X</b>  | ×   | x              | ×             | X           | _xx         | ×      |
|                         |     | 1              | 20            | 1<br>30     | 40          | 5      |
| Prog                    | Tag | Gewicht[%]     |               |             |             |        |
| 1                       | 1   | 100            |               |             |             |        |
| 2                       | 7   | 100            |               |             |             |        |
| 3                       | 14  | 103            |               |             |             |        |
| 4                       | 21  | 106            |               |             |             | $\sim$ |
|                         | -   |                |               |             |             |        |

DOL 53X ist werkseitig mit einer Korrekturfaktorkurve konfiguriert, die Sie im Verlauf des Durchgangs an Ihre Beobachtungen anpassen können.

Zur Einstellung eines Korrekturfaktors wird berechnet, um wie viel niedriger das gemessene Gewicht als das abgerechnete Schlachtgewicht ist (in Prozent).

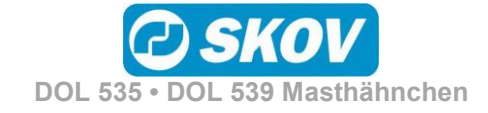

#### Beispiel 1: Berechnung des Korrekturfaktors anhand der werkseitig eingestellten Werte

Schlachtgewicht:2.190 gSchlussgewicht DOL 53X:2.110 gBerechnung: $2190/2110 \times 100 \% = 103,8 \%$ Verhaltenskonstante $\approx 104 \%$ 

SKOV A/S empfiehlt, den Korrekturfaktor an die aktuellen Tiere anzupassen.

Dies kann geschehen in dem der Korrekturfaktor auf 100 % festgelegt wird und indem 1-2 Masten durchgegangen werden, während ausführliche manuelle Wägungen vorgenommen werden. Vergleichen Sie die Wägeresultate mit der Gewichtsreferenzkurve und korrigieren Sie den Korrekturfaktor.

## 2.3.2 Zeitraum ohne Wiegung

# 12 Toduktion /Geflügelwaage/ Geflügelwaage

Bei der Fütterung nehmen die Tiere innerhalb kurzer Zeit viel Nahrung und Flüssigkeit auf und dabei steigert sich ihr Gewicht deutlich. Daher haben die Tiere einige Zeit nach der Fütterung ein "falsches" Gewicht. Um das korrekte Durchschnittsgewicht der Tiere zu erhalten, müssen alle gewogenen Werte im Zeitraum während und nach der Fütterung ignoriert werden. Der DOL 53X bricht das Wiegen in diesen eingestellten Zeitraum ab.

Wenn Sie für **Start** und **Stopp** dieselbe Uhrzeit einstellen, wird die Wiegung nicht abgebrochen (die Werkseinstellung ist 00:00). Bei der Einstellung **Start 23:00** und **Stopp 02:00** wird die Wiegung vom einen Tag auf den anderen 3 Stunden lang unterbrochen.

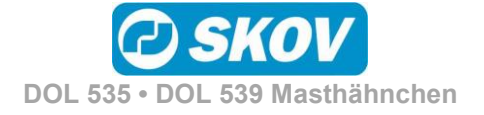

# 

|                                                               | 01105 | ing                                                                                                    |                                 |                                                                                                    |
|---------------------------------------------------------------|-------|----------------------------------------------------------------------------------------------------|---------------------------------|----------------------------------------------------------------------------------------------------|
| Schalenfüttert                                                | ing   |                                                                                                    |                                 |                                                                                                    |
|                                                               | U     | Futterstatus                                                                                                    |                                 | ON<br>OFF                                                                                                    |
| Zeitabhängig                                                  | ₩     | Status der restriktiven Fütterung                                                                                                    |                                 |                                                                                                    |
| Zeitabhängig                                                  | ₩     | Aktuelle Futtermenge dieser Periode                                                                                                    |                                 |                                                                                                    |
| Zeitabhängig                                                  | ₩     | Futtermenge letzter Periode                                                                                                    |                                 |                                                                                                    |
| Zeitabhängig                                                  | ₩     | Zielmenge Futter                                                                                                    |                                 |                                                                                                    |
| Zeitabhängig                                                  | ₩     | Futter Korrekturmenge                                                                                                    |                                 |                                                                                                    |
| Zeitabhängig +<br>Zeit und Menge<br>geregelt m.<br>Verteilung | U     | Futterprogramm                                                                                                    | U                               | Aktive Programmnr.                                                                                                    |
|                                                               |       |                                                                                                    | ₩                               | Futterprogramm                                                                                                    |
| Zeit und Menge<br>geregelt m.<br>Verteilung                   |       |                                                                                                    | ŧ                               | Futterperioden Verteilung                                                                                                    |
| Trommel-waage                                                 | ₩     | Futtermischung                                                                                                    | A                               | Verwendung Futtermischung                                                                                                    |
| und DOE 9940                                                  |       |                                                                                                    |                                 | Aktuelle Futtermischung                                                                                                    |
|                                                               |       |                                                                                                    |                                 | Futtermischung Kurve                                                                                                    |
| Kettenfütterun                                                | g     | Ver Augstellen                                                                                                    |                                 | A                                                                                                    |
|                                                               |       |                                                                                                    |                                 | Warten, um Querschnecken zu füllen<br>Wecken wird ausgeführt<br>Läuft<br>Pause nach Wecken<br>Vor Ausstallen aus<br>Warten auf gemeinsame Futterwaage                        |
|                                                               |       |                                                                                                    |                                 | Warten auf nächsten Start                                                                                                    |
|                                                               |       | Futterstatus                                                                                                    |                                 | Warten auf nächsten Start<br>ON / OFF                                                                                                    |
|                                                               |       | Futterstatus<br>Kette letzte Startzeit                                                                                                    |                                 | Warten auf nächsten Start<br>ON / OFF                                                                                                    |
|                                                               |       | Futterstatus<br>Kette letzte Startzeit<br>Kette nächste Startzeit                                                                                                    |                                 | Warten auf nächsten Start<br>ON / OFF                                                                                                    |
|                                                               |       | Futterstatus<br>Kette letzte Startzeit<br>Kette nächste Startzeit<br>Futterprogramm                                                                                                    |                                 | Warten auf nächsten Start<br>ON / OFF<br>Aktive Programmnr.                                                                                                    |
|                                                               |       | Futterstatus<br>Kette letzte Startzeit<br>Kette nächste Startzeit<br>Futterprogramm                                                                                                    |                                 | Warten auf nächsten Start<br>ON / OFF<br>Aktive Programmnr.<br>Futterprogramm                                                                                                |
| Trommel-waage                                                 |       | Futterstatus<br>Kette letzte Startzeit<br>Kette nächste Startzeit<br>Futterprogramm<br>Futtermischung                                                                                                    |                                 | Warten auf nächsten Start<br>ON / OFF<br>Aktive Programmnr.<br>Futterprogramm<br>Verwendung Futtermischung                                                                   |
| Trommel-waage                                                 |       | Futterstatus<br>Kette letzte Startzeit<br>Kette nächste Startzeit<br>Futterprogramm<br>Futtermischung                                                                                                    |                                 | Warten auf nächsten Start<br>ON / OFF<br>Aktive Programmnr.<br>Futterprogramm<br>Verwendung Futtermischung<br>Aktuelle Futtermischung                                        |
| Trommel-waage                                                 |       | Futterstatus<br>Kette letzte Startzeit<br>Kette nächste Startzeit<br>Futterprogramm<br><b>Futtermischung</b>                                                                                                    |                                 | Warten auf nächsten Start<br>ON / OFF<br>Aktive Programmnr.<br>Futterprogramm<br>Verwendung Futtermischung<br>Aktuelle Futtermischung<br>Futtermischung Kurve                |
| Trommel-waage                                                 |       | Futterstatus<br>Kette letzte Startzeit<br>Kette nächste Startzeit<br>Futterprogramm<br>Futtermischung<br>Kettenläufe                                                                                                    |                                 | Warten auf nächsten Start<br>ON / OFF<br>Aktive Programmnr.<br>Futterprogramm<br>Verwendung Futtermischung<br>Aktuelle Futtermischung<br>Futtermischung Kurve<br>Tag/ Nummer |
| Trommel-waage                                                 |       | Futterstatus<br>Kette letzte Startzeit<br>Kette nächste Startzeit<br>Futterprogramm<br>Futtermischung<br>Kettenläufe<br>Anzahl Kettenstarts heute insgesamt                                                                                                    |                                 | Warten auf nächsten Start<br>ON / OFF<br>Aktive Programmnr.<br>Futterprogramm<br>Verwendung Futtermischung<br>Aktuelle Futtermischung<br>Futtermischung Kurve<br>Tag/ Nummer |
| Trommel-waage                                                 |       | Futterstatus<br>Kette letzte Startzeit<br>Kette nächste Startzeit<br>Futterprogramm<br>Futtermischung<br>Kettenläufe<br>Anzahl Kettenstarts heute insgesamt<br>Anzahl Kettenstarts gestern insgesam                                                                                                    | ₩<br>₩<br>₩<br>₩<br>₩<br>₩<br>₩ | Warten auf nächsten Start<br>ON / OFF<br>Aktive Programmnr.<br>Futterprogramm<br>Verwendung Futtermischung<br>Aktuelle Futtermischung<br>Futtermischung Kurve<br>Tag/ Nummer |
| Trommel-waage                                                 |       | Futterstatus<br>Kette letzte Startzeit<br>Kette nächste Startzeit<br>Futterprogramm<br>Futtermischung<br>Kettenläufe<br>Anzahl Kettenstarts heute insgesamt<br>Anzahl Kettenstarts gestern insgesam<br>Anzahl Kettenläufe heute                                                                                                | ₩<br>₩<br>₩<br>₩                | Warten auf nächsten Start<br>ON / OFF<br>Aktive Programmnr.<br>Futterprogramm<br>Verwendung Futtermischung<br>Aktuelle Futtermischung<br>Futtermischung Kurve<br>Tag/ Nummer |
| Trommel-waage                                                 |       | Futterstatus<br>Kette letzte Startzeit<br>Kette nächste Startzeit<br>Futterprogramm<br>Futtermischung<br>Kettenläufe<br>Anzahl Kettenstarts heute insgesamt<br>Anzahl Kettenstarts gestern insgesam<br>Anzahl Kettenläufe heute<br>Anzahl Kettenläufe heute                                                                    | <b>₽</b> ♥ ■                    | Warten auf nächsten Start<br>ON / OFF<br>Aktive Programmnr.<br>Futterprogramm<br>Verwendung Futtermischung<br>Aktuelle Futtermischung<br>Futtermischung Kurve<br>Tag/ Nummer |
| Trommel-waage                                                 |       | Futterstatus<br>Kette letzte Startzeit<br>Kette nächste Startzeit<br>Futterprogramm<br>Futtermischung<br>Kettenläufe<br>Anzahl Kettenstarts heute insgesamt<br>Anzahl Kettenstarts gestern insgesam<br>Anzahl Kettenläufe heute<br>Anzahl Kettenläufe heute<br>Anzahl Kettenläufe heute berechnet<br>Anzahl Kettenläufe zulage | t                               | Warten auf nächsten Start<br>ON / OFF<br>Aktive Programmnr.<br>Futterprogramm<br>Verwendung Futtermischung<br>Aktuelle Futtermischung<br>Futtermischung Kurve<br>Tag/ Nummer |

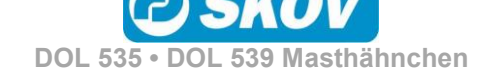

#### Tabelle 4: Übersicht über das gesamte Menü Futtersteuerung für das Nutzerniveau Servicenutzer

DOL 53X Broiler (Masthähnchen) bietet zwei Arten der Futtersteuerung:

- Schalenfütterung
- Kettenfütterung

## 2.4.1 Futterprogramme

Die Zeitsteuerung der Fütterung wird mithilfe von Futterprogrammen geregelt. Die Fütterung folgt einem festgelegten Programm, welches bestimmt, wann und wie lange am Tag gefüttert wird. Es ist möglich, bis zu acht verschiedene Programme zu erstellen. Jedes Programm ist somit ab einer festgelegten Tagesnummer aktiv.

Wenn sich die Zeit, zu der die Tiere fressen, plötzlich ändert, kann dies auf Probleme hindeuten, was näher untersucht werden sollte.

Es ist wichtig, während der Fütterung eine ausreichende Lichtstärke im Stall zu haben, sodass die Tiere aktiv sind und das Futter aufsuchen. Siehe auch Abschnitt 2.8.

Die Futtermenge wird in einer Futter-Mast-Kurve im Menü Betriebsdaten festgelegt.

| 12 Produktion/ Futtersteuerung                                                                                                    |                                                                                                    |
|----------------------------------------------------------------------------------------------------|----------------------------------------------------------------------------------------------------|
| House 1                                                                                                    | Für jedes Programm kann Folgendes eingestellt werden:                                                                                                    |
| Ein<br>Aus<br>0 1 2 3 4 5 6 7 8 9 10 11 12 13 14 15 16 17 18 19 20 21 22 23 24<br>Prog Tag Anz. Starts Start 1 Stopp 1<br>Prog 1 1 1 00:00 00:00:00 | <ul> <li>Tagesnummer für den nächsten Programmstart</li> <li>Anzahl der täglichen Starts (1-16)</li> <li>Zeitpunkte für Start und Stopp</li> <li>Für jedes Programm (Reihe) wird jeweils ein Feld eingestellt, wohei auf des Feld gedrückt wird</li> </ul> |
| 1/8<br>1/1 ×                                                                                                    | Auf Auf drücken, um Zugang zum Einstellen der Programme von 2-8 zu erhalten.                                                                                                    |
|                                                                                                    | Auf drücken, um Zugang zum Einstellen von Start/Stopp für die gewählte Anzahl Starts zu erhalten.                                                                                                    |
|                                                                                                    | Die Kurve zeigt die eingestellten Werte für das angezeigte Programm an.                                                                                                    |

Außerhalb der gewählten Zeiträume ist die Futterlinie ausgeschaltet, aber die Querförderschnecke kann den Querförderschneckenbehälter weiterhin füllen.

Am Tag vor der Tagesnummer 1 (Tages-Nr. 0) ist das Futterrelais immer an. Darum steht schon vor Einsatz eines neuen Mastdurchgangs im Stall Futter zur Verfügung. Nach der letzten Tagesnummer wird mit den Einstellungen des letzten Programms weitergefahren.

Steht der Maststatus auf Stall leer, ist die Fütterung ausgeschaltet.

• Wird die Startzeit von 00:00 bis 24:00 eingestellt, wird den ganzen Tag gefüttert.

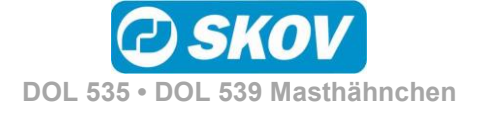

## 2.4.2 Schalenfütterung

Die Futteranlage ist prinzipiell wie im Folgenden gezeigt aufgebaut.

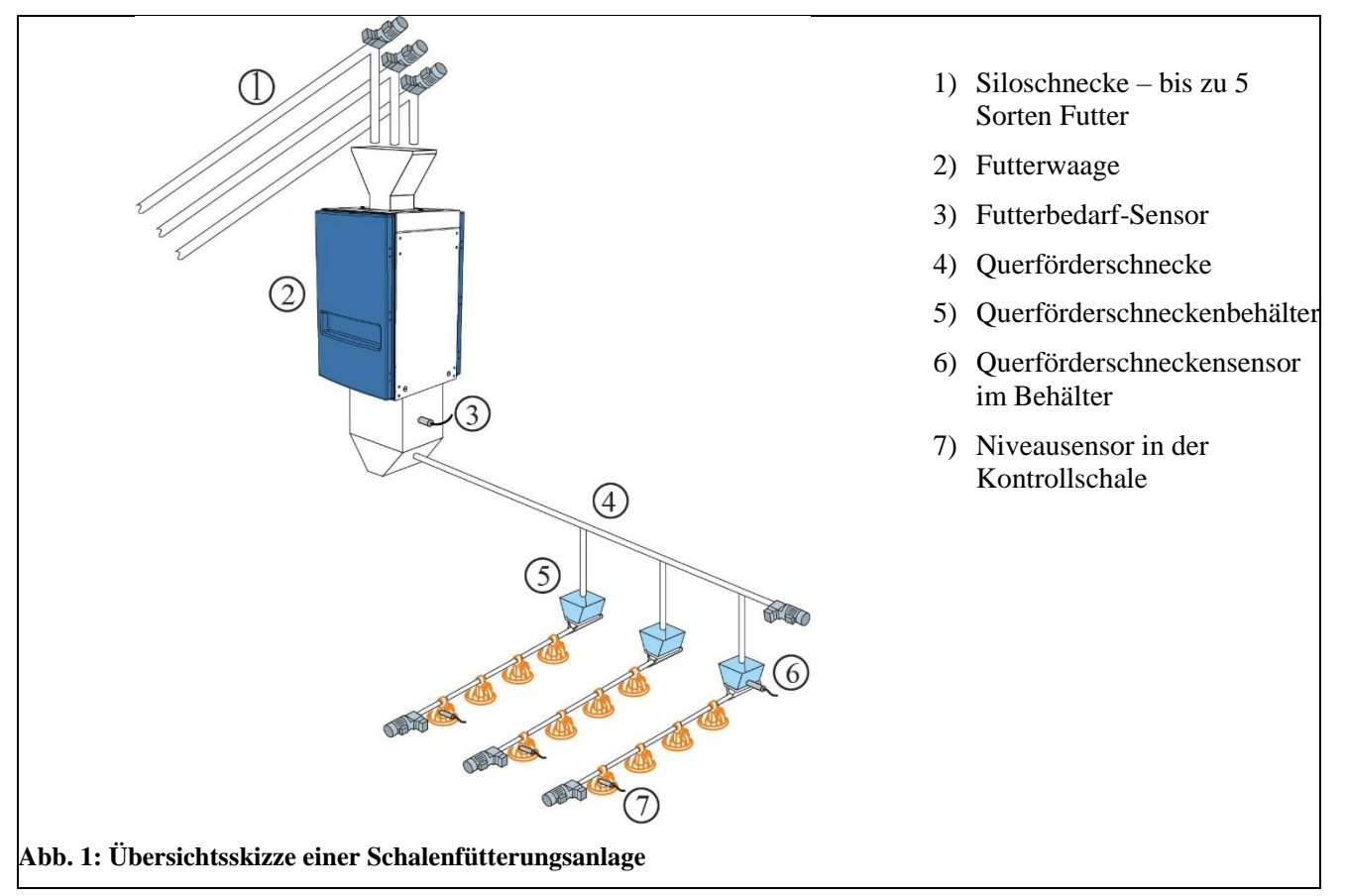

Bei der Installation wird die Schalenfütterung auf eine der drei Steuerarten eingestellt: Siehe auch *Technisches Handbuch*.

- Zeitabhängig
- Zeit und Menge geregelt
- Zeit und Menge geregelt mit Verteilung

### 2.4.2.1 Zeitgesteuerte Schalenfütterung

Die Fütterung erfolgt - in den Zeiträumen, die im Futterprogramm oder im Lichtprogramm festgelegt sind.

Im Querförderschneckenbehälter der letzten Futterlinie registriert ein Sensor den Bedarf für die Zuführung von Futter. Bei Futterbedarf innerhalb der Fütterperiode füllt die Querförderschnecke alle Behälter auf. Die Futteranlage stoppt, wenn der Sensor von Futter bedeckt ist.

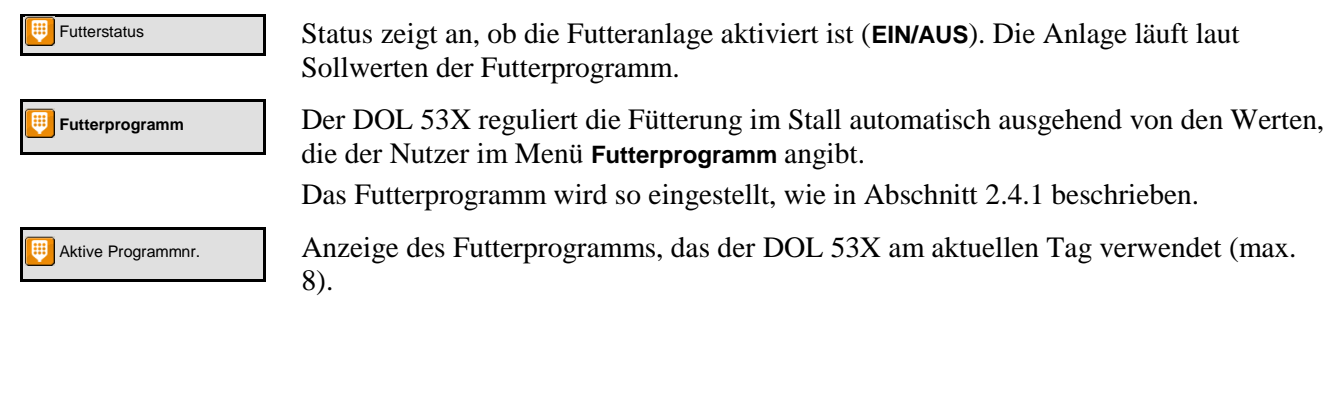

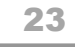

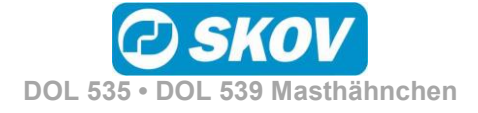

| Ein<br>Aus |      |     |      |        |          |             |       |      |        |          |
|------------|------|-----|------|--------|----------|-------------|-------|------|--------|----------|
| 0          | 1 2  | 3 4 | 5 6  | 7 8 9  | 10 11 12 | 13 14 15 16 | 17 18 | 19 2 | ) 21 2 | 2 23 2   |
|            | Prog | Tag | Anz. | Starts | Start 1  | Stopp 1     |       |      |        | ^        |
|            | Prog | Tag | Anz. | Starts | Start 1  | Stopp 1     |       |      |        | <u>^</u> |

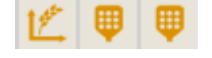

#### Futterprogramm

Einstellung der Futterkurve Siehe Abschnitt 2.4.1

Das Menü **Futterprogramm** wird nicht angezeigt, wenn die Schalenfütterung nach dem Lichtprogamm gesteuert wird.

### 2.4.2.2 Zeit- und mengengesteuerte Schalenfütterung

Die Fütterung erfolgt - mit der Futtermenge, die in der Futterreferenzkurve im Menü **Betriebsdaten**/ **Mastkurven**/ **Produktion** eingestellt ist und - in den Zeiträumen, die im Futterprogramm oder im Lichtprogramm festgelegt sind.

Wenn der DOL 53X in ein Netzwerk mit dem Managementprogramm FarmOnline Explorer eingebunden wird, müssen die Referenzkurven hier eingestellt werden. Es kann jedoch ein Offset-Wert am Stallcomputer festgelegt werden.

Die zeit- und mengengesteuerte Fütterung kann so eingestellt werden, dass sie nur für einen Teil des Mastdurchgangs gilt. Ein Starttag und ein Abschlusstag geben an, in welchem Teil des Mastdurchgangs zeitund mengengesteuert gefüttert werden soll (Einstellung im Menü **Technik/ Konfiguration/ Justierung / Produktion / Futter**). Außerhalb dieses Zeitraums wird ausschließlich zeitgesteuert nach Futter- oder nach Lichtprogramm gefüttert.

| Futterstatus                         | Anzeige, ob das Futterprogramm aktiviert ist (EIN/AUS).                                                                                          |
|--------------------------------------|----------------------------------------------------------------------------------------------------|
| Status der restriktiven<br>Fütterung | Anzeige, ob die Futteranlage aktiviert ist (Abgeschlossen/Läuft/Pause).                                                                          |
| Aktuelle Futtermenge dieser Periode  | Anzeige der Futtermenge, die in dieser Fütterperiode bis jetzt ausgefüttert wurde.                                                               |
| Futtermenge letzte<br>Periode        | Ablesen der Futtermenge, die in der vorangegangenen Periode ausgefüttert wurde.                                                                  |
| Zielmenge Futter                     | Anzeige der berechneten Futtermenge, die die Tiere in dieser Fütterperiode erhalten sollen.                                                      |
| Futterprogramm                       | Der DOL 53X reguliert die Fütterung im Stall automatisch ausgehend von der Zeiteinstellung, die der Nutzer im Menü <b>Futterprogramm</b> angibt. |
|                                      | Das Futterprogramm wird so eingestellt, wie in Abschnitt 2.4.1 beschrieben.                                                                      |
| Aktive Programmnr.                   | Anzeige des Futterprogramms, das der DOL 53X am aktuellen Tag verwendet (max. 8).                                                                |
| Futterperioden Verteilung            | Einstellung einer Verteilung der Gesamtfuttermenge auf die Fütterperioden des Futterprogramms. Siehe auch Abschnitt 2.4.2.2.1.                   |

### 2.4.2.2.1 Futterverteilung auf Fütterperioden

| Э      | ~   |               | UTTERPERIODEN VERT | EILUNG |
|--------|-----|---------------|--------------------|--------|
| Prog   | Tag | Anzahl Starts | Periode 1[%]       | ~      |
| Prog 1 | 1   | 1             | 100.0              |        |
| Prog 2 | 993 | 1             | 100.0              |        |
| Prog 3 | 994 | 1             | 100.0              | 1/8    |
| Prog 4 | 995 | 1             | 100.0              |        |
|        |     |               |                    |        |

In den Futterprogrammen wird für jedes Programm eine Anzahl täglicher Starts eingestellt. Die vorgegebene Futtermenge pro Tag (die in der Futterreferenzkurve angegeben ist) kann auf die Zahl der Starts

Futterreferenzkurve angegeben ist) kann auf die Zahl der Starts (Fütterperioden) verteilt werden.

Bei Änderungen in einer Fütterperiode passt der DOL 53X die nachfolgenden Werte automatisch an. Daher dürfen Änderungen

DOL 535 • DOL 539 Masthähnchen

nur in der Reihenfolge der Fütterperioden vorgenommen werden.

#### 2.4.2.3 Zeit- und mengengesteuerte Schalenfütterung mit Verteilung

Futter Korrektur Menge

Bei zeit- und mengengesteuertem Futter mit Verteilung berechnet DOL 53X, ob die verbrauchte Menge dem gewünschten Verbrauch entspricht. Wurde mehr oder weniger als die Mengenvorgabe verbraucht, passt der DOL 53X die Mengen in den folgenden Zeiträumen automatisch an.

Der Verbrauch wird kontrolliert, wenn die Tiere ihre Futteraufnahme abgeschlossen haben. Das heißt, zu dem Zeitpunkt, an dem DOL 53X keinen Verbrauch mehr erfasst (**Den Verbrauch kontrollieren, wenn die Tiere satt sind**).

Wurde mehr als vorgegeben zugeteilt, beendet der DOL 53X die Fütterperiode. Die Menge, die im Vergleich zur Mengenvorgabe zu viel gefüttert wurde, wird von der Futtermengen-Vorgabe der nächsten Fütterperiode abgezogen.

Wurde weniger als vorgegeben zugeteilt, startet der DOL 53X nach einer Pause eine Nachfütterung. Ist die Mengenvorgabe erreicht, beendet der DOL 53X die Fütterperiode. Wurde die Menge nicht erreicht, werden die Fütterungen solange fortgesetzt, bis die vorgegebene Futtermenge erreicht ist oder die Fütterperiode beendet ist. Wird die vorgegebene Futtermenge nicht vor dem Ende der Fütterperiode erreicht, wird die fehlende Menge auf die nächste Fütterperiode übertragen.

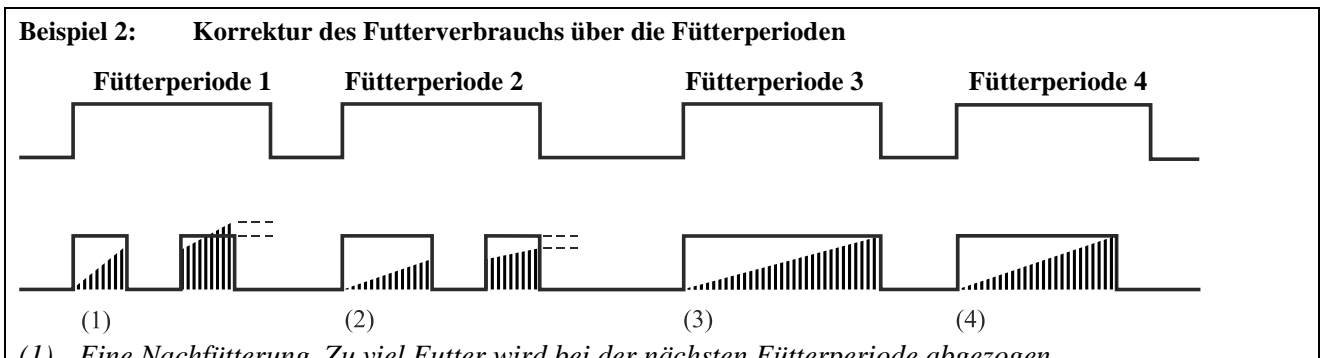

(1) Eine Nachfütterung. Zu viel Futter wird bei der nächsten Fütterperiode abgezogen.

(2) Eine Nachfütterung. Wird vom Futterprogramm gestoppt. Zu wenig Futter wird in die nächste Fütterperiode übertragen.

(3) Keine Nachfütterung. Die Fütterung wird vom Futterprogramm gestoppt. Futtermenge laut Vorgabe.

(4) Die Fütterung wird vor Abschluss der Fütterperiode beendet. Die Tiere haben in einem festgelegten Zeitraum (Den Verbrauch kontrollieren, wenn die Tiere satt sind) nicht gefressen und sie haben die vorgegebene Futtermenge erhalten.

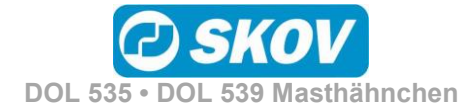

## 2.4.3 Kettenfütterung

Die Futteranlage ist prinzipiell wie im Folgenden gezeigt aufgebaut.

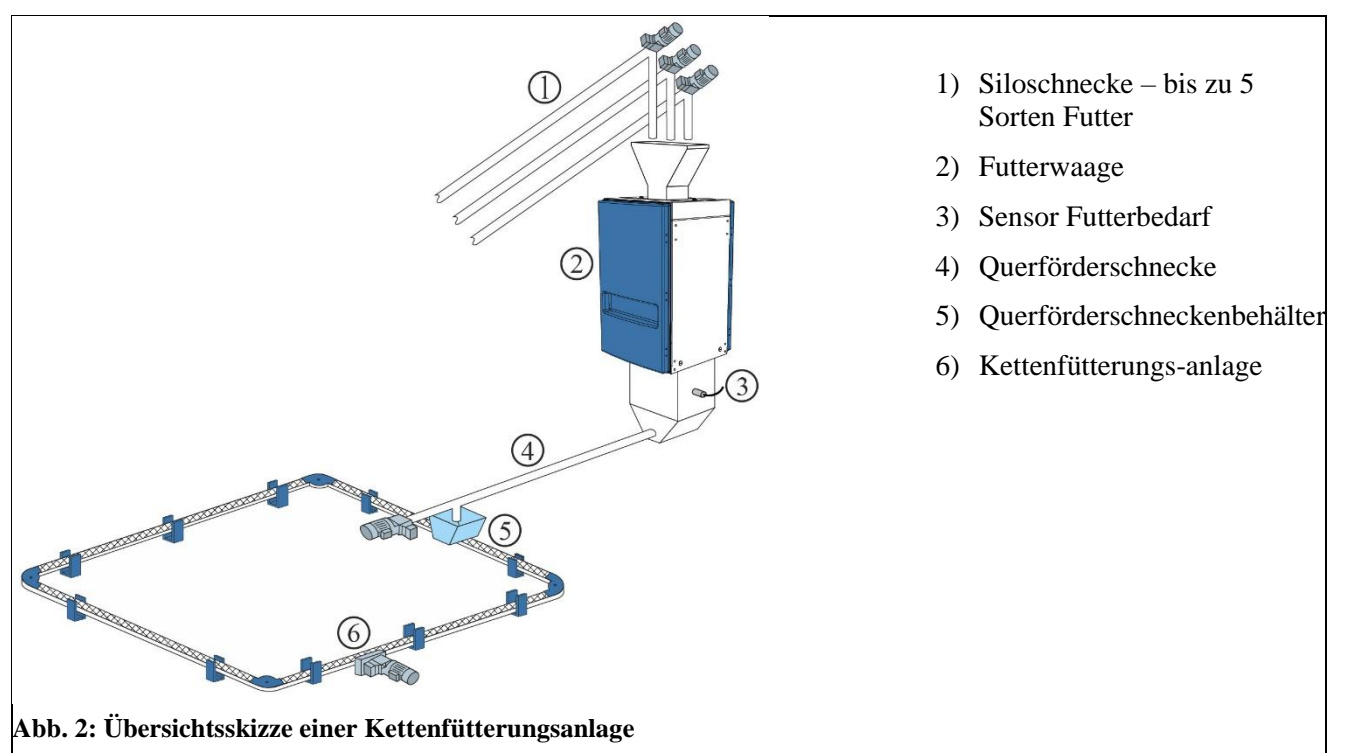

Bei der Installation wird die Kettenfütterung auf eine der beiden Steuerarten eingestellt: Siehe auch *Technisches Handbuch*.

- Zeitabhängig.
- Steuerung nach Lichtprogramm

Kettenfütterung regelt die Fütterung durch täglich mehrmalige Zufuhr von Futter innerhalb eines festgelegten Zeitraums.

## 2.4.3.1 Zeitgesteuerte Kettenfütterung

| 10.50             | -               |        |              | 10.04                       | 2017                        | 09:56                    |         |         |             |         | (      |          |
|-------------------|-----------------|--------|--------------|-----------------------------|-----------------------------|--------------------------|---------|---------|-------------|---------|--------|----------|
| 5 /               | × 12            | ₽      | Ψ            | 🗊 FU                        | ITERP                       | ROGRA                    | мм      |         |             |         |        |          |
| Ein               |                 |        |              |                             |                             |                          |         |         |             |         |        |          |
| 0 1               | 2 3             | 4 5    | 6 7          | 7 8                         | 9 10                        | 11 12                    | 13 14   | 15 1    | 6 17 1      | 3 19 20 | ) 21 : | 22 23 24 |
| Prog              | J Tag           | j An   | z. S         | tarts                       | s St                        | art 1                    | Sto     | pp 1    | L           |         |        | ^        |
| Prog 1            | L               | 1      |              |                             | 1                           | 05:00                    | 06      | :15:0   | 0           |         |        |          |
|                   |                 |        |              |                             |                             |                          |         |         |             |         | 1      | ./8      |
|                   |                 |        |              |                             |                             |                          |         | _       |             |         |        |          |
|                   | <               |        |              | 1                           | ./1                         |                          |         |         | <u>&gt;</u> |         |        | ∽        |
|                   |                 |        |              |                             |                             |                          |         |         |             |         |        |          |
|                   |                 |        |              |                             |                             |                          |         |         |             |         |        |          |
| House<br>AG 30    | 1               |        |              | 10.04                       | .2017 (                     | 09:58                    |         |         |             |         | 6      | ð III    |
| House             | 1<br>≁ ⊻        |        | ₽ F          | 10.04.<br>UTTERS            | 2017 (                      | 09:58<br>RUNG            |         |         |             |         | 6      | 0        |
| House             | 1<br>^   🖄<br>1 | 2      | ₩ F<br>3     | 10.04.<br>UTTERS            | 2017 (<br>STEUE)<br>5       | 09:58<br>RUNG<br>6       | 7       | 8       |             |         |        |          |
| House T<br>FAG 30 | 1<br>* 1<br>1   | 2<br>7 | F<br>3<br>14 | 10.04.<br>UTTERS<br>4<br>21 | 2017 (<br>STEUE)<br>5<br>28 | 09:58<br>RUNG<br>6<br>35 | 7<br>42 | 8<br>49 |             |         |        | •        |

#### Futterprogramm

• Die Fütterperioden werden in der Kurve eingestellt. Siehe Abschnitt 2.4.1.

Das Menü **Futterprogramm** wird nicht angezeigt, wenn die Kettenfütterung nach dem Lichtprogamm gesteuert wird.

#### Kettendurchläufe

Für jedes Programm werden folgende Parameter eingestellt:

- Tagesnummer
- Anzahl der täglichen Durchläufe

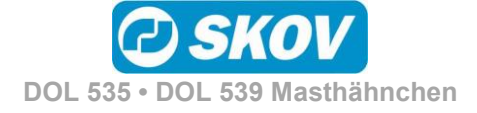

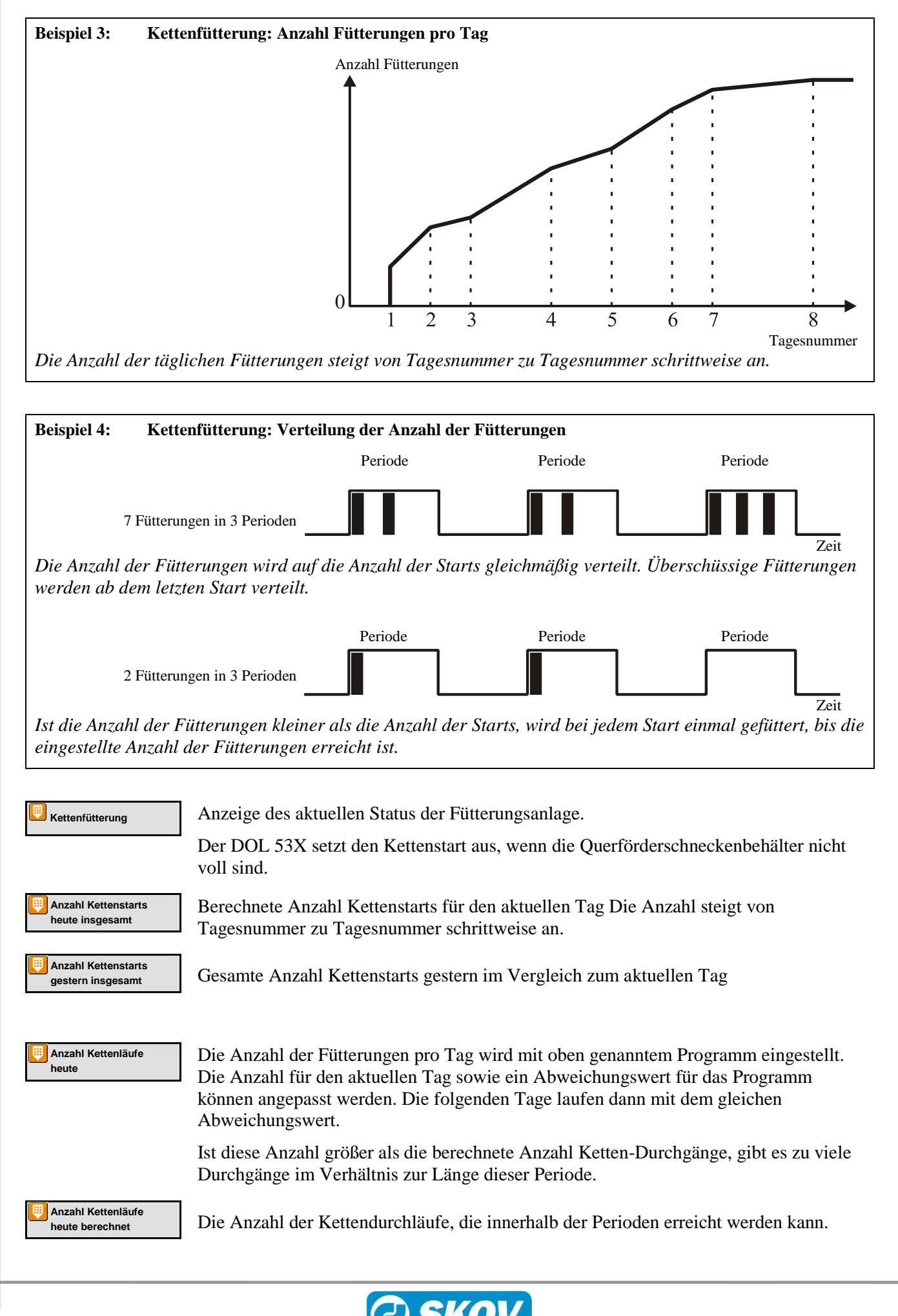

DOL 535 • DOL 539 Masthähnchen

| U | Anzahl Kettenläufe<br>Zulage |
|---|------------------------------|
|   |                              |

Abweichungswert im Verhältnis zur Anzahl der im Programm eingestellten Fütterungen.

Kettenlaufzeit

Einstellung der Laufzeit, den die Kette für einen Umlauf benötigen soll. Es ist wichtig, diesen Parameter korrekt einzustellen.

## 2.4.4 Futtermischung (Trommelwaage und DOL 9940)

Bei Nutzung einer Trommelwaage oder DOL 9940 kann der DOL 53X Futtermischungen aus bis zu 5 Sorten Futter verarbeiten.

Bei Schalen- und Kettenfütterung kann mit einer Futtermischung gefüttert werden. (Die Futtersorte wird im Menü Technik / Konfiguration/ Justierung / Produktion / Futter/ Konfiguration der Destinationen ausgewählt).

#### Produktion/ Futtersteuerung/ Futtermischung

| AG 30           |                                                   |                               |                                        | 10.04.20       | 17 09:59                                                                                                    |                                                                                   |          | U                                 |  |
|-----------------|---------------------------------------------------|-------------------------------|----------------------------------------|----------------|----------------------------------------------------------------------------------------------------|-----------------------------------------------------------------------------------|----------|-----------------------------------|--|
| 5               | ۶                                                 | Ľ                             |                                        | <b>T</b> FUTTE | RSTEUERUNG                                                                                                    |                                                                                   |          |                                   |  |
|                 | A                                                 | ctuell[%]                     | Zuk                                    | age[%]         |                                                                                                    |                                                                                   |          |                                   |  |
| Futter          | A                                                 | 100                           |                                        | 0              |                                                                                                    |                                                                                   |          |                                   |  |
| Futter          | в                                                 | 0                             |                                        | 0              |                                                                                                    |                                                                                   |          |                                   |  |
| Futter          | С                                                 | 0                             |                                        | 0              |                                                                                                    |                                                                                   |          |                                   |  |
| Futter          | D                                                 | 0                             |                                        | 0              |                                                                                                    |                                                                                   |          |                                   |  |
| Futter          | E                                                 | 0                             |                                        | 0              |                                                                                                    |                                                                                   |          |                                   |  |
|                 |                                                   |                               |                                        |                |                                                                                                    |                                                                                   |          |                                   |  |
| House           | e 1                                               |                               |                                        | 10.04.20       | 17 10:00                                                                                                    |                                                                                   |          | ٢                                 |  |
| House<br>AG 30  | ≥1<br>∕                                           | ⊻   ₽                         |                                        | 10.04.20       | 17 10:00<br>RSTEUERUNG                                                                                                    | -                                                                                 |          | ۲                                 |  |
| House<br>AG 30  | e 1                                               | 🗶 🛡<br>Futter A[              | .%]                                    | 10.04.20       | 17 10:00<br>RSTEVERUNG<br>6] Futter C[%]                                                                                                    | Futter D[%]                                                                       | Futter E | (%)                               |  |
| House<br>FAG 30 | ■ 1                                               | Ľ⊈ │ ♥<br>Futter A[           | <b>.</b><br>[%]<br>100                 | 10.04.20       | 17 10:00<br>RSTEUERUNG<br>6] Futter C[%]<br>0 0 0                                                                                                    | Futter D[%]                                                                       | Futter E | (%)<br>(%)                        |  |
| AG 30           | € 1<br>//<br>Tag<br>0<br>993                      | 1 <u>/</u><br>Futter A[<br>:  | <b>.</b><br>[%]<br>100<br>100          | 10.04.20       | 17 10:00<br>RSTEUERUNG<br>0 0 0<br>0 0 0                                                                                                    | Futter D[%]                                                                       | Futter E | (%)<br>(%)<br>0<br>0              |  |
| House<br>AG 30  | e 1                                               | L Putter A                    | <b>7</b><br>[%]<br>100<br>100          | 10.04.20       | 17 10:00<br>RSTEVERUNG<br>6] Futter C[%]<br>0 0 0<br>0 0 0<br>0 0 0                                                                                                    | Futter D[%]                                                                       | Futter E | (%)<br>0<br>0                     |  |
| House<br>AG 30  | e 1                                               | ſ∠ │ ♥<br>Futter A[<br>:<br>: | [%] 100 100 100 100                    | 10.04.20       | 17 10:00<br>RSTEVERUNG<br>9 Futter C[%]<br>0 0 0<br>0 0 0 0<br>0 0 0<br>0 0<br>0 0<br>0 0<br>0<br>0 0<br>0 0<br>0 0<br>0<br>0 0<br>0<br>0 0<br>0<br>0 0<br>0<br>0 0<br>0<br>0<br>0<br>0 | Futter D[%]<br>0<br>0<br>0<br>0                                                   | Futter E | [%]<br>0<br>0<br>0                |  |
| AG 30           | e 1<br>//<br>Tag<br>0<br>993<br>994<br>995<br>996 | Futter A[                     | 2%)<br>100<br>100<br>100<br>100        | 10.04.20       | 17 10:00<br><b>RSTEUERUNG</b><br><b>J</b><br><b>Futter C[%]</b><br>0 00<br>0 000<br>0 00<br>0 00<br>0 00<br>0 00<br>0 00<br>0 00<br>0 000<br>0 00<br>0 00<br>0 00<br>00                                           | Futter D[%]<br>0<br>0<br>0<br>0                                                   | Futter E |                                   |  |
| AG 30           | e 1                                               | L U                           | ×                                      | 10.04.20       | I7 10:00           RSTEUERUNG           0           0           0           0           0           0           0           0           0           0           0           0           0           0           0           0           0                                                                                                    | Futter D[%]<br>0<br>0<br>0<br>0<br>0<br>0<br>0<br>0<br>0                          | Futter E | [%)<br>0<br>0<br>0<br>0<br>0<br>0 |  |
| House<br>AG 30  | e 1                                               | LC U                          | 2%]<br>100<br>100<br>100<br>100<br>100 | 10.04.20       | 7 10:00           RSTEVERUNG           0           0           0           0           0           0           0           0           0           0           0           0           0           0           0           0           0                                                                                                    | Futter D[%]<br>0<br>0<br>0<br>0<br>0<br>0<br>0<br>0<br>0<br>0<br>0<br>0<br>0<br>0 | Futter E |                                   |  |

#### **Aktuelle Futtermischung**

Die Futtermischung kann mit einem Offset justiert werden, ohne dass sich daraus Änderungen an der Futtermischungskurve ergeben. Der Anteil für Futter B, C, D und E wird in Relation zu den aktuellen Kurvenwerten eingestellt.

Durch Subtrahieren des Offset-Werts vom **Aktuell** können ein Offset nullgestellt und die ursprünglichen Kurvenwerte wiederhergestellt werden.

#### Futtermischungskurve

Die Mischung der verschiedenen Futtertypen wird von einem Mischprogramm mit 8 Programmen gesteuert.

Es wird eine Mengenvorgabe für Futter B, C, D und E in Prozent eingegeben. Daraus berechnet der DOL 53X die Menge für Futter A automatisch.

Der DOL 53X ändert das Mischungsverhältnis automatisch von Tag zu Tag, sodass keine plötzlichen Änderungen der Futterzusammensetzung entstehen.

Ein Abweichungswert wird zur Futtermischungskurve hinzu gerechnet. Werden sehr große Abweichungswerte eingestellt, kann **Futter X heute** mit der Zeit (wenn die Kurve ansteigt oder abfällt) über 100 % oder unter 0 % liegen. In diesem Fall sollte der Wert für **Futter X heute** angepasst werden. Der DOL 53X berechnet jedoch immer das korrekte Mischungsverhältnis.

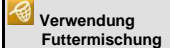

Vor Ausstallung. Anzeige, welche Futterart beim Übergang zur Vor Ausstallungsfunktion gewählt wird. Siehe auch das DOL 53X-Benutzerhandbuch Klima, den Abschnitt über die Vor Ausstallungsfunktion.

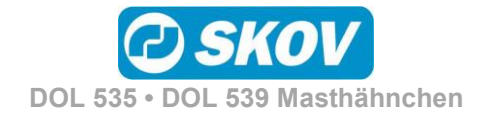

#### Futterverbrauch 2.5

Dieser Abschnitt gilt nur für Ställe, in denen der DOL 53X zur Futtersteuerung eingerichtet ist.

|                             | Hauptmenü                                                   | Untermenü                                                                                                    |  |  |  |  |  |
|-----------------------------|-------------------------------------------------------------|----------------------------------------------------------------------------------------------------|--|--|--|--|--|
| 💴 Produl                    | ktion                                                       |                                                                                                    |  |  |  |  |  |
| <b>Futterve</b>             | rbrauch                                                     |                                                                                                    |  |  |  |  |  |
| Broiler                     | FVW                                                         |                                                                                                    |  |  |  |  |  |
| Broiler 🔛                   | EPEF                                                        |                                                                                                    |  |  |  |  |  |
| 525-                        | Futterverbrauch eingeben                                    |                                                                                                    |  |  |  |  |  |
| 155-                        | Heute 🦻                                                     | Futter heute                                                                                                    |  |  |  |  |  |
|                             | <i>4</i> <sup>5</sup>                                       | Futter gestern                                                                                                    |  |  |  |  |  |
|                             | 2 <sup>ge</sup>                                             | Futter A-E letzte Woche                                                                                                 |  |  |  |  |  |
|                             | 2                                                           | Futter/Tier letzte Woche                                                                                                |  |  |  |  |  |
|                             | -//                                                         | Wasser/Futter letzte Woche                                                                                              |  |  |  |  |  |
| 75.5×                       | Gesamt 🦻                                                    | Futter A-E                                                                                                    |  |  |  |  |  |
|                             | 5 <sup>55</sup>                                             | Futter insgesamt                                                                                                    |  |  |  |  |  |
|                             | <u>&lt;</u>                                                 | Futter/Tier insgesamt                                                                                                   |  |  |  |  |  |
|                             | 252                                                         | Von Toten gegessenes Futter                                                                                             |  |  |  |  |  |
| Tabelle 5: Über             | sicht über das gesamte Menü Futterver                       | rbrauch                                                                                                    |  |  |  |  |  |
|                             |                                                             |                                                                                                    |  |  |  |  |  |
| 🗶 🋡 Pro                     | duktion/Futterverbrauch                                     |                                                                                                    |  |  |  |  |  |
| 🚾 FVW                       | Auf der Basis des Gewichts de                               | er Tiere und des Futterverbrauchs berechnet der DOL                                                                     |  |  |  |  |  |
|                             | 53X laufend die Futterverwer                                | tung FVW der Tiere (Futterverwertungssatz). Die                                                                         |  |  |  |  |  |
|                             | Futterverwertung beschreibt,                                | wie schnell die Tiere das Futter in Körpergewicht                                                                       |  |  |  |  |  |
|                             | umwandeln können. Je niedrig                                | ger der FVW, desto besser die Futterverwertung.                                                                         |  |  |  |  |  |
| 🛃 EPEF                      | Der DOL 53X berechnet darü                                  | ber hinaus den PEF (Produktionseffizienz-Faktor), der                                                                   |  |  |  |  |  |
|                             | einen Gesamtwert der Effektiv                               | vität der Produktion darstellt.                                                                                         |  |  |  |  |  |
|                             | Je höher der PEF-Wert, desto                                | besser ist die Produktivität.                                                                                           |  |  |  |  |  |
|                             | Der PE                                                      | EF wird folgendermaßen berechnet:                                                                                       |  |  |  |  |  |
|                             | Gewie                                                       | $\frac{\operatorname{cht}(\operatorname{kg}) \times (100 - \operatorname{Sterblichkeit}(\%))}{\operatorname{True}(\%)}$ |  |  |  |  |  |
|                             |                                                             | Alter (Tage) x FVW                                                                                                    |  |  |  |  |  |
| Futterverbrauch<br>eingeben | In Ställen ohne Futterwaage k                               | ann das Futtergewicht manuell eingegeben werden.                                                                        |  |  |  |  |  |
|                             | DOL 53X berechnet den Futte                                 | erverbrauch für das eingegebene Futter auf gleiche Weise                                                                |  |  |  |  |  |
|                             | wie beim automatischen Wieg                                 | gen. Siehe unten.                                                                                                    |  |  |  |  |  |
| 🞽 Heute                     | Der DOL 53X berechnet den                                   | Der DOL 53X berechnet den Futterverbrauch laufend und aktualisiert den Verbrauch                                        |  |  |  |  |  |
|                             | Übereinstimmung mit der Ab                                  | Übereinstimmung mit der Abnahme des Futterinhalts im Silo. Der Verbrauch wird für                                       |  |  |  |  |  |
|                             | jede Futtersorte einzeln angeg                              | eben.                                                                                                    |  |  |  |  |  |
|                             | Es werden der Futterverbrauch                               | h für den aktuellen Tag sowie der gesamte                                                                               |  |  |  |  |  |
|                             | Futter verbrauen angezeigt.                                 |                                                                                                    |  |  |  |  |  |
|                             | In den untergeordneten Menü<br>Futterverbrauch pro Tier und | s zeigt der DOL 53X außerdem Berechnungen für den das Verhältnis zwischen Wasser- und Futterverbrauch an.               |  |  |  |  |  |
|                             |                                                             |                                                                                                    |  |  |  |  |  |
|                             |                                                             |                                                                                                    |  |  |  |  |  |
|                             |                                                             |                                                                                                    |  |  |  |  |  |
|                             |                                                             |                                                                                                    |  |  |  |  |  |

DOL 535 • DOL 539 Masthähnchen

## 2.5.1 Manuelles Auslegen von Futter vor Mastbeginn

In Ställen mit Futterwaage füllt DOL 53X das Futtersystem auf, wenn "Aktiver Stall" eingestellt wird. Das aufgefüllte Futter wird bei der Berechnung nicht als Futterverbrauch berücksichtigt (da das Futter nicht verzehrt wird, sondern lediglich das System aufgefüllt wird).

Soll das Futter manuell im Stall verteilt werden (z. B. auf Papier), müssen Sie folgendermaßen vorgehen, um sicherzustellen, dass das Futter in den Futterverbrauch mit einberechnet wird (und bei der Berechnung von z. B. FVW und PEF berücksichtigt wird).

- 1. Warten Sie, bis die erste Auffüllung vollständig abgeschlossen ist.
- 2. Nehmen Sie das Futter aus dem letzten Behälter mit Querförderschnecken-Sensor.

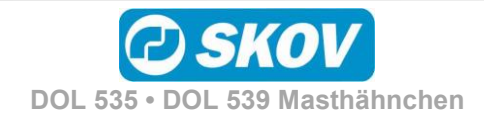

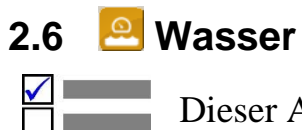

Dieser Abschnitt gilt nur für Ställe, in denen im DOL 53X eine Wasseruhr eingerichtet ist.

|                                 |                                                                                       | Hauptmenü                                                                                      | Untermenü                                                                                                    |  |  |
|---------------------------------|---------------------------------------------------------------------------------------|------------------------------------------------------------------------------------------------|----------------------------------------------------------------------------------------------------|--|--|
| [ Produ                         | ktio                                                                                  | n                                                                                              |                                                                                                    |  |  |
| 🔍 Wasser                        |                                                                                       |                                                                                                |                                                                                                    |  |  |
| Nur bei                         | 0                                                                                     | Wasser-Status                                                                                  | ON/OFF                                                                                                    |  |  |
| wassenegelung                   |                                                                                       | Wasser heute                                                                                   |                                                                                                    |  |  |
|                                 | 9                                                                                     | Wasser gestern                                                                                 |                                                                                                    |  |  |
|                                 | 0                                                                                     | Wasser Gesamtverbrauch                                                                         |                                                                                                    |  |  |
|                                 | <u>LL</u>                                                                             | Alle Wasseruhren letzte Woche                                                                  |                                                                                                    |  |  |
|                                 | 0                                                                                     | Wasseruhren - Gesamtverbrauch                                                                  |                                                                                                    |  |  |
|                                 | <u>L.</u>                                                                             | Wasseruhren – letzte Woche                                                                     | Tagesnr. / Menge(I.) / Verbrauch (%)                                                                                                    |  |  |
|                                 | <b>~</b> *                                                                            | Wasser/Tiere letzte Woche                                                                      | Tagesnr./ Wert (ml)/ Rel. zur Ref. [%]                                                                                                    |  |  |
| Nur bei<br>Wasserregelung       | 0                                                                                     | Aktives Wasserprogramm                                                                         |                                                                                                    |  |  |
| Wassenegelung                   | 0                                                                                     | Wasserprogramm                                                                                 | Tag/ Anzahl Starts/ Start/ Stopp                                                                                                    |  |  |
| Zeit und Menge                  | <u>.</u>                                                                              | Wasserverteilung                                                                               | Tag/ Anzahl Starts/ Periode                                                                                                    |  |  |
| Tabelle 6: Übe                  | ersich                                                                                | t über das gesamte Menü Wasser.                                                                |                                                                                                    |  |  |
|                                 | ci și ci                                                                              |                                                                                                |                                                                                                    |  |  |
| 🖾 🚢 Pi                          | roduk                                                                                 | tion/ Wasser                                                                                   |                                                                                                    |  |  |
| Wasser-Status                   |                                                                                       | Anzeige, ob der DOL 53X das<br>Konfiguration von Wasseralarr<br>Wasser geöffnet oder geschloss | Wasser aktuell geöffnet oder geschlossen hat. Bei der<br>nen kann ausgewählt werden, ob bei Alarm das<br>sen sein soll. Siehe auch Abschnitt 4.4. |  |  |
| Q Wasser heute                  |                                                                                       | Gesamtwasserverbrauch seit M                                                                   | litternacht                                                                                                    |  |  |
| Wasser gestern                  |                                                                                       | Gesamtwasserverbrauch der vo                                                                   | orherigen 24 Stunden                                                                                                    |  |  |
| Q Wasser Gesamtv                | /erbrauc                                                                              | <sup>h</sup> Gesamtwasserverbrauch für die                                                     | esen Mastdurchgang                                                                                                    |  |  |
| Wasser Gesamtw<br>letzte Woche  | verbrauc                                                                              | <sup>h</sup> Der Gesamtwasserbrauch in de                                                      | er vergangenen Woche.                                                                                                    |  |  |
| Wasseruhren -<br>Gesamtverbrauc | h                                                                                     | Gesamtwasserverbrauch für die                                                                  | esen Mastdurchgang                                                                                                    |  |  |
| Wasseruhren – le<br>Woche       | Wasseruhren – letzte<br>Woche Wasserverbrauch pro Wasseruhr in der vergangenen Woche. |                                                                                                |                                                                                                    |  |  |
| Wasser/Tiere letz<br>Woche      | zte                                                                                   | Der tatsächliche Wasserverbrau                                                                 | uch in der vergangenen Woche, berechnet pro Tier.                                                                                                 |  |  |
|                                 |                                                                                       |                                                                                                |                                                                                                    |  |  |
|                                 |                                                                                       |                                                                                                |                                                                                                    |  |  |
|                                 |                                                                                       |                                                                                                |                                                                                                    |  |  |
|                                 |                                                                                       |                                                                                                |                                                                                                    |  |  |

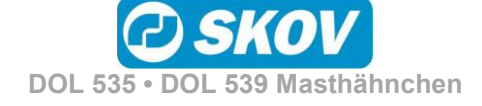

| <b>louse</b><br>AG 30 | 1              | 1             | 0.04.2017 10:01 | Z 🚺 | (*) |
|-----------------------|----------------|---------------|-----------------|-----|-----|
| 5,                    | <u>ء</u>  ك  ۲ | <u>e</u> 🔍 wa | SSER            |     |     |
|                       | Tagesnr.       | Menge[l]      |                 |     |     |
| Heute                 | 30             | 2             |                 |     |     |
| Gestern               | -1             | 0             |                 |     |     |
| - 2 Tage              | -1             | 0             |                 |     |     |
| - 3 Tage              | -1             | 0             |                 |     |     |
| - 4 Tage              | -1             | 0             |                 |     |     |
| - 5 Tage              | -1             | 0             |                 |     |     |
| - 6 Tage              | -1             | 0             |                 |     |     |
| - 7 Tage              | -1             | 0             |                 |     |     |

#### Wasserverbrauch

Der DOL 53X gibt den Wasserverbrauch in Litern für eine Gesamtübersicht an. Zur Verdeutlichung plötzlicher Änderungen wird der Wasserverbrauch auch in Prozent dargestellt.

Unter normalen Bedingungen steigt der Wert pro Tag um einige Prozent mit steigendem Alter der Tiere.

## 2.6.1 Wassersteuerung

Dieser Abschnitt gilt nur für Ställe, in denen beim DOL 53X im Menü Technik/ Konfiguration/ Installation/ Produktion/ Wassersteuerung die Wassersteuerung eingerichtet ist.

DOL 53X hat vier Formen der Wasserregelung:

- Zeitabhängig nach Programm
- Zeitabhängig nach Lichtprogramm
- Zeit- und mengenabhängig nach Programm
- Zeit- und mengenabhängig nach Lichtprogramm

Die Wassersteuerung funktioniert prinzipiell wie die Futtersteuerung. Mithilfe einer Tageszeitschaltuhr können bis zu acht Wasserprogramme eingestellt werden, die angeben, wann und wie lange am aktuellen Tag das Wasser verfügbar ist. Siehe auch Abschnitt 2.4.1.

Die Steuerung des Wassers kann auch dem Beleuchtungsprogramm entsprechend erfolgen.

Es ist ebenso relevant, die Wasserregelung zu installieren, um Alarme sichtbar zu machen und so eine schnelle Überwachung von Lecks und Verstopfungen in der Wasseranlage zu erreichen.

Bitte beachten:

- In der Zeit bis zur ersten Tagesnummer ist das Wasser den ganzen Tag aktiviert.
- Außerhalb der gewählten Zeiträume besteht kein Zugang zum Wasser.

Bei zeit- und mengenabhängiger Wasserregelung unterbricht der DOL 53X die Wasserzufuhr, wenn die benötigte Menge Wasser verbraucht wurde.

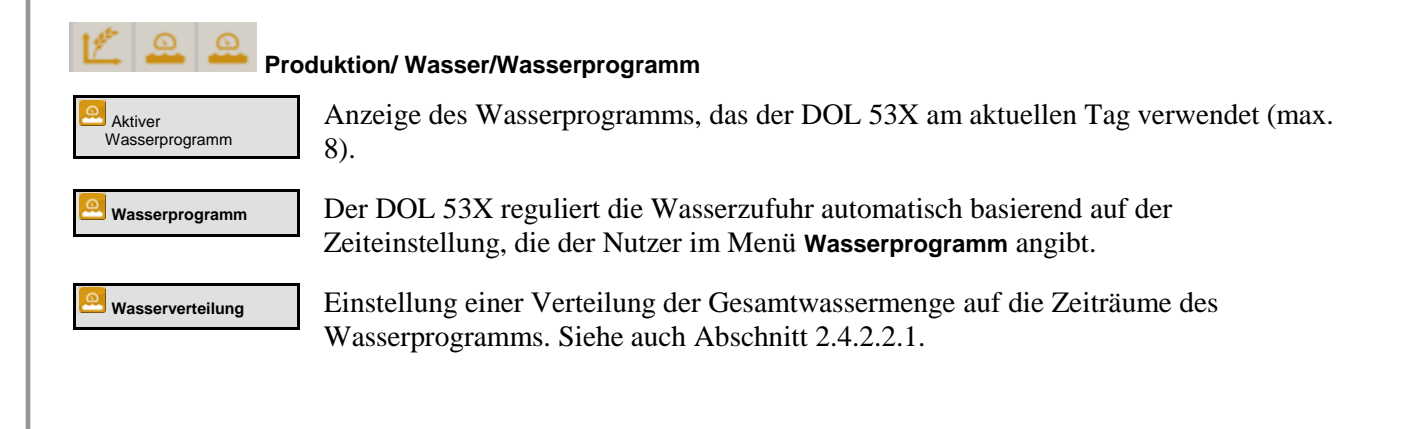

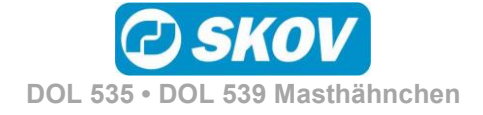

32

#### Handbuch

| House 1                                                    |                 |                                       | 10.04                          | 2017 1                             | 0.00                              |                    |                       | 1           |       | ۲                     |      |
|------------------------------------------------------------|-----------------|---------------------------------------|--------------------------------|------------------------------------|-----------------------------------|--------------------|-----------------------|-------------|-------|-----------------------|------|
|                                                            | 15-             |                                       | WASSE                          | .2017 I                            | 10:02                             |                    |                       |             |       | _                     |      |
|                                                            | 🖒   1           |                                       | WASSE                          | ĸ                                  |                                   |                    |                       |             |       |                       |      |
| Ein                                                        |                 |                                       |                                |                                    |                                   |                    |                       |             |       |                       | _    |
| Aus                                                        |                 |                                       |                                |                                    |                                   |                    |                       |             |       |                       |      |
| 0 1 2                                                      | 3 4             | 56                                    | 78                             | 9 10                               | 11 12                             | 13 14 :            | 15 16                 | 17 18       | 19 20 | 21 22 2               | 3 24 |
| Prog                                                       | Tag             | Anz.                                  | Start                          | s Sta                              | art 1                             | Stop               | p 1                   |             |       | ^                     |      |
| Prog 1                                                     | 1               |                                       |                                | 1                                  | 00:00                             | 2                  | 4:00                  |             |       | 1/8                   |      |
|                                                            |                 |                                       |                                |                                    |                                   |                    |                       |             | -     |                       |      |
| <                                                          |                 |                                       | 1                              | l/1                                |                                   |                    |                       |             |       |                       |      |
|                                                            |                 |                                       |                                |                                    |                                   |                    |                       | <u> </u>    |       |                       |      |
|                                                            |                 |                                       |                                |                                    |                                   |                    |                       |             |       |                       |      |
|                                                            |                 |                                       |                                |                                    |                                   |                    |                       |             |       |                       |      |
|                                                            |                 |                                       |                                |                                    |                                   |                    |                       |             |       |                       |      |
|                                                            |                 |                                       |                                |                                    |                                   |                    |                       |             |       |                       |      |
|                                                            |                 |                                       |                                |                                    |                                   |                    |                       |             |       |                       |      |
|                                                            |                 |                                       |                                |                                    |                                   |                    |                       |             |       |                       |      |
|                                                            |                 |                                       |                                |                                    |                                   |                    |                       |             |       |                       |      |
|                                                            |                 |                                       |                                |                                    |                                   |                    |                       |             |       |                       |      |
|                                                            |                 |                                       |                                |                                    |                                   |                    |                       |             |       |                       |      |
| Нонсе 1                                                    |                 |                                       |                                |                                    |                                   |                    |                       |             |       |                       |      |
| House 1<br>TAG 30                                          |                 |                                       | 10.04                          | .2017 1                            | 10:02                             |                    |                       |             |       | •                     |      |
| House 1<br>TAG 30                                          |                 |                                       | 10.04                          | .2017 1                            | 10:02                             |                    |                       |             |       | •                     |      |
| House 1<br>TAG 30                                          | <b>K</b> .      |                                       | 10.04                          | .2017 1                            | 10:02                             |                    |                       |             |       | •                     |      |
| House 1<br>TAG 30                                          | 12              |                                       | 10.04<br>, <b>WASSE</b>        | .2017 1<br>R                       | 10:02                             |                    |                       |             |       | •                     |      |
| House 1<br>TAG 30                                          | · الا           | 0                                     | 10.04<br>, <b>WASSE</b>        | .2017 1<br>R                       | 10:02                             |                    |                       |             |       | •                     |      |
| House 1<br>TAG 30                                          | 12              |                                       | 10.04<br>, <b>WASSE</b>        | .2017 1                            | 10:02                             |                    |                       |             | 40    | •                     |      |
| House 1<br>TAG 30                                          | 12              |                                       | 10.04                          | .2017 1<br>R                       | 10:02                             |                    |                       |             |       | •                     |      |
| House 1<br>TAG 30                                          | 1               | 0 0                                   | 10.04<br>WASSE                 | .2017 1<br>R                       | 10:02                             | 13 14 1            | 15 16                 | 17 18       | 19 20 | 21 22 2               | 3 24 |
| House 1<br>TAG 30                                          | 3 4             |                                       | 10.04<br>WASSE                 | .2017 1<br>R<br>9 10               | 11 12                             | 13 14 J            | 15 16                 | ×<br>117 18 | 19 20 |                       | 3 24 |
| House 1<br>TAG 30                                          | 3 4<br>Tag      |                                       | 10.04<br>WASSE                 | .2017 1<br>R<br>9 10<br>5 Sta      | 10:02                             | 13 14 5<br>Stop    | 15 16<br>p 1          | 17 18       | 19 22 | 21 22 2               | 3 24 |
| House 1<br>TAG 30                                          | 3 4<br>Tag<br>1 | €                                     | 10.04<br>WASSE                 | .2017 1<br>R<br>9 10<br>5 Sta<br>1 | 10:02                             | 13 14 5<br>Stop    | 15 16<br>p 1<br>24:00 | 17 18       | 19 22 |                       | 3 24 |
| House 1<br>TAG 30                                          | 3 4<br>Tag<br>1 | • • • • • • • • • • • • • • • • • • • | 10.04<br>WASSE                 | 2017 1<br>R<br>9 10<br>5 Sta<br>1  | 10:02<br>11 12<br>art 1<br>00:00  | 13 14<br>Stop      | 15 16<br>p 1<br>14:00 | 17 18       | 19 20 | 21 22 2               | 3 24 |
| House 1<br>TAG 30<br>EIN<br>Aus<br>0 1 2<br>Prog<br>Prog 1 | 3 4<br>Tag<br>1 | Q Q                                   | 10.04<br>WASSE                 | 2017 1<br>R<br>9 10<br>5 Sta<br>1  | 10:02<br>111 12<br>art 1<br>00:00 | 13 14<br>Stop<br>2 | 15 16<br>p 1<br>14:00 | 17 18       | 19 20 |                       | 3 24 |
| House 1<br>TAG 30                                          | 3 4<br>Tag<br>1 | Anz.                                  | 10.04<br>WASSE<br>7 8<br>Start | .2017 7<br>R<br>s Sta<br>1         | 10:02<br>111 12<br>art 1<br>00:00 | 13 14 3<br>Stop    | 15 16<br>p 1<br>14:00 | 17 18       | 19 20 | 21 22 2<br>1/8<br>1/8 | 3 24 |

#### Wasserprogramm

Für jedes Programm (Reihe) wird jeweils ein Feld eingestellt, wobei auf das Feld gedrückt wird.

Auf drücken, um Zugang zum Einstellen der Programme von 2-8 zu erhalten.

Auf drücken, um Zugang zum Einstellen von Start/Stopp für die gewählte Anzahl Starts zu erhalten.

Die Kurve zeigt die eingestellten Werte für das angezeigte Programm an.

Es muss kein Wasserprogramm eingestellt werden, wenn das Wasser nach dem Lichtprogramm reguliert wird

#### Wasserverteilung

In den Wasserprogrammen wird eine Anzahl tägliche Starts für jedes Programm eingestellt.

Die benötigte Menge Wasser am Tag (wie in der Referenzkurve angegeben) kann auf eine Anzahl Starts (Perioden) verteilt werden.

Bei einer Änderung der Periode passt der DOL 53X die nachfolgenden Werte automatisch an. Daher sind Änderungen entsprechend der Reihenfolge der Perioden vorzunehmen.

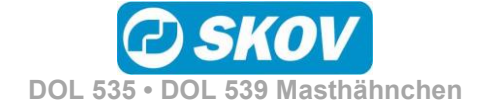

## 2.7 🚺 Silo

Dieser Abschnitt gilt nur für Ställe, in denen der DOL 53X auf Futtersteuerung eingestellt ist.

| На                               | Hauptmenü |                                   |  | Untermenü                      |                    |
|----------------------------------|-----------|-----------------------------------|--|--------------------------------|--------------------|
| 💴 Produktic                      | ion       |                                   |  |                                |                    |
| 🚺 Silo                           |           |                                   |  |                                |                    |
|                                  |           | Silo 1-5 Status                   |  |                                |                    |
|                                  |           | Automatischer Wechsel             |  | Ja/Nein                        |                    |
| Nur bei automatischem<br>Wechsel |           | Schrittweiser Wechsel             |  |                                |                    |
| Nur bei automatischem<br>Wechsel |           | Zeit vor dem Wechsel              |  |                                |                    |
| Nur bei automatischem<br>Wechsel |           | Min. Silostand vor dem<br>Wechsel |  |                                |                    |
|                                  |           | Silo 1-5                          |  | Silo 1 Anlieferung             |                    |
|                                  |           |                                   |  | Anlieferung Silo 1 Protokoll   | Anlieferung /Datum |
| Nur DOL 53X Broiler              |           |                                   |  | Futtertyp                      | Futter A-E         |
|                                  |           |                                   |  | Silo ausgewählt/Silo auswählen |                    |

Durch Wiegen des Futters registriert der DOL 53X den Futterverbrauch von einem bis zu 5 Silos.

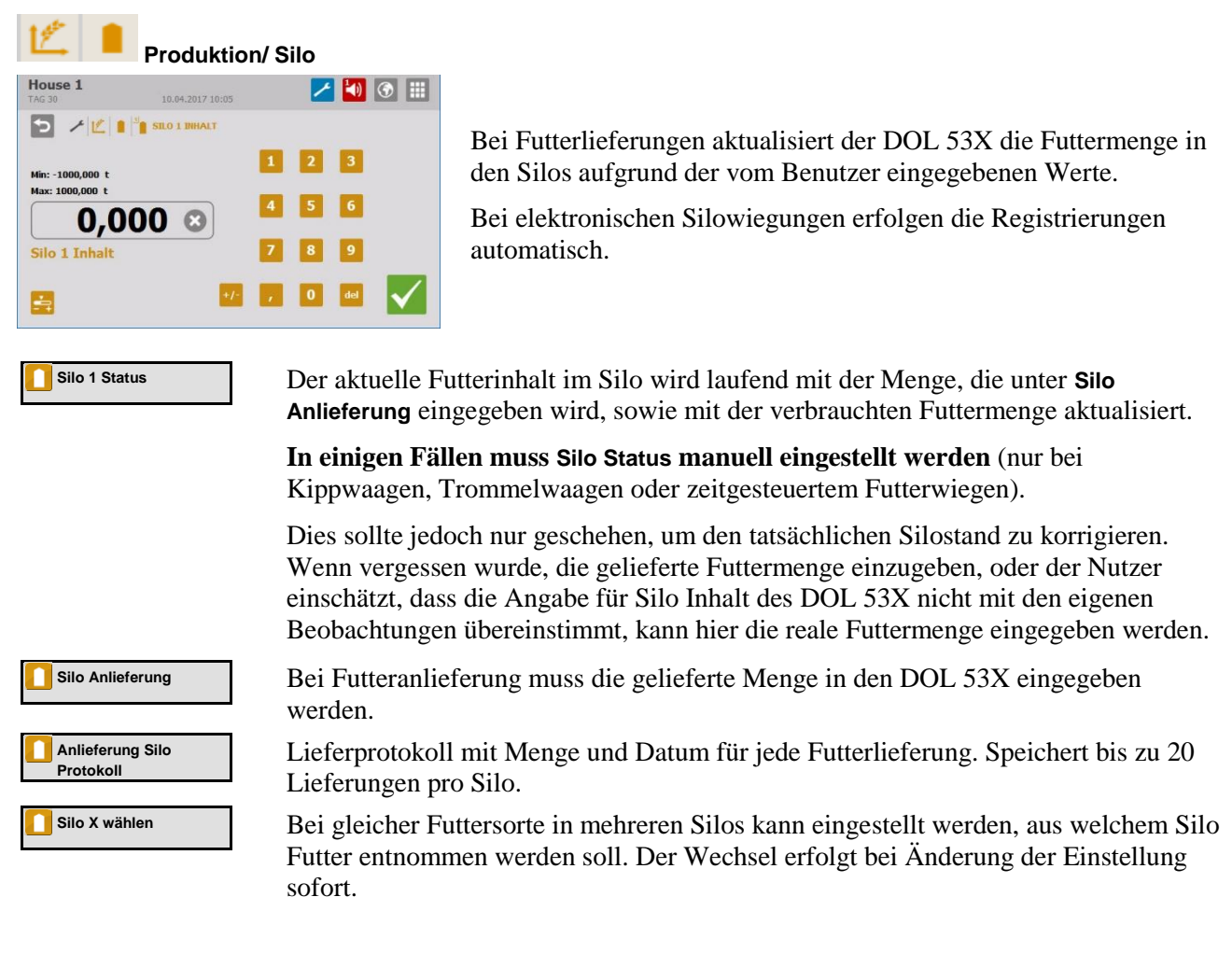

#### Handbuch

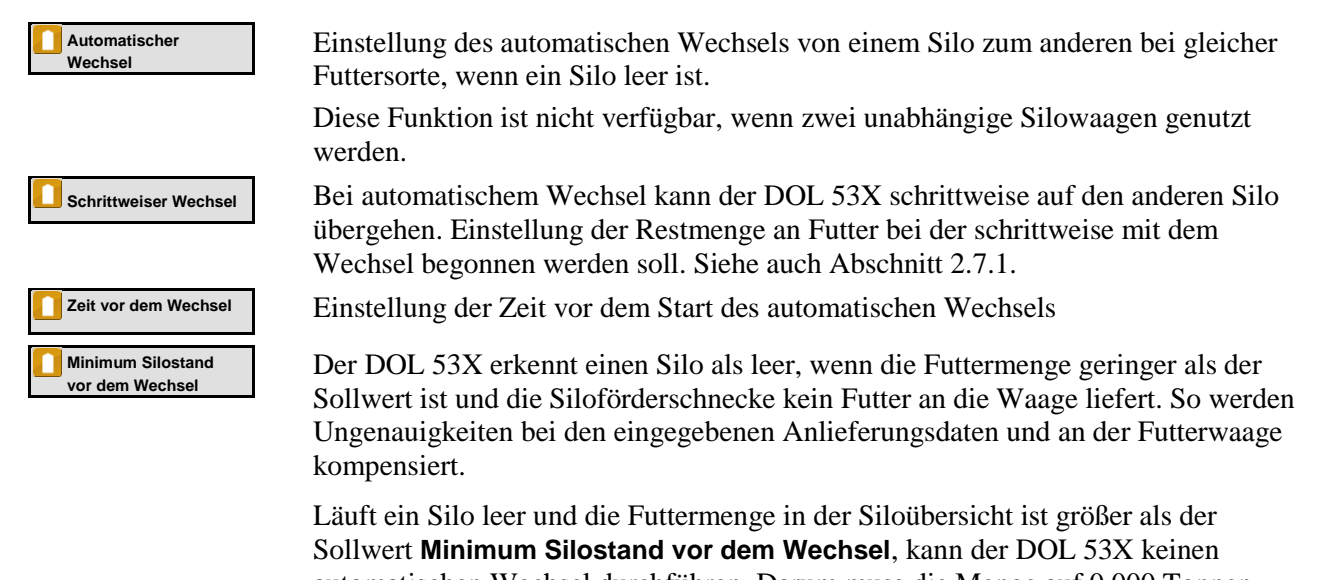

automatischen Wechsel durchführen. Darum muss die Menge auf 0.000 Tonnen geändert werden, damit der DOL 53X einen automatischen Wechsel vornehmen kann.

## 2.7.1 Leerer Silo-Sensor

Wird ein leerer Silo-Sensor verwendet, hält DOL 53X die Silo-Schnecke an, wenn der Sensor erkennt, dass kein Futter mehr im Silo ist.

Die Erfassung wird zudem dafür sorgen, dass DOL 53X automatisch zu einem anderen Silo mit gleichem Futtertyp wechselt, wie oben beschrieben. Steht kein anderer Silo mit ausreichend Futter zur Verfügung, zeigt DOL 53X die Alarmmeldung an: Kein Futter für Futterwaage. Siehe auch Abschnitt 4.4.

## 2.7.2 Schrittweiser Wechsel

Der DOL 53X kann einen schrittweisen Wechsel zwischen zwei Silos mit der gleichen Futtersorte durchführen. Dabei kann schrittweise zu einer anderen Futtermischung, z. B. vom Startfutter zum Futter für ausgewachsene Tiere (nur bei Trommelwaage und DOL 9940) übergegangen werden.

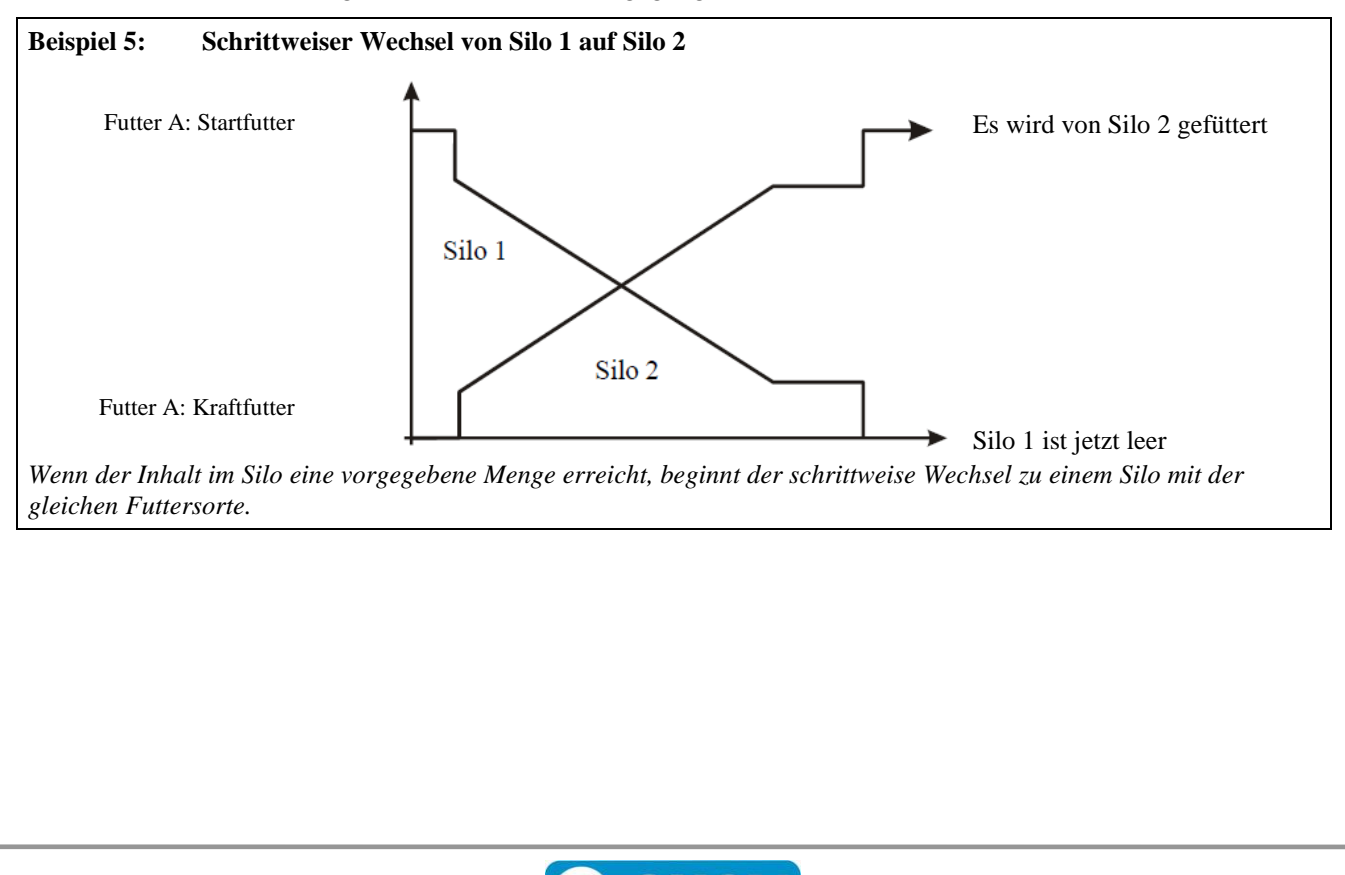

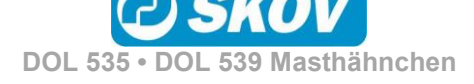

#### 🔀 Lichtsteuerung 2.8 Dieser Abschnitt gilt nur für Ställe, in denen der DOL 53X auf Lichtsteuerung eingestellt ist. Untermenü Hauptmenü **Produktion** Lichtsteuerung Hauptlicht Aktive Tageslichtprogramm Nr. Hauptlicht Programm Tag/ Anz. Starts/Start/Stopp Lichtanlage Lichtstärke Lichtstärke bei Licht aus Dimmer Lichtsensor Wert Abend- u. Morgendämmerung Modus für Tagesanbruch Hauptlicht Zeit vor Tagesanbruch Normal Einstellungen Tagesanbruch Erweitert Modus für Abenddämmerung Hauptlicht Zeit vor Abenddämmerung Normal Einstellungen Abenddämmerung Erweitert Lichtanlage **Hilfsrelais Licht** \* Start Zulage Stopp Zulage Hilfsrelais Licht Programm Lichtstärke Dimmer Dimmer Lichtstärke bei Licht aus Abend- u. Morgendämmerung

 Mit Dimmer
 Modus für Tagesanbruch

 Normal
 Lichtdauer Tagesanbruch

 Erweitert
 Einstellungen Tagesanbruch

 Normal
 Lichtdauer Abenddämmerung

 Normal
 Lichtdauer Abenddämmerung

 Erweitert
 Einstellungen Abenddämmerung

 Erweitert
 Einstellungen Abenddämmerung

 Vor Ausstallen Licht
 ON/OFF

Tabelle 8: Übersicht über das gesamte Menü Lichtsteuerung

Mit der Funktion Lichtsteuerung regelt der DOL 53X das Licht im Stall. Die Lichtsteuerung besteht aus drei verschiedenen Beleuchtungstypen: Hauptlicht, Hilfslicht und Beobachtungslicht, die unabhängig voneinander in den gewünschten Zeiträumen auf Eingeschaltet oder Ausgeschaltet eingestellt werden können. Ist die Lichtquelle mit einem Dimmer ausgestattet, kann darüber hinaus eine unterschiedliche Helligkeit eingestellt werden (die Dimmerfunktion ist im Technischen Handbuch beschrieben).

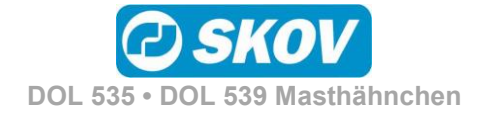

#### Handbuch

| 🖄 🔆 Produktic                       | on/ Lichtsteuerung/Hauptlicht                                                                                                    |
|-------------------------------------|----------------------------------------------------------------------------------------------------|
| Aktives Tageslicht-<br>programm Nr. | Anzeige, nach welchem Beleuchtungsprogramm das Hauptlicht reguliert wird.                                                                                                    |
| Hauptlicht-Programm                 | Menü zur Einstellung der Beleuchtungsprogramme (max. 8).                                                                                                    |
|                                     | Der DOL 53X reguliert das Licht im Stall automatisch nach den Werten, die im Menü <b>Beleuchtungsprogramm</b> angegeben sind.                                                                            |
|                                     | Das Programm wird so eingestellt, wie unten beschrieben.                                                                                                    |
| Eichtstatus                         | Anzeige, ob das Hauptlicht ON oder OFF ist.                                                                                                    |
| Eichtstärke                         | Einstellung der Lichtstärke für das Hauptlicht (mit Dimmer).                                                                                                    |
| Helligkeit Offsetwert               | Anzeige der aktuellen Änderung der Helligkeitsstufe im Vergleich zu dem, was im Beleuchtungsprogramm festgelegt ist (mit Dimmer).                                                                        |
| 🔀 Lichtsensor Wert                  | Anzeige der aktuellen Helligkeit, die der Lichtsensor misst (mit Lichtsensor). Bei mehreren Sensoren zeigt der DOL 53X einen Durchschnittswert.                                                          |
| Abend- u.<br>Morgendämmerung        | Einstellung von Zeiten mit zunehmender und abnehmender Helligkeit beim<br>Übergang zwischen Helligkeit und Dunkelheit im Stall. Siehe auch Abschnitt 2.8.1.<br>Nur für Ställe mit Lichtdimmer verfügbar. |

#### Beleuchtungsprogramm

| House<br>TAG 30 | 1                       |       | 10.04.2 | 017 10:08 |          | 1        | <b>1</b> () | ۰           |
|-----------------|-------------------------|-------|---------|-----------|----------|----------|-------------|-------------|
| 5,              | ✓ Ľ * * ±lichtsteuerung |       |         |           |          |          |             |             |
| Ein             |                         | J     |         |           |          |          |             |             |
| 0 1             | 2 3                     | 4 5 6 | 7 8 9   | 10 11 12  | 13 14 15 | 16 17 18 | 19 20 2     | 21 22 23 24 |
| Prog            | g Tag                   | Anz.  | Starts  | Start 1   | Stopp    | 1        |             | <b>^</b>    |
| Prog            | 1 1                     | L     | 3       | 06:00     | 05:0     | 0        |             |             |
|                 |                         |       |         |           |          |          |             | 1/8         |
|                 | <                       |       | 1,      | /3        |          | >        |             | •           |

Die Lichtsteuerung arbeitet mit einer Tageszeitschaltuhr mit bis zu acht Beleuchtungsprogrammen.

Für jedes Programm kann Folgendes eingestellt werden:

- Starttag für das nächste Beleuchtungsprogramm
- Anzahl der täglichen Starts (1-8)
- Zeitpunkte für Start und Stopp

Der DOL 53X behält die Ein- und Ausschaltzeiten jedes Beleuchtungsprogramms von einem auf den anderen Tag bei.

Am Tag vor **Tag 1** ist das Licht ganztägig mit gleicher Helligkeit wie bei **Tag 1** eingeschaltet.

#### Produktion/Lichtsteuerung/Hilfslicht

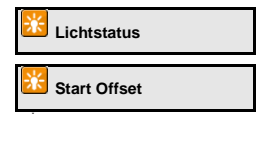

Anzeige, ob das Hilfslicht ON oder OFF ist.

Einstellung eines Offsetwertes für das Hilfslicht, der das Licht abweichend von den Einstellungen im Lichtprogramm einschaltet. Der Offsetwert kann als positiver oder negativer Wert eingestellt werden, abhängig davon, ob sich das Hilfsrelais vor oder nach dem Hauptrelais einschalten soll. Siehe auch Beispiel 6.

Die entsprechende Funktion Hilfslicht Stopp Offset schaltet das Licht aus.

Hilfslichtprogramm

Grafische Anzeige des eingestellten Start/Stopp-Offsetwertes.

Bei Verwendung eines Dimmers für das Hilfslicht funktionieren die Einstellungen Lichtstärke, Lichtstärke bei Licht aus und Zulage Lichtintensität wie für das Hauptlicht beschrieben.

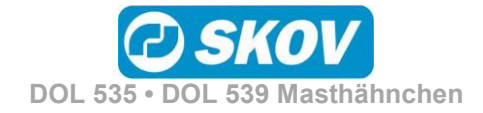

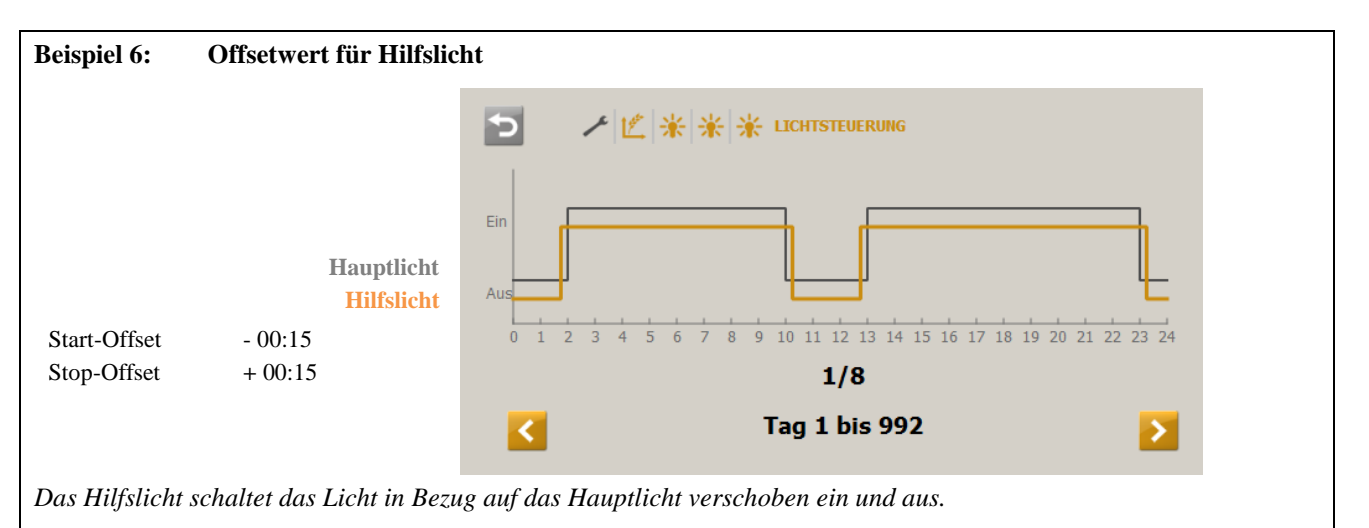

Die Verschiebung kann für jedes Hilfslicht mit einem Start- und Stopp-Offsetwert eingestellt werden.

Produktion/Lichtsteuerung/Beobachtungslicht

Das Beobachtungslicht wird verwendet, um das Licht im Gebäude in den Dunkelperioden zu aktivieren. Das Licht wird mithilfe eines externen Druckknopfs aktiviert.

Aktivierung des Beobachtungslichts in einem eingestellten Zeitraum.

## 2.8.1 Lichtdimmer

Beobachtungslicht

Wird ein Dimmer genutzt, kann das Lichtniveau so gesteuert werden, dass eine Lichtphase mit "Dämmerung" beginnt, während der das Licht von "Nacht" auf "Tag" geändert wird. Entsprechend endet eine Lichtphase mit "Abenddämmerung".

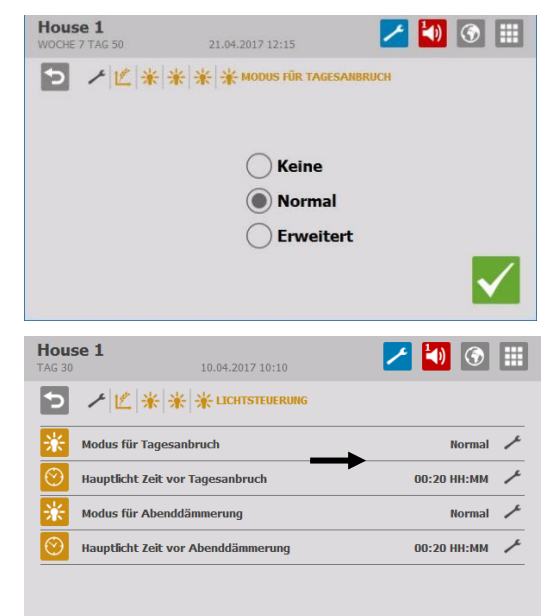

Tagesanbruch und Dämmerung liegen innerhalb des Beleuchtungszeitraums.

Die Zeiträume für Tagesanbruch und Abenddämmerung können unabhängig voneinander einem gewählten Ablauf folgen: **Normal** und **Erweitert**.

#### Normal

Über einen voreingestellten Zeitraum ändert der DOL 53X das Licht auf das gewünschte Niveau.

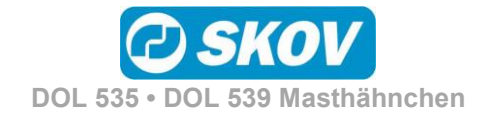

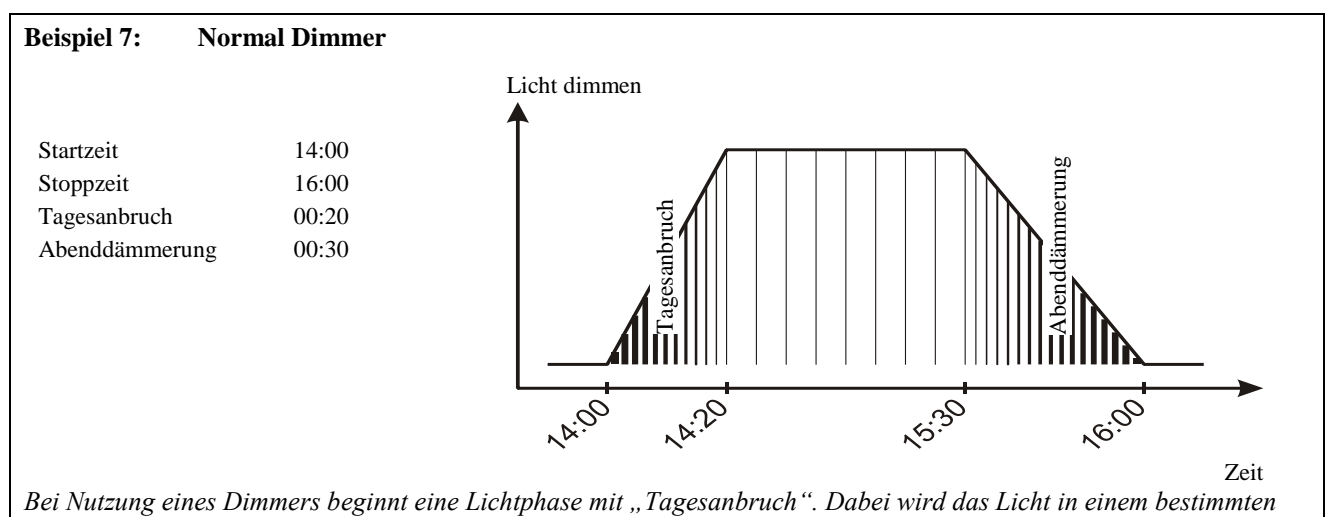

Zeitraum von "Nacht" in "Tag" geändert. Entsprechend endet eine Lichtphase mit "Abenddämmerung".

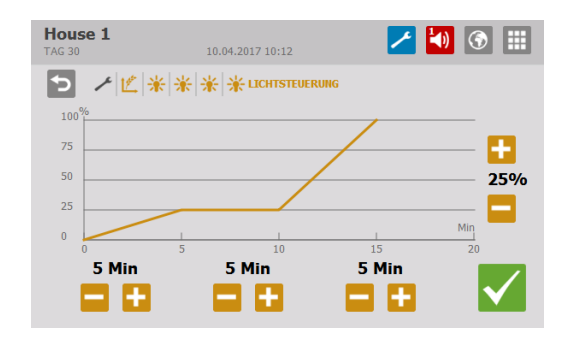

#### Erweitert

Über drei Zeiträume ändert der DOL 53X das Licht auf das gewünschte Niveau.

Die jeweilige Länge der Zeiträume und der Wert des Lichtniveaus am Ende des Zeitraums müssen eingestellt werden.

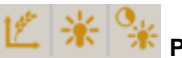

#### Produktion/Lichtsteuerung

🔀 Vor Ausstallen Licht

Vor Ausstallung. Anzeige des Status des Vor Ausstallen Lichts. Siehe auch das DOL 53X-Benutzerhandbuch Klima, den Abschnitt über die Vor Ausstallungsfunktion.

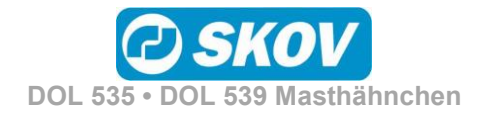

| <b>2.9 STagesschaltuhr</b><br>Dieser Abschnitt gilt nur für Ställe, in denen der DOL 53X mit einer |                                                                                                    |                                                                                                    |  |  |  |
|----------------------------------------------------------------------------------------------------|----------------------------------------------------------------------------------------------------|----------------------------------------------------------------------------------------------------|--|--|--|
| Tagessch                                                                                           | haltuhr eingerichtet w                                                                                                    | vurde.                                                                                              |  |  |  |
|                                                                                                    |                                                                                                    |                                                                                                    |  |  |  |
| Hauptmen                                                                                           | ü                                                                                                    | Untermenü                                                                                           |  |  |  |
| Produktion                                                                                         |                                                                                                    |                                                                                                    |  |  |  |
|                                                                                                    |                                                                                                    |                                                                                                    |  |  |  |
|                                                                                                    | schaltuhr 1-4/8                                                                                                    | <ul> <li>Anz. Starts/Startzeit/ Ein-zeit/ Stopp-zeit</li> <li>Tagesauswahl für Schaltuhr</li> </ul> |  |  |  |
| Tabelle 9:Übersicht über d                                                                         | las gesamte Menü Tagessch                                                                                                    | altuhr                                                                                              |  |  |  |
| Produktion/ Ta                                                                                     | ageszeitschaltuhr                                                                                                    |                                                                                                    |  |  |  |
| <b>Yagesschaltuhr</b>                                                                              | Menü für die Tageszeit                                                                                                    | schaltuhr:                                                                                          |  |  |  |
| Contraction Tagesschaltuhr 1-4/6                                                                   | Einstellung der Anzahl                                                                                                    | Starts, des Startzeitpunkts und der Einschaltzeit.                                                  |  |  |  |
| Tagesauswahl für<br>Schaltuhr                                                                      | Einstellung, ob die Tag                                                                                                    | gesschaltuhr an den einzelnen Wochentagen laufen soll.                                              |  |  |  |
| Contemporary Tagesschaltuhr-Stoppzeit                                                              | Einstellung einer absoluten Stoppzeit für die Tagesschaltuhr. Diese Funktion wird im Menü ausgewählt <b>Technisch/Einrichtung/Anpassung/ProduktionTagesschaltuhr</b> .                                    |                                                                                                    |  |  |  |
| Cagesschaltuhr-<br>Einschaltzeit                                                                   | Einstellung der Zeit, während der die Funktion aktiviert sein soll (eine relative Stoppzeit). Diese Funktion wird im Menü ausgewählt <b>Technisch/Konfiguration/Justierung/ProduktionTagesschaltuhr</b> . |                                                                                                    |  |  |  |
| Beispiel 8: Tagesscha                                                                              | ltuhr mit Wochenprogram                                                                                                    | m – Dienstag OFF                                                                                    |  |  |  |

| House 1<br>TAG 30                                                            | 10.04.2017 10:13     |       | 🔀 🚺 🤇     |   | Tagessch                                        | altuhr mi                                            | it Woche                                | nprogramm                                                 |                                       |
|------------------------------------------------------------------------------|----------------------|-------|-----------|---|-------------------------------------------------|------------------------------------------------------|-----------------------------------------|-----------------------------------------------------------|---------------------------------------|
| Tag Aktiv                                                                    | , Ö Ö Ö TAGESSCHALTU | HR    |           | _ | Das Woch<br>Tagessch                            | nenprogra<br>altuhr akti                             | mm bestin<br>viert ist.                 | mmt, an welche                                            | n Tagen die                           |
| Son   V     Mon   V     Die      Mit   V     Don   V     Fre   V     Sam   V |                      |       |           |   | Wenn ein<br>Tages, in<br>hinausläu<br>Zeit abge | e Einscha<br>dem die U<br>ft, wird di<br>laufen ist. | ltzeit inne<br>Jhr nicht a<br>e Funktio | erhalb eines 24-5<br>aktiv ist, über M<br>n ON beibehalte | Stunden-<br>itternacht<br>en, bis die |
| 00:00                                                                        | Montag               | 24:00 | 00:00     | D | enstag                                          | 24:00                                                | 00:00                                   | Mittwoch                                                  | 24:0                                  |
| ON                                                                           |                      | 0     | N         |   |                                                 | 0                                                    | FF                                      |                                                           | ON                                    |
|                                                                              | Startzeit            | Finsc | chaltzeit |   |                                                 |                                                      |                                         | Startz                                                    | eit                                   |

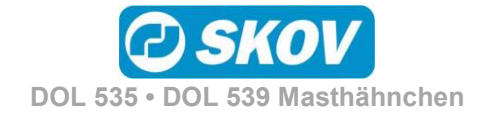

# 2.10 🔤 Futterwaage

Dieser Abschnitt gilt nur für Ställe, in denen eine Trommelwaage oder eine DOL 9940 installiert ist.

| Hauptmenü           | Untermenü                                                                                                    |
|---------------------|----------------------------------------------------------------------------------------------------|
| Produktion          |                                                                                                    |
| Futterwaage         |                                                                                                    |
| Futterzufuhr Status | Unbekannt<br>Kein Futterbedarf<br>Anlieferungsmodus<br>Futterverschluss inkorrekte Pos.<br>Futtertrennung inkorrekte Pos.<br>Auffüllung nicht in Betrieb<br>Warten auf Futterwaage<br>Futterwaage wiegt<br>Kein Futter von Silo: Modus wechseln<br>Warten auf stabiles Gewicht<br>Mast-Ende<br>Vor Ausstallen<br>Silo 1 läuft |
| Futterwaage Status  | Abwiegen leer<br>Waage wird gefüllt<br>Abwiegen voll<br>Wage entleeren<br>Ruhestellung<br>Wartet auf das Gewicht<br>Justiert Vert. schieberpos.<br>Waage wird kalibriert<br>Service dreht die Trommel<br>Futterwaage manuell entleeren                                                                                        |

Tabelle 10: Übersicht über das gesamte Menü Futterwaage

Ruhestellung

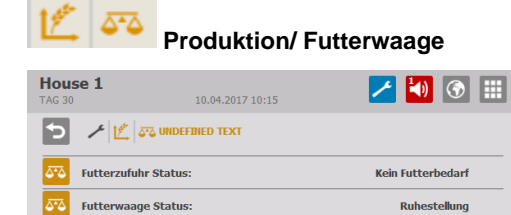

DOL 53X liefert Informationen über die Auffüllung für das Gewicht.

Der DOL 53X gibt den aktuellen Status der Futterwaage an. Diese Information kann in Verbindung mit der Kalibrierung genutzt werden.

Der DOL 53X stoppt die Futterwaage im Zusammenhang mit der Vor Ausstallung. Siehe auch das DOL 53X-Benutzerhandbuch Klima, den Abschnitt über die Vor Ausstallungsfunktion.

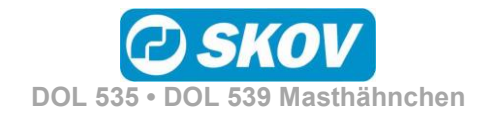

## 2.11 🚺 Benutzerdefinierte Eingaben

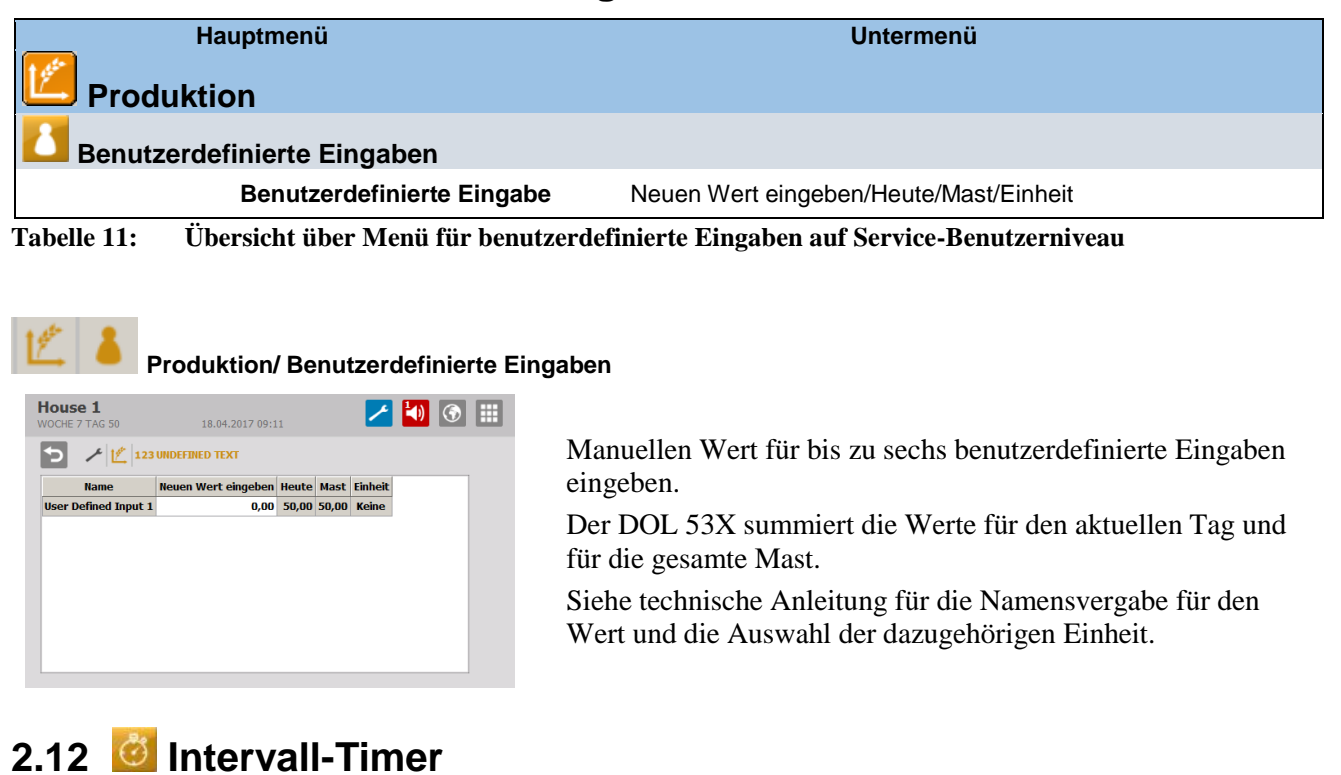

Dieser Abschnitt gilt nur für Ställe, in denen der DOL 53X mit einem Intervall-Timer eingerichtet wurde.

| Ha                  | uptmenü<br>ON                     |                                     |  |  |  |  |
|---------------------|-----------------------------------|-------------------------------------|--|--|--|--|
| 🙆 Intervall-Tim     | ner                               |                                     |  |  |  |  |
| ٢                   | Intervall-Timer                   | Ein/Aus                             |  |  |  |  |
| Ö                   | Intervall-Timer Einschaltzeit.    |                                     |  |  |  |  |
| Ö                   | Intervall-Timer Ausschaltzeit.    |                                     |  |  |  |  |
| Ö                   | Intervall-Timer 1 verwandtes Prog | gramm                               |  |  |  |  |
| Tabelle 12: Übersio | cht über das Menü für den Interva | ll-Timer auf Service-Benutzerniveau |  |  |  |  |

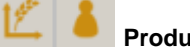

#### Produktion/Intervall-Timer

| Hous   | <b>5e 1</b><br>7 TAG 50 | 21.04.2017 12:27         | 🔀 🚺 🕥             |   |
|--------|-------------------------|--------------------------|-------------------|---|
| 5      | ≁ ⊈ ∂                   |                          |                   |   |
| Ċ      | Intervall-Tim           | er 1                     | Ein               |   |
| Ĵ      | Intervall-Tim           | er 1 Anschaltdauer       | 00:05:00 HH:MM:SS | ٢ |
| Ъ.     | Intervall-Tim           | er 1 Ausschaltdauer      | 00:05:00 HH:MM:SS | 1 |
| ۳<br>ن | Intervall-Tim           | er 1 verwandtes Programm | Hauptlicht        |   |
|        |                         |                          |                   |   |
|        |                         |                          |                   |   |

Die Intervall-Timer ermöglichen es, eine Funktion in eingestellten Intervallen im Verhältnis zu einem der Programme des Stallcomputers ein- und auszuschalten.

Im Menü **Technik/ Konfiguration/ Installation/ Produktion/ Intervall-Timer** ist eingestellt, welchem Programm der Intervall-Timer folgt (Hauptlicht, Hilfsrelais Licht oder Tagesschaltuhr). Wenn man z. B. wählt, dass der Timer dem Hauptlicht folgen soll, läuft der Intervall-Timer, wenn das Hauptlicht-Programm eingeschaltet ist.

Es wird eine Zeitdauer Ein und Aus für den Timer eingestellt.

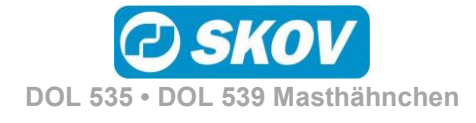

## 2.13 🖾 Änderungen durch Benutzer

#### Hauptmenü Produktion Änderungen durch Benutzer Zulage Futterreferenz Zulage Wasserreferenz Zulage Lichtintensität

Tabelle 13: Übersicht über das Menü für die Änderungen durch Benutzer

| House 1<br>WOCHE 7 TAG 50 | 10.04.2017 14:19 | 🛃 🚺 💽 🗄 |
|---------------------------|------------------|---------|
| כ אצ <b>ו</b> ע           | NDEFINED TEXT    |         |
| Xulage Lichtinte          | nsität           | 0 lux   |
|                           |                  |         |
|                           |                  |         |
|                           |                  |         |

Anzeige der Änderungen durch Benutzer für die Standard-Kurvenwerte.

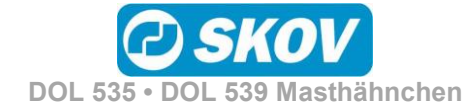

|             | Deun            | ensualen                                                                                                    |               |                 |                                                                           |
|-------------|-----------------|----------------------------------------------------------------------------------------------------|---------------|-----------------|---------------------------------------------------------------------------|
|             | Haup            | tmenü                                                                                                    |               | Untermenü       |                                                                           |
| Betri       | iebsdat         | en                                                                                                    |               |                 |                                                                           |
| Stalld      | laten           |                                                                                                    |               |                 |                                                                           |
|             | i               | Maststatus                                                                                                    | Aktiver Stall |                 |                                                                           |
|             | _               | <b>.</b>                                                                                                    | Stall leer    |                 |                                                                           |
|             | 1               | Servicezugang aktiv                                                                                                    | iert          |                 |                                                                           |
|             | 31              | Tagesnummer                                                                                                    |               |                 |                                                                           |
|             | 31              | Datum und Uhrzeit a                                                                                                    | npassen       |                 |                                                                           |
|             | 1               | Wochentag                                                                                                    |               |                 |                                                                           |
|             | 1               | Stallname                                                                                                    |               |                 |                                                                           |
| -           | [31]            | Mastbeginn ab Tag                                                                                                    |               |                 |                                                                           |
| 🛂 Schlü     | isselwert       | e                                                                                                    |               |                 |                                                                           |
| LL Verla    | ufskurve<br>M   | PVW<br>PEF<br>Futter/Tier insgesamt<br>Futter/Tier heute<br>Futter/Tier gestern<br>Wasser/Tier gestern<br>Wasser/Futter<br>Wasser/Futter gestern<br>Verlustrate<br>Geflügelgewicht gestern<br>Gewicht aller Vögel |               | FVW             |                                                                           |
|             |                 |                                                                                                    |               | PEF             |                                                                           |
|             |                 |                                                                                                    | 5-0           | Tiergewicht akt | uell                                                                      |
|             |                 |                                                                                                    | 5-0           | Zunahme         |                                                                           |
| asthähnchei | n, restriktives | Schalenfütterung                                                                                                    | 1555-         | Fütterungszeite | n                                                                         |
|             |                 |                                                                                                    | 1555-         | Futter 24 Std   |                                                                           |
|             |                 |                                                                                                    | 9             | Wasser 24 Std   |                                                                           |
|             |                 |                                                                                                    | 5-0           | Manuelle Geflüg | gelwaage                                                                  |
|             |                 |                                                                                                    | 5-0           | Geflügelwaage   | Standardabweichung<br>Uniformität<br>Durchschnitt<br>Zunahme              |
|             |                 |                                                                                                    | 」<br>米        | Lichtsensor     |                                                                           |
|             |                 |                                                                                                    | Ľ             | Tageswerte      | Futter/Tier<br>Wasser/Tier<br>Wasser/Futter<br>Wasser Heute<br>Futter A-E |
|             |                 |                                                                                                    | 1.ger         | Heute           | Futter/Tier<br>Wasser/Tier<br>Wasser/Futter                               |

DOL 535 • DOL 539 Masthähnchen

Handbuch

|                                  | Haup                                                                                                    | tmenü                        | U              | ntermenü                              |                                                     |                                                                                                    |
|----------------------------------|----------------------------------------------------------------------------------------------------|------------------------------|----------------|---------------------------------------|-----------------------------------------------------|----------------------------------------------------------------------------------------------------|
| Betrieb                          | sdat                                                                                                    | en                           |                |                                       |                                                     |                                                                                                    |
|                                  |                                                                                                    |                              |                |                                       |                                                     | Wasser Heute<br>Futter A-E                                                                                                    |
|                                  |                                                                                                    |                              | 12             | Gesamt                                |                                                     | Futter/Tier<br>Futter A-E<br>Von Toten gegessenes Futte<br>Wasser Gesamtverbrauch                                             |
|                                  |                                                                                                    |                              |                | Tiere                                 |                                                     | Verlustrate<br>Tote Tiere<br>Ausgeschiedene Tiere<br>Ausgestallte Tiere                                                       |
|                                  | Ľ                                                                                                    | Energieverbrauch             | 1<br>1<br>1    | Energieverbrau<br>1-2                 | ch                                                  | Verlaufskurve 24 Std<br>Verlaufskurve 50 Tage                                                                                 |
| <b>Mastkur</b>                   | ven                                                                                                    |                              |                |                                       |                                                     |                                                                                                    |
| _                                | 12th                                                                                                    | Produktion                   | i              | Referenzkurven v<br>ausser Kraft gese | wurder<br>etzt                                      | n von BigFarmNet wurde                                                                                                    |
|                                  |                                                                                                    |                              | <b>W</b>       | Futterreferenz Ku                     | irve                                                | Aktuelle Futterreferenz                                                                                                    |
|                                  |                                                                                                    |                              |                |                                       |                                                     | Zulage Futterreferenz                                                                                                    |
|                                  |                                                                                                    |                              |                |                                       |                                                     | Futterreferenz Kurve                                                                                                    |
|                                  |                                                                                                    |                              |                | Wasser Referenz                       | kurve                                               | Aktuelle Wasserreferenz                                                                                                    |
|                                  |                                                                                                    |                              |                |                                       |                                                     | Aktuelle Wasserreferenz                                                                                                    |
|                                  |                                                                                                    |                              | 5-2            | Geflügelwaage-K                       | urven                                               | Referenz                                                                                                    |
|                                  |                                                                                                    |                              |                |                                       |                                                     | Korrekturfaktor                                                                                                    |
| Vor Auss                         | taller                                                                                                    | l                            |                |                                       |                                                     |                                                                                                    |
|                                  | -                                                                                                    | Vor Ausstallen               | Nicht a        | aktiv / Aktiv                         |                                                     |                                                                                                    |
| , wenn als<br>lüssel installiert | $\odot$                                                                                                    | Vor Ausstallen bereit        | Datum          | /Zeit                                 |                                                     |                                                                                                    |
|                                  | i                                                                                                    | Vor Ausstallen starten       |                |                                       |                                                     |                                                                                                    |
|                                  | $\odot$                                                                                                    | Vor Ausstallen anhalten      |                |                                       |                                                     |                                                                                                    |
|                                  | **                                                                                                    | Konfiguration                | $\odot$        | Timing                                | Maxim                                               | ale aktive Zeit                                                                                                    |
| wenn als<br>lüssel installiert   |                                                                                                    |                              |                |                                       | Maxim                                               | ale Bereitschaftszeit                                                                                                    |
|                                  |                                                                                                    |                              | *              | Klima                                 | Zuluft<br>Stufen<br>MultiS                          | los<br>tep                                                                                                    |
|                                  |                                                                                                    |                              | 1200           | Produktion                            | Futtera<br>Futtera<br>Futtera<br>Futtera<br>Futtera | anlage stoppen<br>waage anhalten, bevor<br>system angehalten wird<br>mischung anhalten, bevor<br>waage angehalten wird<br>typ |
|                                  |                                                                                                    |                              | *              | Lichtsteuerung                        | Haupt<br>Hilfsre                                    | licht<br>Iais Licht                                                                                                    |
| Verbrau                          | ch                                                                                                    |                              |                |                                       |                                                     |                                                                                                    |
|                                  | <b>⊢</b>                                                                                                    | Energieverbrauch             | <mark>⊵</mark> | Stromzähler 1-2                       | Verbi<br>Verbi<br>Aktue                             | rauch diesen Durchgang<br>rauch insgesamt<br>eller Stromverbrauch                                                             |
| Passwo                           | rt änd                                                                                                    | ern                          |                |                                       |                                                     |                                                                                                    |
|                                  | 8                                                                                                    | Passwort ändern täglicher Be | enutzer        |                                       |                                                     |                                                                                                    |
|                                  | *                                                                                                    | Passwort ändern erweiterter  | Benutzer       |                                       |                                                     |                                                                                                    |
|                                  | and the second second se |                              |                |                                       |                                                     |                                                                                                    |

DOL 535 • DOL 539 Masthähnchen

| Hauptr                        | menü Untermenü                                                                                                    |
|-------------------------------|----------------------------------------------------------------------------------------------------|
| 📴 Betriebsdate                | n                                                                                                    |
| 1                             | Passwort ändern Service Benutzer                                                                                                    |
| Tabelle 14: Übers             | sicht über die Menüpunkte im Menü Betriebsdaten                                                                                               |
| 3.1 🚺 Stallo                  | laten                                                                                                    |
| Maststatus                    | Anzeige des Maststatus (Aktiver Stall/ Stall leer).                                                                                           |
| Servicezugang<br>aktiviert    | Information darüber, ob der Stallcomputer über das Farm Management-<br>Programm FarmOnline Explorer fernbedient wird. Bei aktiviertem Service |
|                               | Access ist das Symbol für das Benutzermenü rot 🦰 im Hauptmenu.                                                                                |
| <b>EIII</b> Tagesnummer       | Einstellung der Tagesnummer. Die Tagesnummer zählt jeden Tag nach<br>Aktivierung des Stalls 1 aufwärts.                                       |
| Datum und Uhrzeit<br>anpassen | Einstellung des aktuellen Datums und der aktuellen Zeit                                                                                       |
| Wochentag                     | Anzeige des Wochentages.                                                                                                    |
| 1 Stallname                   | Einstellung des Stallnamens.                                                                                                    |
| 🔟 Mastbegin ab Tag            | Einstellung der Tagesnummer, an dem die Mast gestartet werden soll.                                                                           |
|                               |                                                                                                    |

Bei Stall leer sind sämtliche Alarmfunktionen unterbrochen.

## 3.1.1 Aktiver Stall/ Stall leer

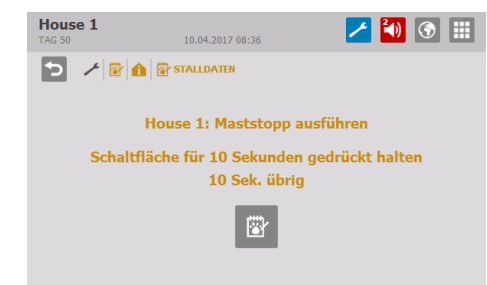

Legen Sie den Maststatus auf den Tag **Aktiver Stall** fest, bevor die Tiere eingestallt werden. Danach wechselt die Tagesnummer auf Tag 0 und der Computer arbeitet nach den automatischen Einstellungen für Produktion.

Im Maststatus **Stall leer** setzt der DOL 53X außerdem alle eventuellen Änderungen der Kurven aus dem vorigen Mastdurchgang auf Null.

### 3.1.2 Zeit

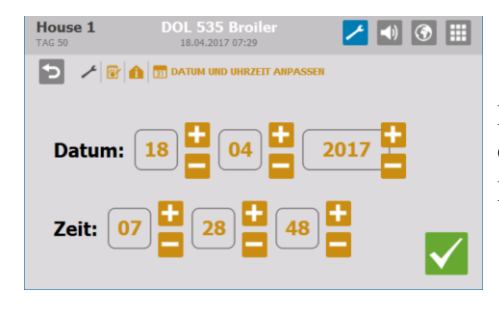

Die korrekte Einstellung der Uhr ist für viele Steuerfunktionen und die Regelung von Alarmen wichtig. Die Uhr wird bei Stromausfall nicht abgeschaltet.

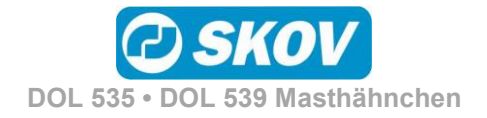

## 3.1.3 Stallname

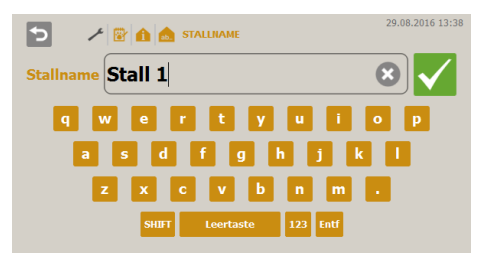

Wird der Stallcomputer in ein LAN-Netzwerk eingebunden, ist es wichtig, dass jedem Stall ein unverwechselbarer Name zugeordnet wird. Der Stallname wird durch das Netzwerk übertragen und der Stall muss darum durch diesen Namen identifizierbar sein.

Es sollte eine Übersicht mit den Namen aller Einheiten erstellt werden, die an das Netzwerk angeschlossen werden.

## 3.2 **USCHUSSElwerte**

| Hous<br>TAG 30      | ie 1<br>10.04.2017 12:11 | Ζ 🚺 🕥    |    |
|---------------------|--------------------------|----------|----|
| Э                   | Image: Schlüsselwerte    |          |    |
| 14                  | FVW                      | 0,00     |    |
| <b>∕</b> _*<br>⊡ 55 | PEF                      | 0        |    |
| 1                   | Futter/Tier insgesamt    | 0,000 kg | Щ. |
| <u> (4</u>          | Futter/Tier heute        | 0,0 g    |    |
| - 🚰                 | Futter/Tier gestern      | 0,0 g    |    |
| 14                  | Wasser/Tier heute        | 0,0 ml   | V  |
|                     |                          |          |    |

#### Anzeige von Produktionswerten.

3.3 🛄 Verlaufskurve

| House 1<br>TAG 50         | 10.04.2017 08:45  | 1 🕥            |
|---------------------------|-------------------|----------------|
|                           | <u>L</u> KLIMA    |                |
| Temperatur vorne          | 2                 | > ^            |
| E Temperatur hinte        | n                 | >              |
| 👌 Tunneltemperatu         | r                 | >              |
| Feuchte vorne             |                   | >              |
| Feuchte hinten            |                   | >              |
| Außentemperatu            | r                 | >              |
|                           |                   |                |
| House 1<br>WOCHE 7 TAG 50 | 21.04.2017 12:34  | 1 🕙 🕚 🏢        |
| 5 / 8 14 14               |                   |                |
|                           |                   |                |
| 17500↑<br>15000           |                   | 169 <b>01W</b> |
| 12500                     |                   |                |
| 5000<br>2500              |                   |                |
| 17:00                     | 21:00 01:00 05:00 | 09:00 Zeit     |
| Q                         | 12:30 🔰           |                |

Produktionsverlaufskurven bieten eine bildliche Darstellung der Entwicklung im Stall während der letzten 24 Stunden.

Die Verlaufskurven Überwachung von Strom zeigen den Stromverbrauch der letzten 24 Stunden und der letzten 50 Tage.

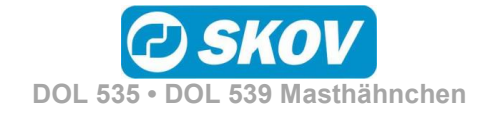

## 3.4 🖾 Mastkurven

Dieser Abschnitt gilt nur für Ställe, in denen die Rein-Raus-Methode eingerichtet ist.

Die Kurveneinstellungen dienen auch als Grundlage für Berechnungen des DOL 53X für die Klimaregelung.

| House 1<br>TAG 50 | 10.04.2017 08:47 | 🗾 💽 🔛 |
|-------------------|------------------|-------|
| 5 × 🛛 🗠 MA        | STKURVEN         |       |
| Klima             |                  | >     |
| Produktion        |                  | >     |
|                   |                  |       |
|                   |                  |       |
|                   |                  |       |

Ist der Stallcomputer an ein Netzwerk mit dem Managementprogramm FarmOnline Explorer angeschlossen, können auch die Referenzkurven via FarmOnline Explorer geändert werden.

- Futter + Nachregelung, aktuelle Referenz + Offset
- Wasser + Nachregelung
- Licht
- Tiergewicht (nach Verhalten)

## 3.4.1 Einstellung von Kurven

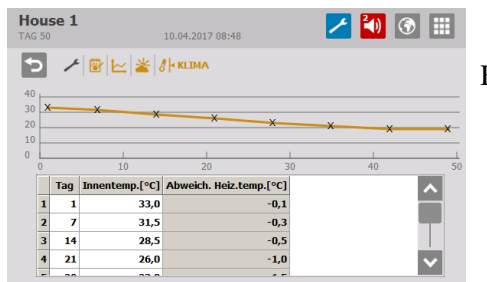

Für jede Kurve muss Folgendes eingestellt werden:

- 1) eine Tagesnummer für jeden der bis zu acht Kurvenpunkte
- 2) der gewünschte Wert für die Funktion für jeden der bis zu acht Kurvenpunkte

## 3.5 🧧 Vor Ausstallen

Die Fangfunktion ist für die Änderung der Regelung berechnet, wenn alle Tiere oder ein Teil davon ausgestallt werden sollen.

| Hou:<br>TAG -1 | se 1<br>10.04.2017 09:12 | 🗾 🎦 🚺               |
|----------------|--------------------------|---------------------|
| 5              | 🗡 😰 🧐 VOR AUSSTALLEN     |                     |
| i              | Vor Ausstallen           | Nicht aktiv         |
| $\odot$        | Ausstallen bereit        | 23.04.2017 09:12:00 |
| #              | Konfiguration            | >                   |

Die Vor Ausstallungsfunktion kann für die Aktivierung auf zwei Arten eingerichtet werden:

- Externer Schlüssel
- Display-Bedienung

#### Schlüssel

Maximale Bereitschaftszeit

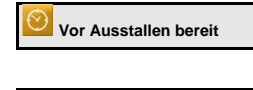

Einstellung von Datum und Uhrzeit, wann der DOL 53X die Funktion aktivieren kann.

Einstellung des Zeitraums, in dem DOL 53X die Funktion aktivieren kann. Wenn vergessen wird, die Vor Ausstallungsfunktion abzuschließen, gibt DOL 53X einen Alarm aus, wenn dieser Zeitraum überschritten wird.

#### **Display-Bedienung**

Or Ausstallen

Ein- und Abschaltung der Funktion.

#### Gemeinsame Einstellungen

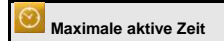

Einstellung des Zeitraums, den die Vor Ausstallungsfunktion maximal aktiviert sein kann.

Vor Ausstallen starten

Anzeige des Zeitpunkts, an dem die Vor Ausstallungsfunktion aktiviert wurde. Nur sichtbar, wenn die Funktion aktiviert ist.

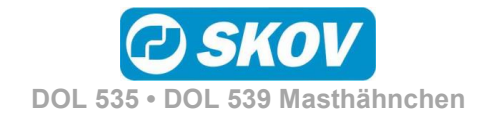

#### Handbuch

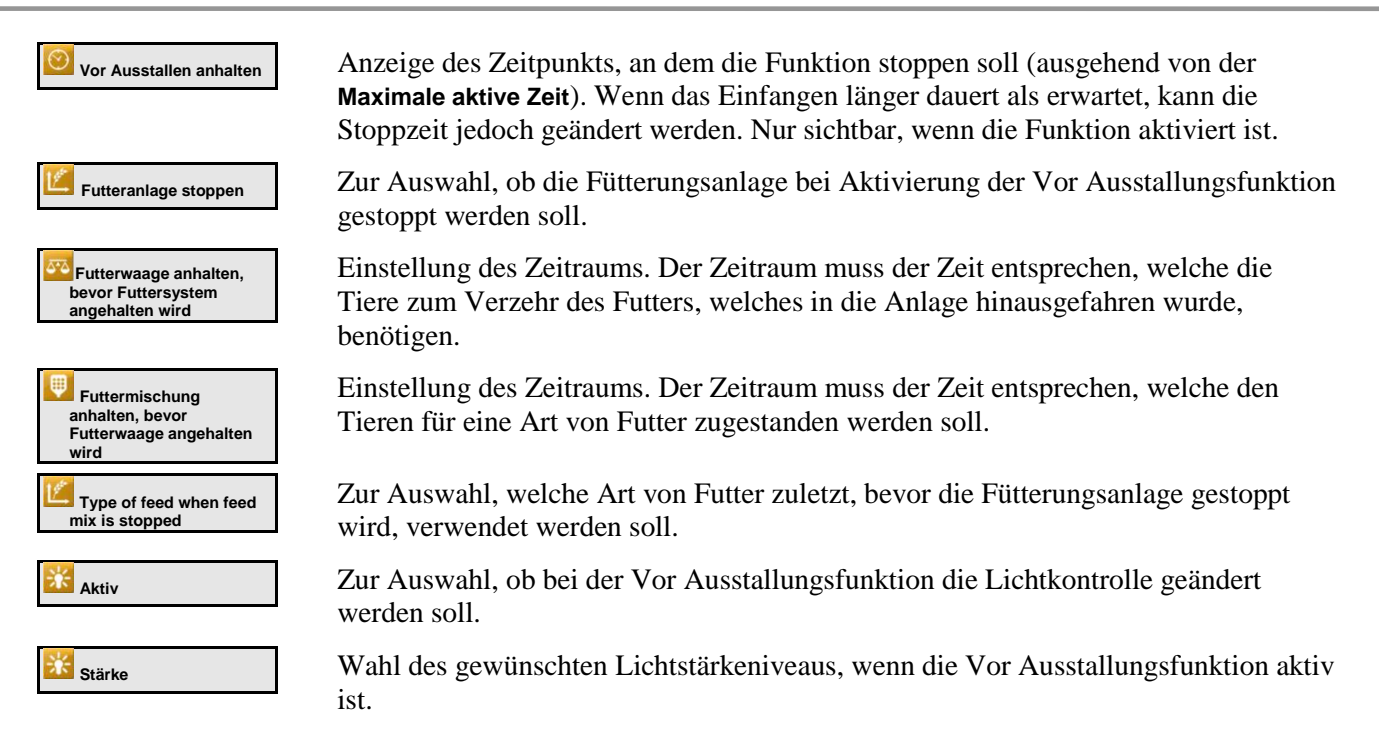

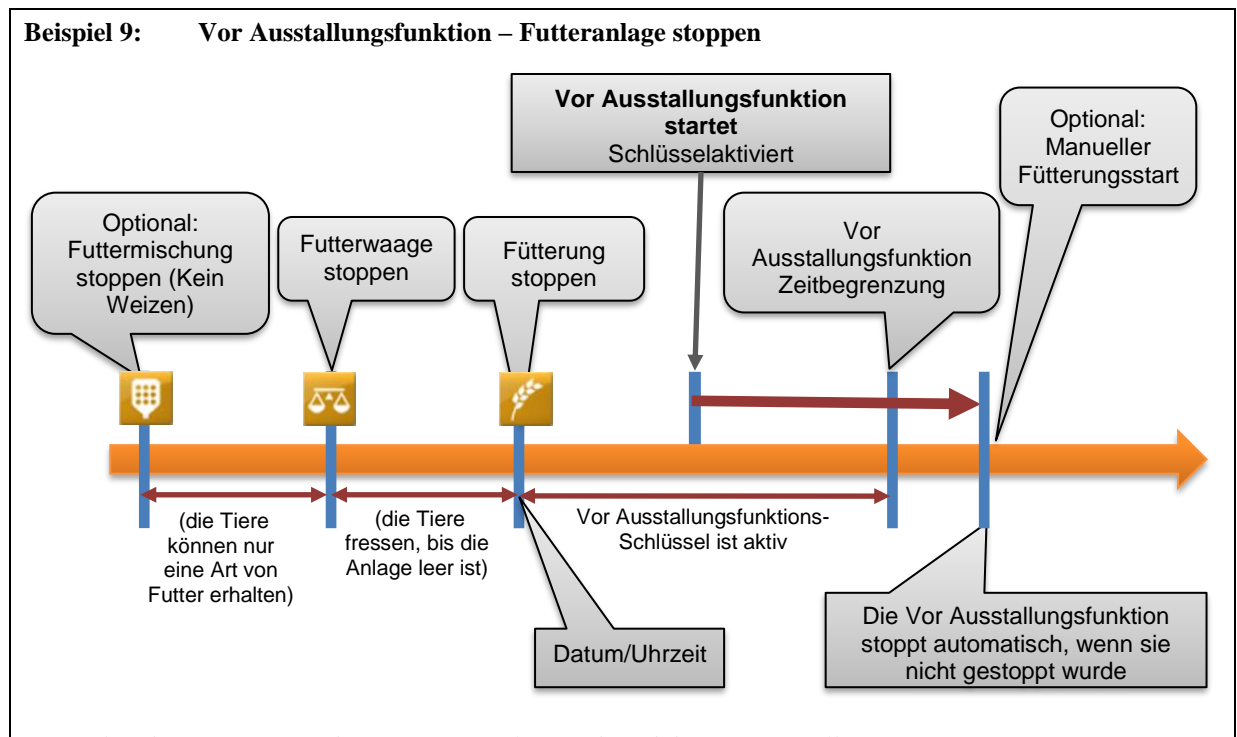

Zeitverlauf bei einem Stopp der Fütterungsanlage während der Vor Ausstallung.

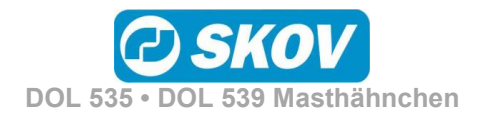

## 4 🚺 Alarme

Alarme sind nur im Maststatus Aktiver Stall wirksam.

|                  | 12.0                                                                                                    | 9.2016 13  | 53  |
|------------------|----------------------------------------------------------------------------------------------------|------------|-----|
| 1                | Futterwaage                                                                                                    |            |     |
|                  | Referenzspannung                                                                                                    |            |     |
|                  | Das Wiegen der Futterwaage ist nicht länger exakt. Service<br>kontaktieren, wenn dies wieder auftritt. Spannung: 0.0 V |            |     |
|                  | Wo: House 1                                                                                                    |            |     |
| Alarm            |                                                                                                    |            |     |
| Alarmeins        | tellungen                                                                                                    | ~          |     |
|                  | 12.0                                                                                                    | 9.2016 13: | :52 |
|                  | CO2-Sensor Fehler - Wert                                                                                               | zu         |     |
|                  | niedrig                                                                                                    |            |     |
| E                |                                                                                                    |            |     |
|                  | Wo: House 1                                                                                                    |            |     |
| Warnur           | ng                                                                                                    |            |     |
| Alarmeins        | tellungen                                                                                                    | ~          |     |
|                  |                                                                                                    |            |     |
|                  |                                                                                                    |            |     |
|                  |                                                                                                    |            |     |
|                  |                                                                                                    |            |     |
| House 1<br>TAG 6 | 21.04.2017 13:53                                                                                                    | ۲          |     |
| 5 🗡 ┥            | ALARMEINSTELLUNGEN                                                                                                    |            |     |
| Produktio        | 'n                                                                                                    |            | >   |
| 1 Alarm St       | romausfall: Immer Ein                                                                                                  |            |     |
| Alarme fe        | esthalten                                                                                                    | Ja         | ۶   |
| Alarm tes        | sten                                                                                                    | Aus        | ٢   |
|                  | onsalarm testen                                                                                                    | Aus        | ٢   |
|                  |                                                                                                    |            |     |

Wird ein Alarm ausgelöst, registriert der DOL 53X den Typ des Alarms und den Zeitpunkt des Auslösens.

Diese Informationen werden zusammen mit einer kurzen Beschreibung der Alarmsituation in einer besonderen Alarmanzeige im Display angezeigt.

Es gibt zwei Formen der Alarmierung:

Normaler Alarm: Pop-Up roter Alarm am DOL 53X und Alarmierung mit den angeschlossenen Alarmeinheiten, z. B. Signalhorn

Stiller Alarm: Pop-Up gelbe Warnung am DOL 53X.

Im Alarmmenü kann bei bestimmten Produktionsalarmen ausgewählt werden, ob der Alarm als kritisch oder weniger kritisch eingestuft werden soll.

Der Computer löst außerdem ein Alarmsignal aus, das gehalten werden kann.

Das Alarmsignal wird dann solange fortgesetzt, bis der Alarm quittiert wird. Das gilt auch dann, wenn die Situation, durch die der Alarm ausgelöst wurde, nicht mehr vorhanden ist.

Alarme festgehalten:

JA: Das Signal bleibt nach Ende der Alarmsituation weiter bestehen.

NEIN: Das Signal stoppt nach Ende der Alarmsituation.

## 4.1 🗹 Alarmsignal stoppen

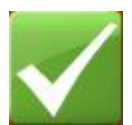

Die Alarmanzeige im Display verlischt und das Alarmsignal stoppt, wenn der Alarm durch Drücken des Häkchens quittiert wird.

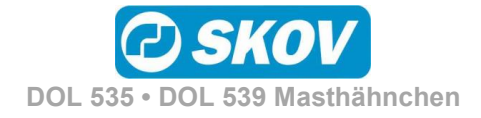

## 4.2 Marmprotokoll

Der DOL 53X registriert Alarme mit einer Information darüber, wann sie entstanden und wann sie deaktiviert worden sind. Es passiert oft, dass mehrere Alarme nacheinander folgen, weil ein Fehler in einer Funktion auch andere Funktionen beeinflusst.

| ㅎ 🛹 剩 :                                                           | 鉴 🛋) ALARM PROTOR                                                                                                    | OLL                                                                     |                       |
|-------------------------------------------------------------------|----------------------------------------------------------------------------------------------------|-------------------------------------------------------------------------|-----------------------|
| Aktiviert                                                         | Bestätigt                                                                                                    | Deaktiviert                                                             | Info                  |
| Sommertemperatur:                                                 |                                                                                                    |                                                                         |                       |
| 01.11.2016 07:53                                                  | 01.11.2016 07:54                                                                                                    |                                                                         |                       |
| Hohe Feuchte:                                                     |                                                                                                    |                                                                         | E                     |
| 01.11.2016 07:54                                                  | 01.11.2016 07:54                                                                                                    |                                                                         |                       |
| reuchtesensor I Fenier:                                           | 01 11 2016 07-40                                                                                                    | 01 11 2016 07-51                                                        | E                     |
| Sommertemperatur:                                                 | 01.11.2010 07:49                                                                                                    | 01.11.2010 07:51                                                        |                       |
| 31 10 2016 14·31                                                  | 31 10 2016 14-31                                                                                                    | 01 11 2016 07:48                                                        | E                     |
| Hohe Feuchte:                                                     | 51.10.2010 11.51                                                                                                    | 01.11.2010 07.10                                                        |                       |
| 31.10.2016 14:30                                                  | 31.10.2016 14:30                                                                                                    | 01.11.2016 07:48                                                        | E                     |
|                                                                   |                                                                                                    |                                                                         |                       |
|                                                                   |                                                                                                    |                                                                         |                       |
|                                                                   | ADM                                                                                                    |                                                                         |                       |
| * D •) AL                                                         | ARM                                                                                                    |                                                                         |                       |
| * •) AL                                                           | <b>ARM</b><br>09.09.2016 10:57                                                                                                    |                                                                         |                       |
| Aktiviert<br>Beschreibung:                                        | ARM<br>09.09.2016 10:57<br>Drucksensor Selte, We                                                                                                   | rt niedrig                                                              |                       |
| Aktiviert<br>Beschreibung:<br>Grund:                              | ARM<br>09.09.2016 10:57<br>Drucksensor Seite, We<br>Der Druck im Stall betr<br>darauf hin, dass Teile<br>funktionieren                             | rt niedrig<br>Sgt 0.0 Pa. Dies ist zu niec<br>Jes Lüftungssystems nicht | Ing und weist korrekt |
| Aktiviert<br>Beschreibung:<br>Grund:<br>Alamdauer:                | ARM<br>09.09.2016 10:57<br>Drucksensor Selte, We<br>Der Druck m Stall betr<br>darauf hin, dass Telle u<br>funktionieren<br>:                       | rt niedrig<br>agt 0.0 Pa. Dies ist zu nies<br>les Lüftungssystems nicht | Ing and parts ( )     |
| Aktiviert<br>Beschreibung:<br>Grund:<br>Alarmdauer:<br>Bestätigt: | ARM<br>09.09.2016 10:57<br>Drucksensor Selte, We<br>Der Druck im Stall betr<br>darauf hin, dass Teile i<br>funktionieren<br>::-<br>0.09.2016 13:20 | rt niedrig<br>agt 0.0 Pa. Dies ist zu niec<br>Les Lüftungssystems nicht | ing und weist korrekt |

Die Farben im Alarmprotokoll spiegeln den Status des Alarms wider:

- Rot: Aktiver Alarm
- Gelb: Aktive Warnung
- Grau: Deaktivierter Alarm (Alarmstatus "beendet")

Der DOL 53X speichert bis zu 20 aktive und deaktivierte Alarme. Beim 21. Alarm löscht der Computer den ältesten Alarm aus seinem Speicher.

Das Symbol für das Alarmprotokoll 🚺 gibt die Anzahl an aktiven Alarmen an, so lange die Alarmsituation nicht behoben ist.

Drücken Sie auf , um das Alarmprotokoll aufzurufen und sich die allgemeine Beschreibung des Alarmtyps und der der Dauer der Alarmsituation anzusehen.

## 4.3 **M** Alarmtest

Durch häufige Tests der Alarme wird auch sicherzustellen, dass sie im Notfall tatsächlich funktionieren. Die Alarmfunktionen sollten deshalb jede Woche getestet werden. Die Tests sollen der Reihe nach in allen Ställen erfolgen.

| MG O                      | 21.04.2017 13:53                                                                                                    | ٢                                                     |               |
|---------------------------|----------------------------------------------------------------------------------------------------|-------------------------------------------------------|---------------|
| <b>&gt;</b> / <b>(</b> )/ | ALARMEINSTELLUNGEN                                                                                                    |                                                       |               |
| Produktion                | ı.                                                                                                    |                                                       | >             |
| 1 Alarm Stro              | mausfall: Immer Ein                                                                                                    |                                                       |               |
| Alarme fes                | thalten                                                                                                    | Ja                                                    | ٢             |
| ┥) Alarm test             | en                                                                                                    | Aus                                                   | ۶             |
| Produktion                | isalarm testen                                                                                                    | Aus                                                   | ۶             |
|                           |                                                                                                    |                                                       |               |
|                           | Alarmtest                                                                                                    | 09.09.20                                              | 16 1 <u>3</u> |
| <b>▲</b> 1)               | Alarmtest<br>Manueller Test. Es ist zu prüfen, ob die Alarmlam<br>System wie erwartet Alarm auslöst. Nacheinande<br>Wo: House 1  | 09.09.20<br>pe blinkt und das<br>r alle Ställe tester | <u>16 13</u>  |
| <b>▲))</b><br>Alarm       | Alarmtest<br>Manueller Test. Es itt zu prüfen, ob die Alarmiam<br>System wie erwartet Alarm auslöst. Nacheinander<br>Wo: House 1 | 09.09.20<br>pe blinkt und das<br>r alle Ställe tester | 16 13         |

#### 🖤 Alarme

Drücken Sie auf Alarmtest oder Produktionsalarmtest und wählen Sie EIN, um mit dem Test zu beginnen.

Prüfen, ob die Alarmlampe blinkt

Prüfen, ob das Alarmsystem wie beabsichtigt alarmiert

Auf 🗸 drücken, um den Test zu beenden.

Mit der Funktion **Produktionsalarmtest** werden die Alarmierung bei Produktionsfunktionen geprüft.

Der DOL 53X löst eine Reihe von Alarmen bei technischen Fehlern oder Überschreiten von Alarmgrenzen aus. Einige Alarme sind immer aktiv, wie z. B. **Stromausfall**. Die anderen können ein- und abgeschaltet werden oder die Alarmgrenzen können verändert werden.

Die korrekte Einstellung der Alarme liegt immer in der Verantwortung des Benutzers.

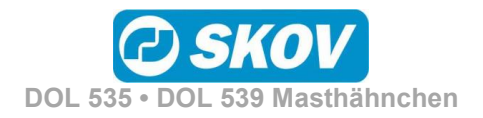

| Alarmeinstellungen                                         |                                                                                                    |
|------------------------------------------------------------|----------------------------------------------------------------------------------------------------|
| 🖄 Produktion                                               |                                                                                                    |
| 🛡 Futteralarm                                              |                                                                                                    |
|                                                            | Futterwaage                                                                                                    |
|                                                            | Kein Futter an die Futterwaage                                                                                                    |
|                                                            | Kein Futter an die Futterwaag<br>Zeitverzögerun                                                                                               |
|                                                            | Stoppzeit Siloschneck<br>Verbindung zum Futtersensor unterbrechen, um die Siloschnecke nac<br>dem Alarm neu zu starte<br>Laufzeit Siloschneck |
|                                                            | Eehlender Futtertyp                                                                                                    |
| Frommelwaage und DOL 9940                                  | Futterwaage kann nicht entleeren                                                                                                    |
|                                                            | Kalibrieren der Waage ist fehlgeschlagen                                                                                                    |
|                                                            | 🤨 Wiegesignal nicht stabil                                                                                                    |
|                                                            | Referenzspannung                                                                                                    |
| Jetrennte Waage                                            | Verkehrte Verteilerklappenposition                                                                                                    |
| Schalen- und Kettenfütterung mit Kipp- und<br>Frommelwaage | Uuerförderschnecke Alarm                                                                                                    |
|                                                            | Querförderschnecke Alarm                                                                                                    |
|                                                            | Zeit vor Alarm - Querförderschnecke Alarm                                                                                                    |
| schalenfütterung                                           | Nicht genügend Futter                                                                                                    |
|                                                            | Nicht genügend Futter Alarm                                                                                                    |
|                                                            | Kontrolle startet ab Tag                                                                                                    |
|                                                            | Kontrollperiode                                                                                                    |
| <b>1.1.</b> <i>Our</i>                                     | Futterverbrauch zwischen gegebenen Kontrollzeiten                                                                                             |
| schalenrutterung                                           | U viel Futter                                                                                                    |
|                                                            | Zu viel Futter Alarm                                                                                                    |
|                                                            | Kontrollperiode                                                                                                    |
|                                                            | Futterverbrauch zwischen gegebenen Kontrollzeiten                                                                                             |
|                                                            | Start Alarm ab Tag                                                                                                    |
|                                                            | Futterverbrauch verringert                                                                                                    |
|                                                            | Futterverbrauch verringert                                                                                                    |
|                                                            | Kontrolle startet ab Tag                                                                                                    |
| akalan fiittamun a/ Kattan fiittamun a un d Wassamuku      | Alarmgrenze                                                                                                    |
| chalemuterung/ Kettemuterung und wasserum                  | Nicht genügend Futter beim Start                                                                                                    |
|                                                            | Alarm Nicht genügend Futter beim Start                                                                                                    |
|                                                            | Kontrolle startet ab Tag                                                                                                    |
|                                                            | Zeit für Alarmkontrolle                                                                                                    |
|                                                            | Futterverbrauch zwischen gegebenen Kontrollzeiten                                                                                             |
|                                                            | Zu viel Futter nach Futterstopp                                                                                                    |
|                                                            | Zu viel Futter nach Futterstopp                                                                                                    |
| Sakalan fiittamun a/ Vattan fiittamun an di Waaan d        | Max. Futterverbrauch nach dem Stopp                                                                                                    |
| scnaieniutterung/ Kettenfutterung und Wasseruhr            | Wasser-/Futterverhältnis                                                                                                    |
|                                                            | 🖤 Wasser-/Futterverhältnis Alarm                                                                                                    |

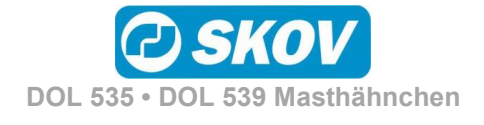

Alarmeinstellungen Kontrolle startet ab Tag ₩ Zeitgrenze vor Alarm Wasser-/Futterverhältnis Alarm Grenzwert Wasser schließen, wenn Alarm Wasser/Futter-Verh. obere Grenze aktiv 🔍 Silostand Futtertyp A - Füllstand zu Futter-Füllstand zu niedrig niedrig Futtertyp A - Grenzwert Füllstand zu niedrig Silo Silostand niedrig Alarm ₩ Silo Silostand niedrig Silo ist leer Alarm Wasseralarm Ohne Regelung Min. und max. Wasseralarm Deaktiviert Min. und max. Wasseralarm Normaler Stiller Max. Wasseralarm, Grenzwert Min. Wasseralarm, Grenzwert Wasser schließen, wenn Alarm max. Wasser aktiv Nicht genügend Wasser Alarm Mit Wassersteuerung Kicht genügend Wasser, offen Log Nicht genügend Wasser, offen, Grenzwert E Nicht genügend Wasser, offen, Überwachungszeit Zu viel Wasser Alarm 💹 Zu viel Wasser, offen Zu viel Wasser, offen, Zeit Zu viel Wasser, offen, Grenzwert Zu viel Wasser, geschlossen Zu viel Wasser, geschlossen, Grenzwert Zu viel Wasser, geschlossen, Zeit Wenn zu viel Wasser, dann <u>Wasser schließen</u> Start Alarm ab Tag 💥 Lichtalarm Lichtsensoren Abweichung Grenze ± Lichtsensoren Abweichung Alarmverzögerung Hauptlicht Hauptlicht Alarm 🐮 Lichtalarm Grenze ± 🜃 Lichtalarm Verzögerung Hauptlicht Sensoren Abweichung 💥 Hilfsrelais Licht 1

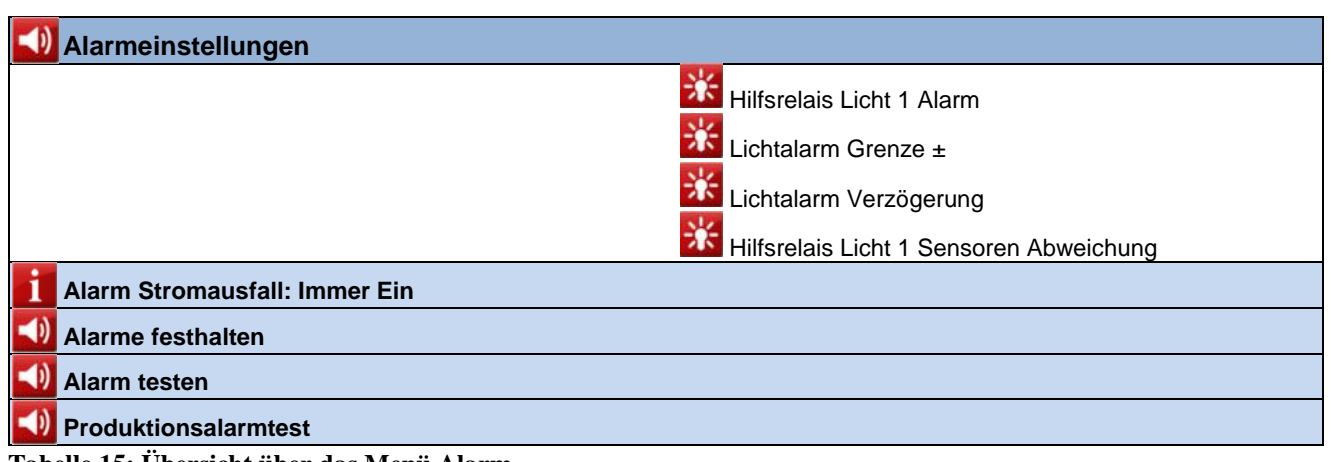

Tabelle 15: Übersicht über das Menü Alarm

## 4.4 Marme für Produktion

## 4.4.1 Futteralarm

| Futterwaage                                 |                                                                                                    |
|---------------------------------------------|----------------------------------------------------------------------------------------------------|
| Kein Futter an die<br>Futterwaage           | Der Alarm wird ausgelöst, wenn die Futterwaage registriert, dass kein Futter<br>aus den Silos zugeführt wird. Die Funktion kann aktiviert und deaktiviert<br>werden.                                                                                                    |
|                                             | Bei Alarm schaltet DOL 53X die Siloförderschnecke aus.                                                                                                    |
|                                             | Unter <b>Zeit vor Alarm</b> wird eingestellt, wie lange es dauern soll, bis DOL 53X einen Alarm auslöst.                                                                                                    |
|                                             | Der Alarm bleibt so lange aktiv, bis die Futterwaage wieder Futter erfassen kann.                                                                                                    |
|                                             | Wenn der Alarm quittiert wird, startet die Siloförderschnecke erneut.                                                                                                    |
|                                             | Die Siloförderschnecke kann so eingestellt werden, dass sie abwechselnd für<br>kürzere Zeiträume läuft und stoppt, nachdem der Alarm bestätigt wurde.<br>Wenn die Siloförderschnecke dann pumpt, startet die Fütterung<br>möglicherweise erneut, wenn der Stopp nicht durch Brückenbildung im Silo<br>verursacht wurde.                                                                                                  |
|                                             | Die Pumpenfunktion kann zurückgesetzt werden, indem <b>Stoppzeit</b><br><b>Siloförderschnecke</b> auf 0 Minuten eingestellt wird. Dadurch hält der DOL<br>53X die Siloförderschnecke im Stopp-Zustand, bis der Futterbedarf-Sensor<br>manuell abgekoppelt und wieder angeschlossen wurde. Danach aktiviert der<br>DOL 53X die Siloförderschnecke einmal mit der eingestellten Laufzeit<br>(Laufzeit Siloförderschnecke). |
| Fehlender Futtertyp                         | Eine für ein Mischprogramm erforderliche Futterkomponente ist in keinem der Silos vorhanden.                                                                                                    |
|                                             | Der Status der Silos muss kontrolliert werden und eventuell kann der Futtertyp im DOL 53X geändert werden.                                                                                                    |
| Futterwaage kann nicht                      | Die Futterwaage kann nicht geleert werden.                                                                                                    |
| entieeren                                   | Bei der Trommelwaage kann die Trommel nicht gedreht werden oder die Stopp-Position wird nicht gefunden.                                                                                                    |
| Kalibrieren der Waage ist<br>fehlgeschlagen | Die Kalibrierung der Futterwaage kann in einem festgelegten Zeitraum nicht abgeschlossen werden.                                                                                                    |
|                                             |                                                                                                    |

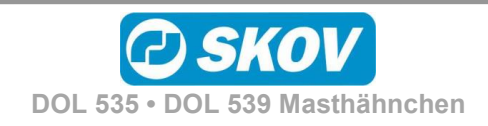

| Wiegesignal nicht stabil                             | Die Futterwaage kann keine stabile Wiegung durchführen. Dies wird möglicherweise durch Erschütterungen verursacht.                                                                                                    |
|------------------------------------------------------|----------------------------------------------------------------------------------------------------|
| Referenzspannung                                     | Der DOL 53X hat registriert, dass das Referenzsignal der Waage in einem bestimmten Zeitraum kleiner als 9,0 V ist.                                                                                                    |
| Verkehrte<br>Verteilerklappenposition                | Die Waage soll auf einen anderen Stall umschalten, aber die Verteilerklappe<br>reagiert nicht. Gilt nur dort, wo eine Waage zwischen zwei DOL 53X geteilt<br>wird.                                                                                                    |
| Futteralarme                                         |                                                                                                    |
| Querförderschnecke Alarm                             | DOL 53X löst einen Alarm aus, wenn der Behälter der Querförderschnecke nicht innerhalb der angegebenen Alarmzeitspanne (Zeit vor Alarm) aufgefüllt werden kann. DOL 53X stoppt die Fütterungsanlage, um eine Überfüllung des Futters zu vermeiden.                                                                               |
|                                                      | Bei Schalenfütterung, in dem Menü Justierung muss Futteranlage stoppen,<br>wenn Querförderschnecke leer ist für einen Zeitraum kürzer als die Alarmzeit<br>für die Querföderschnecke eingestellt werden.                                                                                                    |
| Nicht genügend Futter<br>(Nicht bei Kettenfütterung) | Der Alarm wird ausgelöst, wenn der Futterverbrauch geringer ist, als für den gewählten Zeitraum festgelegt wurde (Kontrollperiode).                                                                                                    |
|                                                      | Die Funktion kann in den ersten Tagen eines Mastdurchgangs automatisch deaktiviert werden. Dieser Alarm ist nur während einer Fütterperiode aktiv.                                                                                                    |
| Zu viel Futter                                       | Der Alarm kontrolliert laufend, ob dem Stall in einem bestimmten<br>Zeitintervall zu viel Futter zugeführt wird.                                                                                                    |
|                                                      | In Abhängigkeit von der Größe der Zufuhr-Förderschnecke und der<br>Querförderschnecke liefert eine Anlage eine bestimmte Menge Futter pro<br>Zeiteinheit.                                                                                                    |
|                                                      | Hinweise zur Einstellung der Alarmgrenzen:                                                                                                    |
|                                                      | Die maximale Menge von zugeführtem Futter wird in der Futterreferenz<br>ermittelt. Diese Zahl wird mit der Anzahl der Tiere im Stall multipliziert.<br>Dann wird durch 1000 dividiert um die Zahl in kg zu erhalten. Diese Zahl<br>gibt den Verbrauch eines Tages an. Die Alarmgrenze wird auf<br>Tagesverbrauch x 2,5 gestellt. |
|                                                      | Bsp.:                                                                                                    |
|                                                      | Anzahl Tiere = 45.000                                                                                                    |
|                                                      | Max. Futtermenge = 156 g (42 Tage)<br>(Futter/Tier-Referenzwert)                                                                                                    |
|                                                      | Kg pro Tag = $45.000 \times 156 / 1000 = 7.020 \text{ kg}$                                                                                                    |
|                                                      | Alarmgrenze = $kg \text{ pro Tag } x 2,5 / (24 x 60)$<br>(min. pro Tag) = 12,2 kg/Min.                                                                                                    |
|                                                      | Die Kontrollzeit wird z. B. auf 30 Minuten festgelegt.                                                                                                    |
|                                                      | Der Alarm wird ausgelöst, wenn der Futterverbrauch innerhalb von 30<br>Minuten $12,2 \ge 366$ kg überschreitet.                                                                                                    |
|                                                      | Bei Auslösen eines Alarms ohne vorhandener Fehlfunktion muss die Kontrollzeit z. B. auf 1 Stunde ausgedehnt werden.                                                                                                    |
|                                                      | Dieser Alarm kann bei Beginn eines Mastdurchgangs automatisch deaktiviert werden. Dazu wird ein <b>Starttag</b> eingestellt.                                                                                                    |

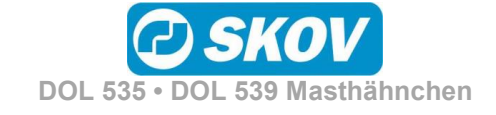

| Futterverbrauch verringert                  | Dieser Alarm kann bei Beginn eines Mastdurchgangs automatisch deaktiviert werden. Dazu wird ein <b>Starttag</b> eingestellt.                                                                                                    |
|---------------------------------------------|----------------------------------------------------------------------------------------------------|
|                                             | Der Alarm vergleicht kontinuierlich die vorherigen 24 Stunden mit den<br>aktuellen 24 Stunden und löst Alarm aus, wenn der Verbrauch um mehr als<br>den eingestellten prozentualen Wert abweicht.                                       |
| Nicht genügend Futter beim<br>Start         | Der Alarm soll gewährleisten, dass die Futteranlage in Ordnung ist, wenn nach einem Stopp die Fütterung wieder beginnt.                                                                                                    |
|                                             | Die Alarmgrenze wird gewöhnlich auf 10 kg eingestellt (Futterverbrauch zwischen gegebenen Kontrollzeiten).                                                                                                    |
|                                             | Bei Kettenfütterung darf die Überwachungszeit nicht länger sein als die Zeit eines Kettendurchlaufs.                                                                                                    |
|                                             | Der Alarm wird ausgelöst, wenn der Verbrauch bei Beginn einer<br>Fütterperiode (oder beim Start der Kettenfütterung) kleiner ist, als für den<br>gewählten Zeitraum festgelegt wurde (Zeit für Alarmkontrolle).                         |
|                                             | Die Funktion kann in den ersten Tagen eines Mastdurchgangs automatisch deaktiviert werden ( <b>Tagesnummer startet Kontrolle</b> ).                                                                                                    |
| Zu viel Futter nach<br>Futterstopp          | Der DOL 53X kontrolliert, ob nach Abschluss einer Fütterperiode<br>(Schalenfütterung) oder nach einem Kettendurchlauf zu viel Futter über die<br>Futterwaage läuft. Ein hoher Verbrauch kann ein Hinweis auf eine<br>Fehlfunktion sein. |
|                                             | Am Ende einer Fütterung werden die Querförderschneckenbehälter<br>aufgefüllt. Der Behältertyp und die Qualität der Füllung vor Abschluss der<br>Fütterung bestimmen, wie viel Futter bei der Nachfütterung verwendet wird.              |
|                                             | Der Alarm wird ausgelöst, wenn der Verbrauch nach einer Fütterperiode<br>(oder bei Stopp der Kettenfütterung) größer als der voreingestellte Wert ist<br>(Max. Futterverbrauch nach dem Stopp).                                         |
| Wasser-/Futterverhältnis<br>(Mit Wasseruhr) | Der Alarm weist darauf hin, dass das Verhältnis zwischen Wasser und Futter nicht der Referenzkurve entspricht. Mögliche Ursachen:                                                                                                    |
|                                             | <ol> <li>Defekt der Wasseranlage</li> <li>Krankheit der Tiere</li> <li>Fehlerhaftes Futter</li> </ol>                                                                                                    |
|                                             | Es ist zu beachten, dass das Verhältnis Wasser/Futter in Ställen ohne<br>Kühlanlage bei hohen Außentemperaturen höher sein kann.                                                                                                    |
|                                             | Der Alarm wird ausgelöst, wenn das Verhältnis zwischen Wasser- und<br>Futterverbrauch in einem gegebenen Zeitraum (Zeitgrenze vor Alarm) von<br>dem festgelegten Wert abweicht. (Wasser-/Futterverhältnis Alarm Grenzwert).             |
|                                             | Die Funktion kann in den ersten Tagen eines Mastdurchgangs automatisch deaktiviert werden ( <b>Tagesnummer startet Kontrolle</b> ).                                                                                                    |
|                                             | Auswahl, ob das Wasser bei Alarm abgeschaltet werden soll. Sind alle Wasseralarme quittiert, öffnet der DOL 53X die Wasserversorgung wieder.                                                                                            |
| Futter-Füllstand zu niedrig                 | Basierend auf dem Futterverbrauch der letzten Tage, berechnet DOL 53X, wie lange es dauern wird, bis das Futter verbraucht ist und sendet einen Alarm, wenn diese Zeit überschritten wird (Grenzwert zu niedriges Futterniveau).        |
|                                             | Wenn sich in mehreren Silos die gleiche Futterart befindet, wird daraus eine Gesamtmenge gebildet.                                                                                                    |
| Silostand                                   |                                                                                                    |

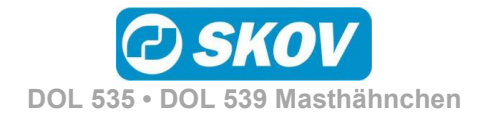

| Silostand niedrig   | Der angezeigte Silofüllstand ist ein berechneter Wert. Der Alarm wird<br>ausgelöst, wenn die Futtermenge in einem Silo den festgelegten Grenzwert<br>unterschreitet.                               |
|---------------------|----------------------------------------------------------------------------------------------------|
| Silo ist leer Alarm | Der Sensor für leeres Silo erfasst, dass kein Futter mehr im Silo vorhanden<br>ist und keine Möglichkeit besteht, zu einem anderen Silo zu wechseln, zum<br>Beispiel wegen zu geringem Siloinhalt. |

## 4.4.2 Wasseralarme

|                                             | Diese Alarme können bei Beginn eines Mastdurchgangs automatisch deaktiviert werden. Dazu wird ein <b>Start Alarm ab Tag</b> eingestellt.                                                                                                    |
|---------------------------------------------|----------------------------------------------------------------------------------------------------|
| Wasseralarm Minimum/<br>Wasseralarm Maximum | Diese Alarme werden zur Überwachung des Trinkverhaltens der Tiere verwendet.                                                                                                    |
|                                             | Die Alarmgrenzen für Maximum- und Minimum-Wasserverbrauch sind ein eingestellter Prozentsatz des normalen Verbrauchs.                                                                                                    |
|                                             | Der Computer berechnet diesen normalen Verbrauch durch einen Vergleich<br>zwischen dem aktuellen 24-h-Zeitraum und dem 24-h-Zeitraum, der 2<br>Stunden davor lag. Um 13 Uhr prüft man beispielsweise den Zeitraum von<br>11 Uhr am Vortag bis 11 am aktuellen Tag.        |
|                                             | Auswahl, ob das Wasser bei Alarm abgeschaltet werden soll. Sind alle Wasseralarme quittiert, öffnet der DOL 53X die Wasserversorgung wieder.                                                                                                    |
|                                             | Mit Wasserregulierung<br>Diese Alarme werden zur Überwachung von Lecks und Verstopfungen in<br>der Wasseranlage verwendet.                                                                                                    |
| Nicht genügend Wasser                       | Der Alarm wird ausgelöst, wenn der Wasserverbrauch bei einer Wasseruhr<br>in einem bestimmten Zeitraum zu gering ist.                                                                                                    |
|                                             | Es wird empfohlen, diesen Alarm auf 1,0 l/Min. und eine Überwachungszeit<br>von 30 Min. einzustellen. Es wird dann Alarm ausgelöst, wenn der<br>Verbrauch weniger als 30 Liter pro halbe Stunde beträgt.                                                                  |
| Zu viel Wasser, offen                       | Der Alarm wird ausgelöst, wenn der Wasserverbrauch bei einer Wasseruhr<br>in einem bestimmten Zeitraum zu hoch ist.                                                                                                    |
|                                             | In Abhängigkeit von der Kapazität der Wasserversorgung liefert eine Anlage eine bestimmte Menge Wasser pro Zeiteinheit.                                                                                                    |
|                                             | Der Alarm wird ausgelöst, wenn die Anlage zu lange mit maximaler<br>Leistung gelaufen ist.                                                                                                    |
|                                             | Bei einem zu hohen Wasserverbrauch kann der DOL 53X die Wasserzufuhr<br>sperren. Dies kann entweder über die Alarmeinstellung für das<br>Wasserprogramm ( <b>Wasser bei zu hohem Wasserverbrauch abstellen</b> ) oder<br>über ein Wasserelais (sofern montiert) erfolgen. |
|                                             | Hinweise zur Einstellung der Alarmgrenze:                                                                                                    |
|                                             | Messen Sie mithilfe der aktuellen Wasseruhr, wie viel Wasser pro Minute<br>fließt. Stellen Sie den Alarmgrenzwert auf 1 Liter weniger als das                                                                                                    |

| Zu viel Wasser, geschlossen | Der Alarm überwacht, ob eine Wasseranlage tatsächlich geschlossen ist, wenn sie abgedreht wurde.                                                  |
|-----------------------------|----------------------------------------------------------------------------------------------------|
|                             | Es wird empfohlen, die Alarmgrenze auf 0,1 l/Min. und die<br>Überwachungszeit auf 30 Min. festzulegen.                                            |
| Leckage Wasseruhr           | Der DOL 53X kann bei zu hohem Wasserverbrauch das Wasser abdrehen.                                                                                |
| Wasseruhr Relais            | Bei Wasseruhren, bei denen ein optionales Relais installiert ist, lässt sich die Wasserzufuhr durch einen weichen oder harten Alarm unterbrechen. |

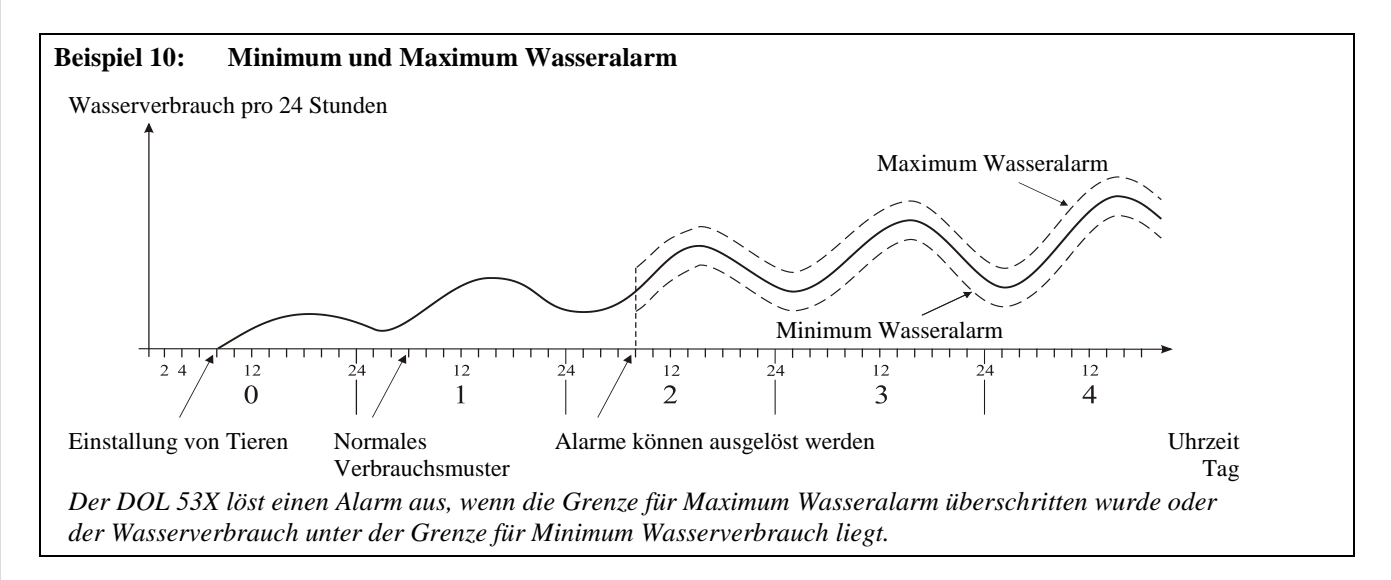

Es gibt viele Ursachen, die Schwankungen im Wasserverbrauch der Tiere bedingen können und somit Alarm auslösen. Sie können z. B. auf Einstallung zusätzlicher Tiere oder Teilschlachtung, auf entstehende Krankheiten im Tierbestand oder auf den Bruch einer Wasserleitung zurückzuführen sein.

| House 1<br>TAG 30 | 10.04.2017 12:19  | 🔀 🚺 🕥 |   |
|-------------------|-------------------|-------|---|
| 5 🗡 🜒             | MASSERALARM       |       |   |
| Min. und m        | ax. Wasseralarm   |       | > |
| Nicht genü        | gend Wasser Alarm |       | > |
| Zu viel Was       | sser Alarm        |       | > |
| Start Alarr       | n ab Tag          | 3     | ~ |
|                   |                   |       |   |

Bei größeren Änderungen der Anzahl Tiere im Stall müssen mindestens 26 Stunden vergehen, bevor der DOL 53X einen Alarm auslösen kann.

Um keine falschen Alarme zu erhalten, können Sie deshalb angeben, wie viele Tage verstreichen sollen, bis der DOL 53X einen Wasseralarm auslöst.

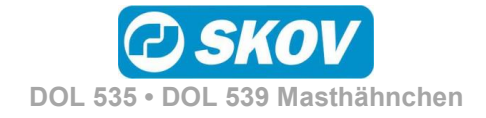

## 4.4.3 Lichtalarme

| Licht                    | Der DOL 53X bietet Beleuchtungsalarme für Lichtsensor, Hauptlicht und Hilfslicht.                                                                                                    |
|--------------------------|----------------------------------------------------------------------------------------------------|
|                          | Ist der Beleuchtungsalarm aktiv, wird die Beleuchtung nicht nach etwaigen Lichtsensoren geregelt.                                                                                                    |
|                          | Für alle Alarme kann eine Verzögerung eingestellt werden, damit<br>unbeabsichtigte Alarme bei kurzfristigen Änderungen der Beleuchtung<br>vermieden werden.                                                                                   |
| Lichtssensor             | Sind ein und derselben Lichtquelle (Haupt-/Hilfslicht) mehrere<br>Lichtsensoren zugeordnet, löst der DOL 53X Alarm aus, wenn der<br>Unterschied beim Lichtniveau an den Sensoren zu groß ist<br>(Lichtsensorabweichung Grenze ±, +/- 10 Lux). |
| Hauptlicht<br>Hilfslicht | Der DOL 53X löst Beleuchtungsalarm aus, wenn das Lichtniveau vom gewünschten Wert abweicht ( <b>Beleuchtung Alarmgrenze ±</b> +/- 10 Lux).                                                                                                    |

## 4.4.4 Vor Ausstallungsfunktion

| Vor Ausstallungsfunktion           |                                                                                           |
|------------------------------------|-------------------------------------------------------------------------------------------|
| Vor Ausstallung<br>Schlüsselfehler | Alarm, dass das Einfangen nicht innerhalb des festgelegten Zeitraums abgeschlossen wurde. |

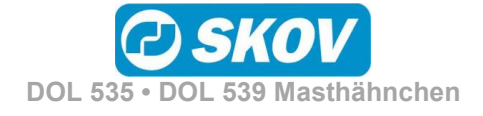

## WARTUNGSANLEITUNG

Der DOL 53X muss zur korrekten Funktion nicht gewartet werden.

Die Alarmanlage ist jede Woche zu testen.

Es dürfen nur Original-Ersatzteile verwendet werden.

#### Reinigung

Der Computer darf nur mit einem leicht angefeuchteten Lappen, ohne Verwendung von Lösungsmitteln gereinigt werden. Der Computer darf keinem direkten Wasserstrahl oder einer Reinigung mit einem Hochdruckreiniger ausgesetzt werden.

Der Computer sollte immer an das Stromnetz angeschlossen sein, da er dadurch trocken und frei von Kondenswasser bleibt.

#### Demontage zur Wiederverwertung/Entsorgung

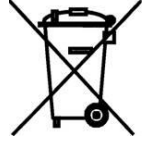

SKOV A/S-Produkte, die zur Wiederverwertung geeignet sind, tragen ein Piktogramm in Form einer durchgestrichenen Mülltonne. Siehe Abbildung.

Die Kunden können Produkte der SKOV A/S bei Sammelstellen/Wiederverwertungseinrichtungen vor Ort laut regionaler Vorschriften abgeben. Die Wiederverwertungsstellen vermitteln die Produkte an eine zugelassene Anlage zur Wiederverwertung, Wiedergewinnung und erneuten Verwendung.

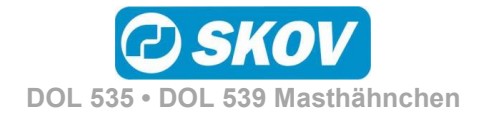

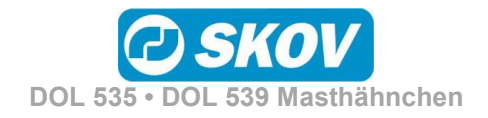

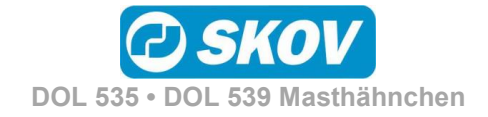

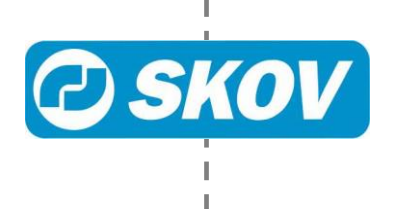

I